# CS 2100

# Installations- und Wartungshandbuch

# Hinweise

Herzlichen Glückwunsch zum Erwerb d es CS 2100. Vielen Dank für Ihr Vertrauen in unsere Produkte. Wir tun alles, was in unserer Macht steht, um Ihre volle Zufriedenheit zu erreichen.

Das Benutzerhandbuch für das CS 2100 enthält Informationen zur Verwendung des Geräts. Wir empfehlen Ihnen, sich gut mit diesem Handbuch vertraut zu machen, um Ihr System effektiv einsetzen zu können.

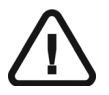

WARNUNG: Sie sollten das Benutzerhandbuch "Sicherheitshinweise, gesetzliche Vorschriften und technische Daten" lesen, bevor Sie das CS 2100 System verwenden.

Kein Bestandteil dieses Handbuches darf ohne ausdrückliche Zustimmung von Carestream Dental LLC vervielfältigt werden.

Gemäß US-amerikanischen Gesetzen darf dieses Gerät nur von Zahnärzten, Ärzten oder in deren Auftrag handelnden Personen erworben werden.

Originaltext des Dokuments in englischer Sprache.

Name des Handbuches: *CS 2100 Installations- und Wartungshandbuch* Teilenummer: SM760\_de Versionsnummer: 06 Druckdatum: 2019-08

Das CS 2100 System erfüllt die Richtlinie 93/42/EWG über Medizinprodukte.

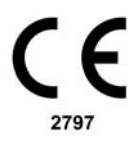

# Inhalt

| Gebrauch dieses Handbuchs.       1–1         2—CS 2100 SYSTEMÜBERBLICK       2–1         Allgemeiner Überblick.       2–1         CS 2100 Cerätekonfigurationen       2–4         Timer.       2–6         3—CS 2100 VERPACKUNG       2–6         Verpackung des CS 2100 Wandmontage-Geräts.       3–1         Abmessungen der Verpackung       3–2         Geräteabmessungen.       3–2         4—STANDORTVORBEREITUNG VOR DER INSTALLATION       2–6         Einhaltung von Standards.       4–1         Umgebungsbedingungen       4–1         Wandkonsole, nach fürks ausgerichtet       4–3         Wandkonsole, nach links ausgerichtet       4–3         Wandkonsole, nach rechts ausgerichtet       4–4         Wandkonsole, nach rechts ausgerichtet       4–4         Wandkonsole, nach rechts ausgerichtet       4–6         Erforderlicher Abstand – Seitenansicht       4–7         Erforderlicher Abstand – Seitenansicht       4–7         Erforderlicher Abstand – Seitenansicht       4–7         Terforderlicher Abstand – Seitenansicht       4–5         Linstallation für Durchgang       5–1         Cualifikation der technischen Mitabeiter       5–1         Installation für Durchgang       5–2 <tr< th=""><th>1—ÜBER DIESES HANDBUCH</th><th></th></tr<>                                                                                                    | 1—ÜBER DIESES HANDBUCH                               |    |
|----------------------------------------------------------------------------------------------------|------------------------------------------------------|----|
| 2—CS 2100 SYSTEMÜBERBLICK<br>Allgemeiner Überblick. 2–1<br>CS 2100 Gerätekonfigurationen 2–4<br>Timer. 2–4<br>Timer. 2–6<br><b>3—CS 2100 VERPACKUNG</b><br>Verpackung des CS 2100 Wandmontage-Geräts. 3–1<br>Abmessungen der Verpackung 3–2<br>Geräteabmessungen. 3–2<br><b>4—STANDORTVORBEREITUNG VOR DER INSTALLATION</b><br>Einhaltung von Standards. 4–1<br>Umgebungsbedingungen 4–1<br>Elektrische Anforderungen 4–1<br>Elektrische Anforderungen 4–1<br>Vorbereiten des Röttgenraums 4–3<br>Wandkonsole, nach links ausgerichtet 4–3<br>Wandkonsole, nach rechts ausgerichtet 4–4<br>Wandkonsole, vertikal ausgerichtet 4–5<br>Wandkonsole, vertikal ausgerichtet 4–5<br>Wandkonsole, estenenasicht 4–5<br>Wandkonsole, other estenenasicht 4–5<br>Linstallation für Durchgang 4–10<br>S–SYSTEMINSTALLATION<br>Erforderlicher Abstand – Unterseitenansicht 4–5<br>Installation für Durchgang 5–1<br>Cualifikation der technischen Mitarbeiter 5–1<br>Installation des Gerätes. 5–2<br>Vobrereiten der Installation 5–2<br>Ändern der Standardposition für die Dreharmhalterung 5–2<br>Ändern des Scherenarms 5–5<br>Installieren des Verlängerungsarms 5–5<br>Installieren des Geraters. 5–3<br>Installieren des Geraters. 5–6<br>Installieren des Geraters. 5–6<br>Installieren des Geraters. 5–6<br>Installieren des Geraters. 5–6<br>Installieren des Geraters. 5–6<br>Installieren des Geraters. 5–6<br>Installieren des Geraters. 5–6<br>Installieren des Geraters. 5–6<br>Installieren des Geraters. 5–6<br>Installieren des Geraters. 5–6<br>Installieren des Geraters. 5–6<br>Installieren des Geraters. 5–6<br>Installieren des Geraters. 5–6<br>Instal | Gebrauch dieses Handbuchs                            | ·1 |
| Allgemeiner Überblick       2–1         CS 2100 Gerätekonfigurationen       2–4         Timer.       2–6 <b>3—CS 2100 VERPACKUNG</b> 2–1         Verpackung des CS 2100 Wandmontage-Geräts.       3–1         Abmessungen der Verpackung       3–2         Geräteabmessungen.       3–2 <b>4—STANDORTVORBEREITUNG VOR DER INSTALLATION</b> 4–1         Einhaltung von Standards       4–1         Mechanische Anforderungen       4–1         Vorbereiten des Röntgenraums       4–3         Wandkonsole, nach inks ausgerichtet       4–3         Wandkonsole, nach inks ausgerichtet       4–4         Wandkonsole, vertikal ausgerichtet       4–4         Wandkonsole, vertikal ausgerichtet       4–4         Wandkonsole, vertikal ausgerichtet       4–4         Wandkonsole, vertikal ausgerichtet       4–4         Wandkonsole – Seitenansicht       4–7         Erforderlicher Abstand – Unterseitenansicht       4–7         Erforderlicher Abstand – Unterseitenansicht       4–6         Installation für Durchgang       5–1         Installation der derschischen Mitarbeiter       5–1         Installation der derschischen Mitarbeiter       5–1         Installation der Stendardposition für die Dreharmhalterung </th <th>2—CS 2100 SYSTEMÜBERBLICK</th> <th></th>                                                                                                    | 2—CS 2100 SYSTEMÜBERBLICK                            |    |
| CS 2100 Gerätekonfigurationen       2-4         Timer.       2-6         3—CS 2100 VERPACKUNG       3-1         Verpackung des CS 2100 Wandmontage-Geräts.       3-1         Abmessungen der Verpackung       3-2         Gerätteabmessungen       3-2         4—STANDORTVORBEREITUNG VOR DER INSTALLATION       4-1         Umgebungsbedingungen       4-1         Hechanische Anforderungen       4-1         Vorbereiten des Röntgenraums       4-3         Wandkonsole, nach links ausgerichtet       4-3         Wandkonsole, nach links ausgerichtet       4-4         Wandkonsole, vertikal ausgerichtet       4-5         Wandkonsole, vertikal ausgerichtet       4-5         Wandkonsole, vertikal ausgerichtet       4-6         Erforderlicher Abstand – Unterseitenansicht       4-7         Erforderlicher Abstand – Seitenansicht       4-7         Erforderlicher Abstand – Seitenansicht       4-8         Installation für Durchgung       5-1         Installation für Durchgung       5-1         Installation für Durchgung       5-2         Vobrereiten der Installation.       5-2         Vobrereiten der Standardposition für die Dreharmhalterung       5-2         Installation des Gerätes.       5-2                                                                                                    | Allgemeiner Überblick                                | -1 |
| Timer.       2–6         3—CS 2100 VERPACKUNG       3–1         Abmessungen der Verpackung       3–2         Geräteabmessungen.       3–2         Geräteabmessungen.       3–2         4—STANDORTVORBEREITUNG VOR DER INSTALLATION       4–1         Einhaltung von Standards       4–1         Umgebungsbedingungen       4–1         Mechanische Anforderungen       4–1         Elektrische Anforderungen       4–1         Vorbereiten des Röntgenraums       4–3         Wandkonsole, nach links ausgerichtet       4–3         Wandkonsole, nach links ausgerichtet       4–3         Wandkonsole, nach vertikal ausgerichtet       4–4         Wandkonsole, nach vertikal ausgerichtet       4–4         Wandkonsole, nach links ausgerichtet       4–4         Wandkonsole, vertikal ausgerichtet       4–4         Wandkonsole, nach links ausgerichtet       4–4         Wandkonsole, vertikal ausgerichtet       4–5         Wandkonsole, nach links ausgerichtet       4–5         Wandkonsole, wertikal ausgerichtet       4–4         Madkonsole, vertikal ausgerichtet       4–4         Madkonsole, vertikal ausgerichtet       4–5         Wandkonsole, nach links ausgerichtet       4–6         Madm                                                                                                    | CS 2100 Gerätekonfigurationen 2-                     | -4 |
| 3—CS 2100 VERPACKUNG         Verpackung des CS 2100 Wandmontage-Geräts.       3–1         Abmessungen der Verpackung .       3–2         Geräteabmessungen.       3–2         4—STANDORTVORBEREITUNG VOR DER INSTALLATION       8         Einhaltung von Standards       4–1         Umgebungsbedingungen       4–1         Mechanische Anforderungen       4–1         Elektrische Anforderungen       4–1         Vorbereiten des Röntgenraums       4–3         Wandkonsole, nach links ausgerichtet       4–3         Wandkonsole, nach links ausgerichtet       4–4         Wandkonsole, vertikal ausgerichtet       4–4         Wandkonsole, vertikal ausgerichtet       4–6         Erforderlicher Abstand – Seitenansicht       4–7         Erforderlicher Abstand – Seitenansicht       4–9         Installation für zwei Sitze       4–9         Installation für Durchgang       4–10         5–SYSTEMINSTALLATION       5–2         Vorbereiten des Installation       5–2         Vorbereiten der Installation       5–2         Norder der Standardposition für die Dreharmhalterung       5–2         Installieren des Verlängerungsarms       5–5         Installieren des Verlängerungsarms       5–5         I                                                                                                    | Timer                                                | -6 |
| Verpackung des CS 2100 Wandmontage-Geräts.       3–1         Abmessungen der Verpackung       3–2         Geräteabmessungen.       3–2         4—STANDORTVORBEREITUNG VOR DER INSTALLATION       4–1         Einhaltung von Standards.       4–1         Umgebungsbedingungen       4–1         Hechanische Anforderungen       4–1         Vorbereiten des Röntgenraums       4–3         Wandkonsole, nach links ausgerichtet       4–3         Wandkonsole, nach links ausgerichtet       4–4         Wandkonsole, vertikal ausgerichtet       4–5         Wandkonsole, vertikal ausgerichtet       4–6         Erforderlicher Abstand – Unterseitenansicht       4–9         Installation für zwei Sitze       4–9         Installation für Durchgang       5–1         Qualifikation der technischen Mitarbeiter       5–2         Vorbereiten des Röntgeräuss       5–2         Installation für Durchgang       5–2         Installation der Gerätes       5–2         Nacher der Standardposition für die Dreharmhalterung       5–2         Installieren des Verlängerungsarms       5–5         Installieren der Vernkosole       5–3         Installieren des Scherenarms       5–5         Installieren des Gerätes       5–7                                                                                                    | 3—CS 2100 VERPACKUNG                                 |    |
| Abmessungen der Verpackung       3-2         Geräteabmessungen.       3-2         Geräteabmessungen.       3-2         4-STANDORTVORBEREITUNG VOR DER INSTALLATION       4-1         Einhaltung von Standards       4-1         Umgebungsbedingungen       4-1         Mechanische Anforderungen       4-1         Vorbereiten des Röntgenraums       4-3         Wandkonsole, nach links ausgerichtet       4-3         Wandkonsole, nach rechts ausgerichtet       4-4         Wandkonsole, nach rechts ausgerichtet       4-4         Wandkonsole, vertikal ausgerichtet       4-6         Erforderlicher Abstand – Seitenansicht       4-7         Erforderlicher Abstand – Seitenansicht       4-7         Erforderlicher Abstand – Unterseitenansicht       4-8         Installation für zwei Sitze       4-9         Installation für Durchgang       5-1         Qualifikation der technischen Mitarbeiter       5-1         Installation des Gerätes       5-2         Vorbereiten der Standardposition für die Dreharmhalterung       5-2         Ändern der Standardposition für die Dreharmhalterung       5-2         Installieren des Verlängerungsarms       5-5         Installieren des Scherenarms       5-6         Installieren des Sc                                                                                                    | Verpackung des CS 2100 Wandmontage-Geräts 3–         | -1 |
| Geräteabmessungen.       3–2         4—STANDORTVORBEREITUNG VOR DER INSTALLATION         Einhaltung von Standards.       4–1         Umgebungsbedingungen       4–1         Mechanische Anforderungen       4–1         Elektrische Anforderungen       4–1         Vorbereiten des Röntgenraums       4–3         Wandkonsole, nach links ausgerichtet       4–3         Wandkonsole, nach rechts ausgerichtet       4–4         Wandkonsole, nach rechts ausgerichtet       4–6         Erforderlicher Abstand – Seitenansicht       4–6         Erforderlicher Abstand – Seitenansicht       4–7         Installation für Durchgang       4–10         5–SYSTEMINSTALLATION       5–1         Installation der technischen Mitarbeiter       5–1         Qualifikation der standardposition für die Dreharmhalterung       5–2         Nodern der Standardposition für die Dreharmhalterung       5–2         İnstallieren des Verlängerungsarms.       5–5         Installieren des Generators.       5–5         Installieren des Generators.       5–5         Installieren des Generators.       5–7         Installieren des Generators.       5–7         Installieren des Generators.       5–7         Installieren des Generators.       5–7 </td <td>Abmessungen der Verpackung</td> <td>-2</td>                                                                                                    | Abmessungen der Verpackung                           | -2 |
| 4—STANDORTVORBEREITUNG VOR DER INSTALLATION         Einhaltung von Standards       4–1         Umgebungsbedingungen       4–1         Mechanische Anforderungen       4–1         Elektrische Anforderungen       4–1         Elektrische Anforderungen       4–1         Vorbereiten des Röntgenraums       4–3         Wandmontage       4–3         Wandkonsole, nach links ausgerichtet       4–3         Wandkonsole, nach rechts ausgerichtet       4–4         Wandkonsole, vertikal ausgerichtet       4–4         Wandkonsole, vertikal ausgerichtet       4–6         Erforderlicher Abstand – Seitenansicht       4–6         Erforderlicher Abstand – Unterseitenansicht       4–9         Installation für zwei Sitze       4–9         Installation für Durchgang       4–10         5–SYSTEMINSTALLATION       5–1         Rudifikation der technischen Mitarbeiter       5–1         Installation der Standardposition für die Dreharmhalterung       5–2         Ändern der Standardposition für die Dreharmhalterung       5–3         Installieren des Verlängerungsarms       5–5         Installieren des Scherenarms       5–5         Installieren des Scherenarms       5–5         Installieren des Generators       5–7                                                                                                    | Geräteabmessungen                                    | ·2 |
| Einhaltung von Standards       4–1         Umgebungsbedingungen       4–1         Mechanische Anforderungen       4–1         Elektrische Anforderungen       4–1         Vorbereiten des Röntgenraums       4–3         Wandmontage       4–3         Wandkonsole, nach links ausgerichtet       4–3         Wandkonsole, nach links ausgerichtet       4–4         Wandkonsole, vertikal ausgerichtet       4–4         Wandkonsole, vertikal ausgerichtet       4–5         Wandkonsole, vertikal ausgerichtet       4–6         Erforderlicher Abstand – Seitenansicht       4–6         Erforderlicher Abstand – Unterseitenansicht       4–9         Installation für zwei Sitze       4–9         Installation für Durchgang       4–10         S-SYSTEMINSTALLATION       5–1         Erforderliches Werkzeug.       5–1         Qualifikation der technischen Mitarbeiter       5–2         Vorbereiten der Installation       5–2         Vorbereiten der Installation       5–2         Nadern der Standardposition für die Dreharmhalterung       5–2         Installieren des Verlängerungsarms.       5–5         Installieren des Scherenarms       5–5         Installieren des Generators.       5–6                                                                                                    | 4—STANDORTVORBEREITUNG VOR DER INSTALLATION          |    |
| Umgebungsbedingungen       4–1         Mechanische Anforderungen       4–1         Elektrische Anforderungen       4–1         Vorbereiten des Röntgenraums       4–3         Wandmontage.       4–3         Wandkonsole, nach links ausgerichtet       4–3         Wandkonsole, nach rechts ausgerichtet       4–4         Wandkonsole, vertikal ausgerichtet       4–5         Wandkonsole, vertikal ausgerichtet       4–6         Erforderlicher Abstand – Seitenansicht       4–6         Erforderlicher Abstand – Seitenansicht       4–7         Erforderlicher Abstand – Unterseitenansicht       4–9         Installation für zwei Sitze       4–9         Installation für Durchgang       4–10         S-SYSTEMINSTALLATION       5–1         Rindern der technischen Mitarbeiter       5–1         Nadern der Standardposition für die Dreharmhalterung       5–2         Vorbereiten der Installation.       5–2         Ändern der Standardposition für die Dreharmhalterung       5–3         Installieren des Verlängerungsarms       5–5         Installieren des Generators.       5–5         Installieren des Generators.       5–7         Installieren des Generators.       5–7         Installieren des Generators. <td< td=""><td>Einhaltung von Standards</td><td>-1</td></td<>                                                                                                    | Einhaltung von Standards                             | -1 |
| Mechanische Anforderungen       4–1         Elektrische Anforderungen       4–1         Vorbereiten des Röntgenraums       4–3         Wandmontage       4–3         Wandkonsole, nach links ausgerichtet       4–3         Wandkonsole, nach rechts ausgerichtet       4–3         Wandkonsole, nach rechts ausgerichtet       4–4         Wandkonsole, vertikal ausgerichtet       4–5         Wandkonsole – Seitenansicht       4–6         Erforderlicher Abstand – Seitenansicht       4–7         Erforderlicher Abstand – Unterseitenansicht       4–9         Installation für zwei Sitze       4–9         Installation für Durchgang       4–10         S-SYSTEMINSTALLATION       5–1         Rindern der Installation       5–2         Vorbereiten der Installation       5–2         Vorbereiten der Installation       5–2         Vorbereiten der Vandkonsole       5–3         Installieren der Vandkonsole       5–3         Installieren des Verlängerungsarms       5–5         Installieren des Verlängerungsarms       5–5         Installieren des Scherenarms       5–6         Installieren des Scherenarms       5–7         Installieren des Verlängerungsarms       5–5         Installiere                                                                                                    | Umgebungsbedingungen                                 | -1 |
| Elektrische Anforderungen       4–1         Vorbereiten des Röntgenraums       4–3         Wandmontage       4–3         Wandkonsole, nach links ausgerichtet       4–3         Wandkonsole, nach rechts ausgerichtet       4–4         Wandkonsole, vach rechts ausgerichtet       4–4         Wandkonsole, vertikal ausgerichtet       4–5         Wandkonsole - Seitenansicht       4–6         Erforderlicher Abstand – Seitenansicht       4–7         Erforderlicher Abstand – Unterseitenansicht       4–8         Installation für zwei Sitze       4–9         Installation für Durchgang       4–10         5–SYSTEMINSTALLATION       5–1         Reforderliches Werkzeug.       5–1         Qualifikation der technischen Mitarbeiter       5–2         Vorbereiten der Installation.       5–2         Vorbereiten der Installation       5–2         Norbereiten der Vandkonsole.       5–3         Installieren des Verlängerungsarms       5–5         Installieren des Scherenarms       5–6         Installieren des Scherenarms       5–6         Installieren des Generators.       5–7         Installieren des Kerlängerungsarmdrifts       5–8                                                                                                    | Mechanische Anforderungen                            | -1 |
| Vorbereiten des Röntgenraums       4–3         Wandmontage       4–3         Wandkonsole, nach links ausgerichtet       4–3         Wandkonsole, nach rechts ausgerichtet       4–4         Wandkonsole, vertikal ausgerichtet       4–4         Wandkonsole, vertikal ausgerichtet       4–5         Wandkonsole – Seitenansicht       4–5         Wandkonsole – Seitenansicht       4–6         Erforderlicher Abstand – Seitenansicht       4–8         Installation für zwei Sitze       4–9         Installation für Durchgang       4–10         5–SYSTEMINSTALLATION       5–1         Erforderliches Werkzeug       5–1         Installation des Gerätes       5–2         Vorbereiten der Installation       5–2         Vorbereiten der Installation       5–2         Installieren der Wandkonsole       5–3         Installieren der Wandkonsole       5–3         Installieren des Scherenarms       5–5         Installieren des Scherenarms       5–6         Installieren des Generators       5–7         Installieren des Generators       5–7         Installieren des Verlängerungsarms       5–6         Installieren des Verlängerungsarms       5–6         Installieren des Verlängerungsarms </td <td>Elektrische Anforderungen</td> <td>-1</td>                                                                                                    | Elektrische Anforderungen                            | -1 |
| Wandmontage       4-3         Wandkonsole, nach links ausgerichtet       4-3         Wandkonsole, nach rechts ausgerichtet       4-4         Wandkonsole, vertikal ausgerichtet       4-4         Wandkonsole - Seitenansicht.       4-5         Wandkonsole - Seitenansicht.       4-6         Erforderlicher Abstand - Seitenansicht       4-7         Installation für zwei Sitze       4-9         Installation für Durchgang       4-10         5SYSTEMINSTALLATION       5-1         Reforderliches Werkzeug       5-1         Qualifikation der technischen Mitarbeiter       5-2         Vorbereiten der Installation       5-2         Ändern der Standardposition für die Dreharmhalterung       5-2         Installieren des Verlängerungsarms       5-5         Installieren des Scherenarms       5-5         Installieren des Generators       5-7         Installieren des Verlängerungsarms       5-6         Installieren der Bremse       5-8         Einstellieren der Bremse       5-7         Installieren des Verlängerungsarmdrifts       5-6                                                                                                    | Vorbereiten des Röntgenraums                         | -3 |
| Wandkonsole, nach links ausgerichtet       4–3         Wandkonsole, nach rechts ausgerichtet       4–4         Wandkonsole, vertikal ausgerichtet       4–5         Wandkonsole – Seitenansicht       4–6         Erforderlicher Abstand – Seitenansicht       4–7         Erforderlicher Abstand – Unterseitenansicht       4–7         Installation für zwei Sitze       4–9         Installation für Durchgang       4–10         5—SYSTEMINSTALLATION       5–1         Qualifikation der technischen Mitarbeiter       5–1         Qualifikation der technischen Mitarbeiter       5–2         Vorbereiten der Installation       5–2         Ändern der Standardposition für die Dreharmhalterung       5–2         Installieren des Verlängerungsarms       5–5         Installieren des Scherenarms       5–6         Installieren des Generators       5–7         Installieren des Generators       5–7         Installieren des Verlängerungsarms       5–5         Installieren des Generators       5–5         Installieren des Generators       5–7         Installieren des Generators       5–7         Installieren des Generators       5–7         Installieren des Generators       5–5         Installieren des Verlängerungsarmdrif                                                                                                    | Wandmontage                                          | -3 |
| Wandkonsole, nach rechts ausgerichtet       4-4         Wandkonsole, vertikal ausgerichtet       4-5         Wandkonsole – Seitenansicht       4-6         Erforderlicher Abstand – Seitenansicht       4-7         Erforderlicher Abstand – Unterseitenansicht       4-8         Installation für zwei Sitze       4-9         Installation für Durchgang       4-10         5SYSTEMINSTALLATION       5-1         Qualifikation der technischen Mitarbeiter       5-1         Installation des Gerätes.       5-2         Vorbereiten der Installation.       5-2         Ändern der Standardposition für die Dreharmhalterung       5-2         Installieren der Wandkonsole.       5-3         Installieren des Scherenarms       5-5         Installieren des Scherenarms       5-5         Installieren des Generators.       5-7         Installieren der Bremse       5-8         Einstellen des Verlängerungsarmdrifts       5-9                                                                                                    | Wandkonsole, nach links ausgerichtet 4-              | -3 |
| Wandkonsole, vertikal ausgerichtet       4–5         Wandkonsole – Seitenansicht.       4–6         Erforderlicher Abstand – Seitenansicht       4–7         Erforderlicher Abstand – Unterseitenansicht       4–8         Installation für zwei Sitze       4–9         Installation für Durchgang       4–10         5—SYSTEMINSTALLATION       5–1         Qualifikation der technischen Mitarbeiter       5–1         Installation des Gerätes.       5–2         Vorbereiten der Installation.       5–2         Ändern der Standardposition für die Dreharmhalterung       5–2         Installieren der Wandkonsole.       5–3         Installieren des Scherenarms       5–5         Installieren des Generators.       5–5         Installieren des Generators.       5–6         Installieren der Bremse.       5–7                                                                                                    | Wandkonsole, nach rechts ausgerichtet 4-             | •4 |
| Wandkonsole – Seitenansicht.       4–6         Erforderlicher Abstand – Seitenansicht.       4–7         Erforderlicher Abstand – Unterseitenansicht.       4–8         Installation für zwei Sitze       4–9         Installation für Durchgang       4–10         5—SYSTEMINSTALLATION       5–1         Qualifikation der technischen Mitarbeiter       5–1         Installation des Gerätes.       5–2         Vorbereiten der Installation.       5–2         Ändern der Standardposition für die Dreharmhalterung       5–2         Installieren der Wandkonsole.       5–3         Installieren des Scherenarms       5–5         Installieren des Genäters.       5–6         Installieren des Generators.       5–7         Installieren des Verlängerungsarms       5–6         Installieren des Verlängerungsarms       5–7         Installieren des Verlängerungsarms       5–7         Installieren des Verlängerungsarmdrifts       5–7                                                                                                    | Wandkonsole, vertikal ausgerichtet                   | -5 |
| Erforderlicher Abstand – Seitenansicht       4–7         Erforderlicher Abstand – Unterseitenansicht       4–8         Installation für zwei Sitze       4–9         Installation für Durchgang       4–10         5—SYSTEMINSTALLATION       5–1         Qualifikation der technischen Mitarbeiter       5–1         Installation des Gerätes       5–2         Vorbereiten der Installation       5–2         Ändern der Standardposition für die Dreharmhalterung       5–2         Installieren der Wandkonsole       5–3         Installieren des Scherenarms       5–5         Installieren des Generators       5–7         Installieren des Generators       5–7         Installieren des Verlängerungsarms       5–5         Installieren des Generators       5–7         Installieren des Verlängerungsarms       5–5         Installieren des Generators       5–7         Installieren des Verlängerungsarms       5–5         Stallieren des Verlängerungsarms       5–7         Installieren des Verlängerungsarms       5–7         Installieren des Verlängerungsarmdrifts       5–9                                                                                                    | Wandkonsole – Seitenansicht                          | -6 |
| Lindiendrei Abstand – Ontersenenanscht       4–0         Installation für zwei Sitze       4–9         Installation für Durchgang       4–10         5—SYSTEMINSTALLATION       5–1         Qualifikation der technischen Mitarbeiter       5–1         Qualifikation des Gerätes.       5–2         Vorbereiten der Installation       5–2         Ändern der Standardposition für die Dreharmhalterung       5–2         Installieren der Wandkonsole       5–3         Installieren des Scherenarms       5–5         Installieren des Generators.       5–6         Installieren der Bremse       5–7         Installieren der Bremse       5–8         Einstellen des Verlängerungsarmdriffs       5–9                                                                                                    | Erforderlicher Abstand – Unterseitenansicht          | ·/ |
| Installation für Durchgang       4–10         5—SYSTEMINSTALLATION       5–1         Qualifikation der technischen Mitarbeiter       5–1         Installation des Gerätes.       5–2         Vorbereiten der Installation.       5–2         Ändern der Standardposition für die Dreharmhalterung       5–2         Installieren der Wandkonsole.       5–3         Installieren des Verlängerungsarms.       5–5         Installieren des Scherenarms       5–6         Installieren der Bremse.       5–7         Installieren der Bremse.       5–8         Einstellen des Verlängerungsarmdrifts       5–9                                                                                                    | Installation für zwei Sitze                          | -9 |
| 5—SYSTEMINSTALLATION         Erforderliches Werkzeug.       5–1         Qualifikation der technischen Mitarbeiter       5–1         Installation des Gerätes.       5–2         Vorbereiten der Installation.       5–2         Ändern der Standardposition für die Dreharmhalterung       5–2         Installieren der Wandkonsole.       5–3         Installieren des Verlängerungsarms.       5–5         Installieren des Scherenarms.       5–6         Installieren der Bremse.       5–7         Einstellien des Verlängerungsarmdrifts       5–8                                                                                                    | Installation für Durchgang                           | 0  |
| Erforderliches Werkzeug.5–1Qualifikation der technischen Mitarbeiter5–1Installation des Gerätes.5–2Vorbereiten der Installation.5–2Ändern der Standardposition für die Dreharmhalterung5–2Installieren der Wandkonsole.5–3Installieren des Verlängerungsarms.5–5Installieren des Scherenarms.5–6Installieren des Generators.5–7Installieren der Bremse.5–8Einstellen des Verlängerungsarmdrifts.5–9                                                                                                    | 5—SYSTEMINSTALLATION                                 |    |
| Qualifikation der technischen Mitarbeiter       5–1         Installation des Gerätes.       5–2         Vorbereiten der Installation.       5–2         Ändern der Standardposition für die Dreharmhalterung       5–2         Installieren der Wandkonsole.       5–3         Installieren des Verlängerungsarms.       5–5         Installieren des Scherenarms       5–6         Installieren der Bremse.       5–7         Einstellen des Verlängerungsarmdrifts       5–8                                                                                                    | Erforderliches Werkzeug                              | -1 |
| Installation des Gerätes.       5–2         Vorbereiten der Installation.       5–2         Ändern der Standardposition für die Dreharmhalterung       5–2         Installieren der Wandkonsole.       5–3         Installieren des Verlängerungsarms.       5–5         Installieren des Scherenarms.       5–6         Installieren des Generators.       5–7         Installieren der Bremse.       5–8         Einstellen des Verlängerungsarmdrifts       5–9                                                                                                    | Qualifikation der technischen Mitarbeiter            | -1 |
| Vorbereiten der Installation.5–2Ändern der Standardposition für die Dreharmhalterung.5–2Installieren der Wandkonsole.5–3Installieren des Verlängerungsarms.5–5Installieren des Scherenarms.5–6Installieren des Generators.5–7Installieren der Bremse.5–8Einstellen des Verlängerungsarmdrifts.5–9                                                                                                    | Installation des Gerätes.                            | -2 |
| Ändern der Standardposition für die Dreharmhalterung5–2Installieren der Wandkonsole.5–3Installieren des Verlängerungsarms.5–5Installieren des Scherenarms.5–6Installieren des Generators.5–7Installieren der Bremse.5–8Einstellen des Verlängerungsarmdrifts5–9                                                                                                    | Vorbereiten der Installation                         | -2 |
| Installieren der Wandkonsole.5–3Installieren des Verlängerungsarms.5–5Installieren des Scherenarms.5–6Installieren des Generators.5–7Installieren der Bremse.5–8Einstellen des Verlängerungsarmdrifts.5–9                                                                                                    | Ändern der Standardposition für die Dreharmhalterung | -2 |
| Installieren des Verlängerungsarms       5–5         Installieren des Scherenarms       5–6         Installieren des Generators       5–7         Installieren der Bremse       5–8         Einstellen des Verlängerungsarmdrifts       5–9                                                                                                    | Installieren der Wandkonsole                         | -3 |
| Installieren des Scherenarms                                                                                                    | Installieren des Verlängerungsarms                   | -5 |
| Installieren des Generators                                                                                                    | Installieren des Scherenarms                         | ·6 |
| Einstellen des Verlängerungsarmdrifts                                                                                                    | Installieren des Generators                          | ·7 |
|                                                                                                    | Finstellen des Verlängerungsarmdrifts                | -9 |

| 5–13 |
|------|
| 5–14 |
| 5–15 |
| 5–15 |
| 5–16 |
|      |
|      |
|      |
|      |
|      |
|      |
|      |
|      |
|      |
|      |
|      |
|      |
|      |
|      |
|      |

### 6—BENUTZER- UND TECHNIKERMODUS

| Benutzermodus                              | . 6–1 |
|--------------------------------------------|-------|
| Parameter                                  | 6–1   |
| Aufrufen des Benutzermodus                 | 6–1   |
| Ändern der Parameter                       | 6–2   |
| Beenden des Benutzermodus                  | . 6–2 |
| Diagnosemodus                              | 6–2   |
| Aufrufen des Diagnosemodus                 | 6–2   |
| Zähleranzeige                              | . 6–3 |
| Anzeigen der Zähler                        | . 6–3 |
| Zurücksetzen und automatische Kalibrierung | 6–3   |
| Beenden des Diagnosemenüs                  | . 6–4 |
|                                            |       |

### 7—WARTUNG

| Routinewartung        | 7–1 |
|-----------------------|-----|
| Instandsetzung        | 7–2 |
| LEDs und Messpunkte   | 7-2 |
| Informationsmeldungen | 7-4 |
| Fehlermeldungen       | 7–5 |

### 8-WARTUNG DES CS 2100

| CS 2100-Schaltbilder                                                       | . 8–1 |
|----------------------------------------------------------------------------|-------|
| Wandmontage mit Timer-Fernbedienung                                        | . 8–1 |
| Wandmontage mit Timer an Wandkonsole und Belichtungsschalter-Fernbedienung | . 8–2 |
| Wandmontage mit Timer- und Belichtungsschalter-Fernbedienung               | . 8–3 |
| Einbauen des Generator-Stromversorgungskabels                              | . 8–4 |
| Ausbauen des Generator-Stromversorgungskabels                              | . 8–4 |
| Einbauen des Generator-Stromversorgungskabels                              | . 8–6 |
| Einbauen des Generators                                                    | . 8–7 |

| Ausbauen des Generators                    |  |
|--------------------------------------------|--|
| Einbauen des Generators                    |  |
| Einstellen der Stabilität des Arms.        |  |
| Einstellen der Bewegungsfreiheit des Arms  |  |
| Einbauen der CJ718-Stromversorgungsplatine |  |
| Ausbauen der CJ718-Stromversorgungsplatine |  |
| Einbauen der CJ718-Stromversorgungsplatine |  |
| Einstellen der Feder am oberen Arm         |  |
|                                            |  |

### 9-KONTAKTINFORMATIONEN

| Herstelleradresse         | 9- | -1 |
|---------------------------|----|----|
| Autorisierte Vertretungen | 9- | -1 |

Inhalt

# Kapitel 1 ÜBER DIESES HANDBUCH

# Gebrauch dieses Handbuchs

Folgende zusätzliche Angaben heben wichtige Informationen hervor oder weisen auf mögliche Gefahren für den Bediener oder für das Gerät hin:

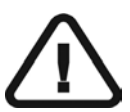

### WARNUNG

Warnt vor möglichen Gefahren für Sie oder andere, die auftreten können, wenn die Sicherheitsvorschriften nicht genau eingehalten werden.

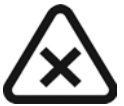

### VORSICHT

Weist Sie auf eine Gegebenheit hin, die zu schweren Schäden führen kann.

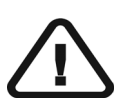

### WICHTIG

Weist den Techniker oder Benutzer auf eine Gegebenheit hin, die zu Problemen führen kann.

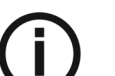

### HINWEIS

Hebt wichtige Informationen hervor.

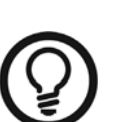

### TIPP

Gibt zusätzliche Informationen und Hinweise.

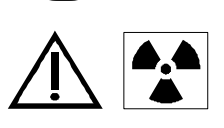

### WARNUNG

Exposition durch ionisierende Strahlung

Gebrauch dieses Handbuchs

# Kapitel 2 CS 2100 SYSTEMÜBERBLICK

Das CS 2100 System entspricht den EG-Vorschriften und den internationalen medizinischen Standards.

Das CS 2100 System wurde entwickelt, um qualitativ hochwertige intraorale Röntgenaufnahmen zu erstellen, die:

- Ein Maximum an Details bei gleichzeitig minimaler Dosis für den Patienten aufweisen.
- Zähne und anatomische Strukturen exakt und mit minimaler Verzerrung oder Vergrößerung darstellen.
- Optimale Dichte und Kontrast zur Erkennung dentaler Erkrankungen aufweisen.

Die beim CS 2100 verwendete Hochfrequenztechnologie ermöglicht:

- Eine verringerte Röntgendosis für den Patienten, da das CS 2100 System weniger weiche Strahlung abgibt, die nicht zur Röntgenaufnahme beiträgt, vom Patienten aber absorbiert wird.
- Kürzere Belichtungszeiten, die das Risiko von Unschärfen reduzieren, welche durch Patientenbewegungen während der Belichtung auftreten.

Das CS 2100 System ist mit einem Temperatur-Sicherheitssystem ausgerüstet, das im Falle einer intensiven Nutzung den Generator vor Überhitzung schützt. Dadurch wird eine Aufnahme so lange unterbunden, bis der Generator abgekühlt ist. Während der Abkühlphase des Geräts wird auf dem Display die Fehlermeldung "I01" angezeigt und es ertönt ein Signalton. Nach der Abkühlzeit verstummt der Signalton.

Um qualitativ hochwertige intraorale Röntgenaufnahmen mit maximaler Detailtiefe zu erhalten, müssen Sie die drei Röntgenschritte sorgfältig durchführen:

- Positionieren von Patient, Röntgengenerator und Bildgebungssystem
- Einstellen der Belichtungsparameter entsprechend dem verwendeten Rezeptor (Film, Speicherfolie oder Sensor)
- Entwickeln des Films (bei Verwendung eines konventionellen Films)

# Allgemeiner Überblick

Das CS 2100 System setzt sich aus den folgenden Funktionskomponenten zusammen

- einem Hochfrequenz-Röntgengenerator, bestehend aus:
  - Transformator und zugehöriger Elektronik, Röntgenröhre in Ölbad
  - Gerät zur Begrenzung des Röntgenstrahls mit den folgenden Eigenschaften:
     Strahlungsdurchmesser von 6 cm
    - Abstand zwischen Fokuspunkt der Röntgenröhre und Haut von 20 cm
  - Winkelskala und Griff zur leichteren Positionierung

- einer Wandkonsole, die Folgendes enthält:
  - Stromversorgungsplatine
  - EIN-/AUS-Schalter mit eingebauter LED
- einem Timer, der:
  - zur Auswahl der Belichtungszeit und Anzeige der Parameter dient (Belichtungszeit, emittierte Dosis).
  - bei jeder Aktivierung des Systems einen Selbsttest des Mikroprozessors durchführt.
  - bei falscher Bedienung Alarme anzeigt.
  - über zwei Belichtungszeitmodi verfügt. Der Digitalmodus ermöglicht die kürzesten, für Digitalsensoren erforderlichen Belichtungszeiten.
- einem Verlängerungsarm und ein Scherenarm, die zur Gewährleistung der Stabilität mit Federn ausgestattet sind.

Die folgende Abbildung stellt Verlängerungs- und Scherenarm dar.

#### Abbildung 2–1 CS 2100 - Seitenansicht

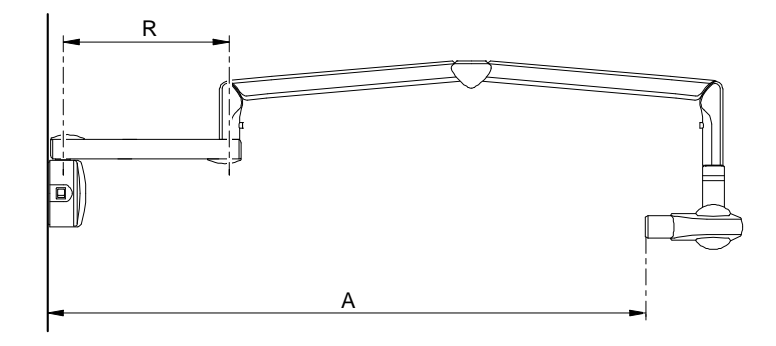

#### Tabelle 2–1 Verlängerungsarme

| Verlängerung | R                      | Reichweite A             |
|--------------|------------------------|--------------------------|
| Kurz         | 47,0 cm<br>(18,5 Zoll) | 170,0 cm<br>(67 Zoll)    |
| Standard     | 64,8 cm<br>(25,5 Zoll) | 188,0 cm<br>(74 Zoll)    |
| Lang         | 82,5 cm<br>(32,5 Zoll) | 205,0 cm<br>(80,69 Zoll) |

 Rechtwinkliger Kollimator. Seine Größe ist auf verschiedene Formate von Filmen, Speicherfolien und RVG-Sensoren einstellbar. Wenn möglich, wird empfohlen, einen solchen Kollimator zu verwenden, um die vom Patienten absorbierte Strahlung zu begrenzen. Als optionales Zubehör ist für das CS 2100 System außerdem eine Belichtungsschalter-Fernbedienung verfügbar.

Folgende Konfigurationen des CS 2100 Systems sind möglich:

- Wandmontage
- Deckenmontage

Folgende Montageoptionen sind möglich:

- Bodenstativ
- Mobile Basis

### HINWEIS

Diese Optionen müssen bei Geräten mit Wandmontage verwendet werden.

# CS 2100 Gerätekonfigurationen

Abbildung 2-2 CS 2100 Gerät mit Standard-Wandmontage

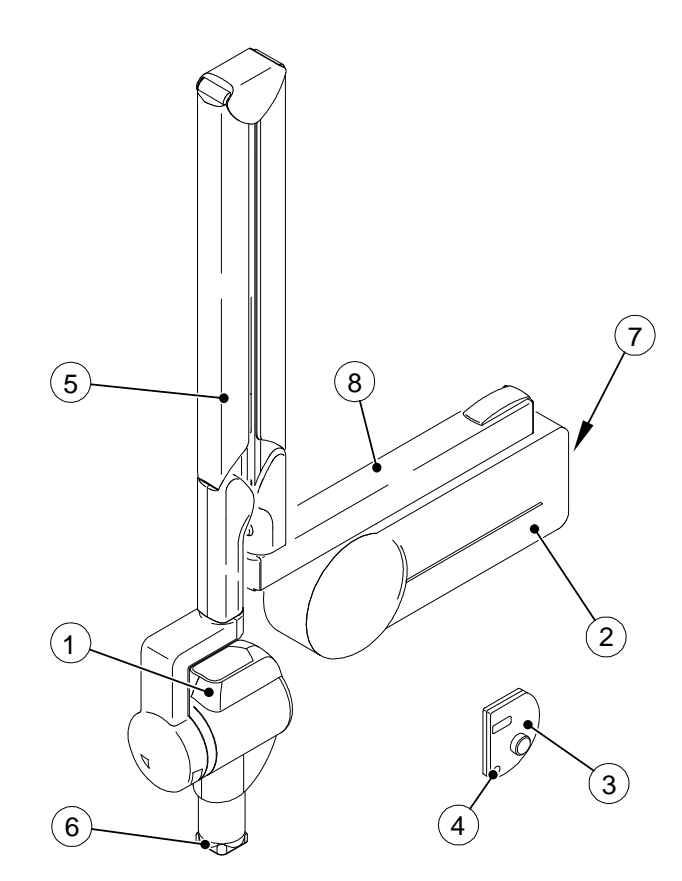

| 1 | Hochfrequenz-Röntgengenerator          |
|---|----------------------------------------|
| 2 | Wandkonsole                            |
| 3 | Separater Timer                        |
| 4 | Belichtungstaste                       |
| 5 | Scherenarm                             |
| 6 | Rechtwinkliger Kollimator              |
| 7 | EIN-/AUS-Schalter mit integrierter LED |
| 8 | Verlängerungsarm                       |

#### Abbildung 2–3 CS 2100 Gerät mit Standard-Wandmontage und separatem Belichtungsschalter

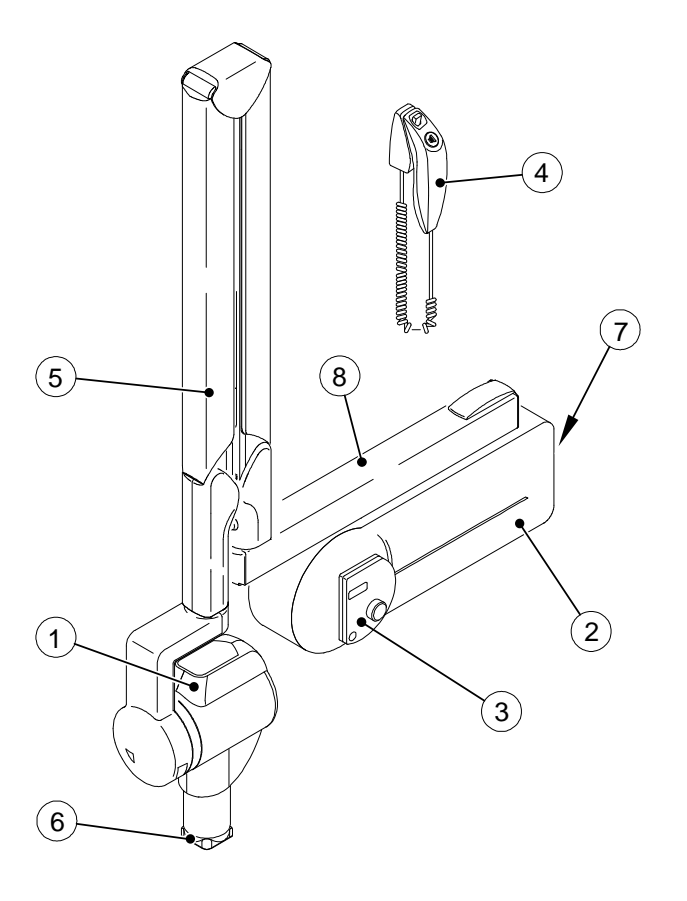

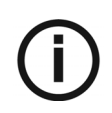

### HINWEIS

Bei dieser Konfiguration handelt es sich um eine optionale Konfiguration.

| 1 | Hochfrequenz-Röntgengenerator            |
|---|------------------------------------------|
| 2 | Wandkonsole                              |
| 3 | Timer                                    |
| 4 | Belichtungsschalter mit Belichtungstaste |
| 5 | Scherenarm                               |
| 6 | Rechtwinkliger Kollimator                |
| 7 | EIN-/AUS-Schalter mit integrierter LED   |
| 8 | Verlängerungsarm                         |

### Timer

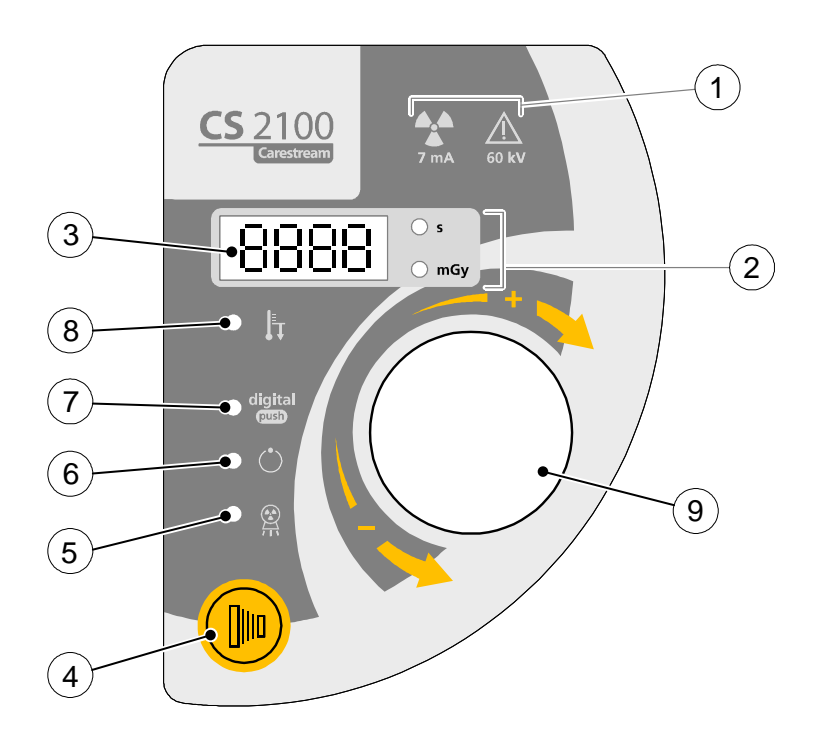

| 1 | Warnung: Ionisierende Strahlung                                                                                                    |
|---|----------------------------------------------------------------------------------------------------|
| 2 | Anzeige – Belichtungszeit/emittierte Dosis                                                                                                    |
| 3 | Display                                                                                                    |
| 4 | Belichtungstaste                                                                                                    |
| 5 | Röntgenstrahlenemissions-Kontrollleuchte                                                                                                    |
| 6 | Status "Bereit"                                                                                                    |
| 7 | Auswahl Belichtungszeit:<br>- EIN: kürzere Belichtungszeiten für Digitalsensoren<br>- AUS: längere Belichtungszeiten für Filme und<br>Speicherleuchtstoff-Folien                                  |
| 8 | Warnung                                                                                                    |
| 9 | Auswahldrehknopf:<br>- Halten Sie den Drehknopf gedrückt, um die<br>Auswahlfunktion für die Belichtungszeit zu<br>aktivieren.<br>- Drehen Sie den Drehknopf, um die Belichtungszeit<br>zu wählen. |

# Kapitel 3 CS 2100 VERPACKUNG

### Verpackung des CS 2100 Wandmontage-Geräts

Der Karton mit dem CS 2100 Gerät zur Wandmontage enthält:

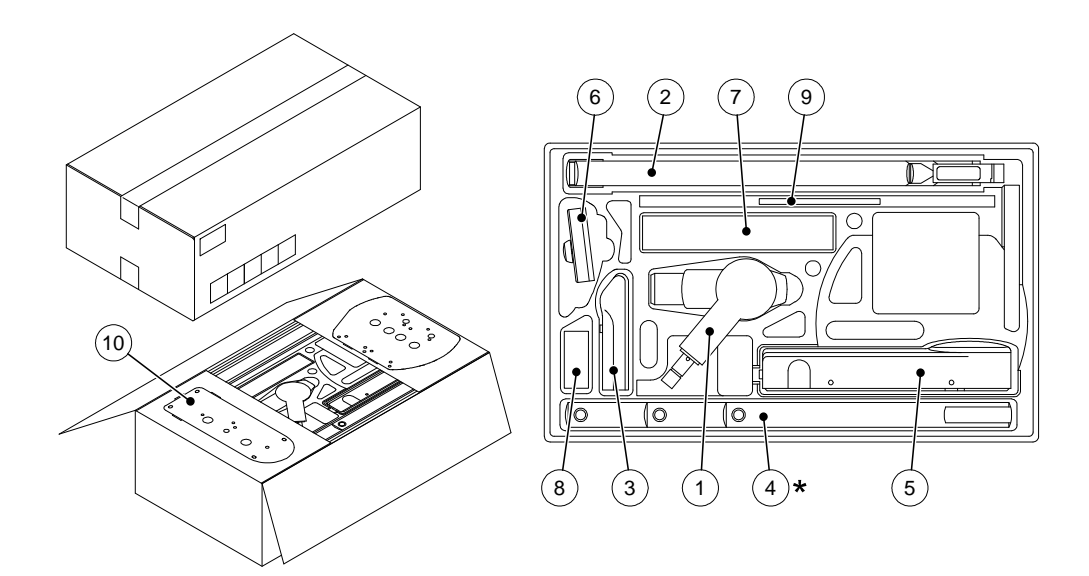

| 1  | Generator                                                                        |
|----|----------------------------------------------------------------------------------|
| 2  | Scherenarm                                                                       |
| 3  | Kunststoffabdeckungen für den Scherenarm                                         |
| 4  | Verlängerungsarm*                                                                |
| 5  | Wandkonsole                                                                      |
| 6  | Timer                                                                            |
| 7  | Stromversorgungsplatine                                                          |
| 8  | Zubehör (Arretierung für Drehachse,<br>Arretierung für Arm, Schraubensätze usw.) |
| 9  | Dokumentation                                                                    |
| 10 | Pappvorlage für Wandkonsoleninstallation                                         |

\*Der Verlängerungsarm kann je nach CAT-Nummer separat geliefert werden.

# Abmessungen der Verpackung

Die Abmessungen der Verpackung sind:

| Länge  | 100 cm<br>(39,4 Zoll) |
|--------|-----------------------|
| Breite | 60 cm<br>(23,6 Zoll)  |
| Höhe   | 30 cm<br>(11,8 Zoll)  |

### Geräteabmessungen

In der folgenden Tabelle sind die Abmessungen der Komponenten des CS 2100 Systems angegeben.

| Komponente    | Маве                                             |
|---------------|--------------------------------------------------|
| Timer         | 13 x 9 x 4 cm<br>(5,1 x 3,5 x 1,6 Zoll)          |
| Wandkonsole   | 51,4 x 18,9 x 10,8 cm<br>(20,2 x 7,4 x 4,3 Zoll) |
| Röntgenquelle | 43,8 x 22,6 x 12 cm<br>(17,2 x 8,9 x 4,7 Zoll)   |
| Scherenarm    | 87,3 x 13,3 x 6,3 cm<br>(34,4 x 5,2 x 2,5 Zoll)  |

# Kapitel 4 STANDORTVORBEREITUNG VOR DER INSTALLATION

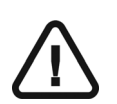

### WICHTIG

Stellen Sie vor der Bestellung und Installation des Gerätes sicher, dass die folgenden Anforderungen erfüllt werden.

### **Einhaltung von Standards**

Für Niedrig- und Starkstromnetze müssen alle nationalen und lokalen Richtlinien sowie die Herstellerempfehlungen beachtet werden.

# Umgebungsbedingungen

Stellen Sie vor der Installation des Gerätes sicher, dass die folgenden Umgebungsanforderungen erfüllt sind:

- Temperatur: 5 bis 35 °C
- Relative Luftfeuchtigkeit: 30~85%
- Atmosphärischer Druck: 700 bis 1060 hPa

### Mechanische Anforderungen

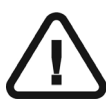

### WARNUNG

Das CS 2100 System muss so installiert werden, das eine Rotation des Scherenarms um 360° unmöglich ist. Andernfalls kann das Stromversorgungskabel beschädigt werden und es kann zu Beschädigung der Elektrik kommen.

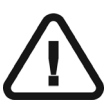

### WICHTIG

Um die Wandkonsole an der Wand zu befestigen, muss abhängig vom Wandmaterial ein geeignetes Befestigungssystem verwendet werden. Der Monteur ist dafür verantwortlich, ein geeignetes Befestigungssystem zu wählen, welches an jedem Befestigungspunkt einer Zugkraft von 147 kg standhält.

### Elektrische Anforderungen

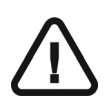

### WARNUNG

Bei der Bestellung MUSS die Betriebsspannung gewählt werden. Die Betriebsspannung kann vor Ort NICHT geändert werden.

Das Gerät muss über einen eigenen Stromkreis und eine dreiadrige Leitung versorgt werden, der durch einen 16 A- Sicherungsschalter (D-Kennlinie) und einen 30 mA-Fehlerstrom-Schutzschalter in Verteilung abgesichert sein muss.

Die Netzleitung besteht im Allgemeinen aus einem dreiadrigen Kabel (2 Leitungen und 1 Erdung). Der Mindestdurchmesser muss 2,5 mm<sup>2</sup> betragen (14 AWG) und die Drahtfarben und -eigenschaften müssen den in Ihrem Land gültigen elektrotechnischen Vorschriften entsprechen.

Die maximale Kabellänge ist:

- 12 m für 100 bis 130 V
- 24 m f
  ür 230 bis 240 V

Bei größeren Längen erhöht sich der Durchmesser entsprechend, z. B. 4 mm<sup>2</sup> (12 AWG) für eine Kabellänge von 32 m bei 240 V.

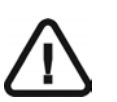

#### WICHTIG

Sie müssen einen Durchmesser verwenden, der den für Ihr Land gültigen Vorschriften entspricht.

Das Gerät kann mit folgenden Spannungen betrieben werden:

- 100/110/130 V
- 230/240 V

Der Schleifenwiderstand der Leitung muss kleiner oder gleich folgenden Werten sein:

- 0,2 Ω für 110/130 V
- 0,5 Ω für 230/240 V

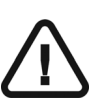

#### WICHTIG

Das Röntgengerät muss über einen Festanschluss mit Schutzleiter an das Stromversorgungsnetz angeschlossen werden. Steckeranschluss ist nicht erlaubt

#### Tabelle 4–1 Optionale Betriebsspannungen des Geräts

| Nominelle Spannung<br>(Leerlauf) | Minimum | Maximum | Maximaler Strom |
|----------------------------------|---------|---------|-----------------|
| 100/110/130 V                    | 90 V    | 144 V   | 12 A            |
| 230 V/240 V                      | 207 V   | 264 V   | 5 A             |

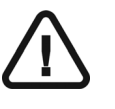

#### WICHTIG

Wenn andere Elektrogeräte am Stromkreis des Röntgengerätes angeschlossen sind, dann könnten diese die ordnungsgemäße Funktion des Röntgengerätes beeinflussen.

# Vorbereiten des Röntgenraums

Bei der Installation des CS 2100 Systems sind folgend Abmessungen zu bedenken.

### Wandmontage

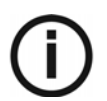

### HINWEIS

Die Wandkonsole kann nach rechts, links oder vertikal ausgerichtet werden.

### Wandkonsole, nach links ausgerichtet

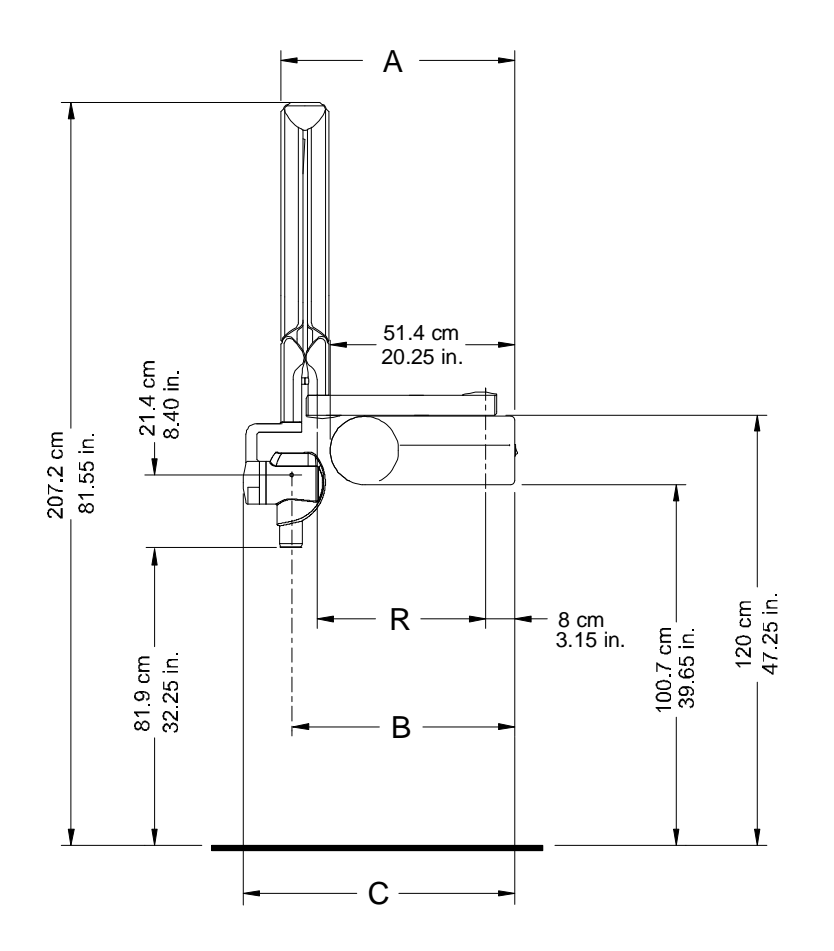

| Verlängerung | R           | Reichweite A | Reichweite B | Reichweite C |
|--------------|-------------|--------------|--------------|--------------|
| Kurz         | 47,0 cm     | 65,1 cm      | 62,2 cm      | 75,7 cm      |
|              | (18,5 Zoll) | (25,6 Zoll)  | (24,5 Zoll)  | (29,8 Zoll)  |
| Standard     | 64,8 cm     | 82,9 cm      | 80,0 cm      | 93,6 cm      |
|              | (25,5 Zoll) | (32,6 Zoll)  | (31,5 Zoll)  | (36,8 Zoll)  |
| Lang         | 82,5 cm     | 100,6 cm     | 97,7 cm      | 111,2 cm     |
|              | (32,5 Zoll) | (39,6 Zoll)  | (38,5 Zoll)  | (43,8 Zoll)  |

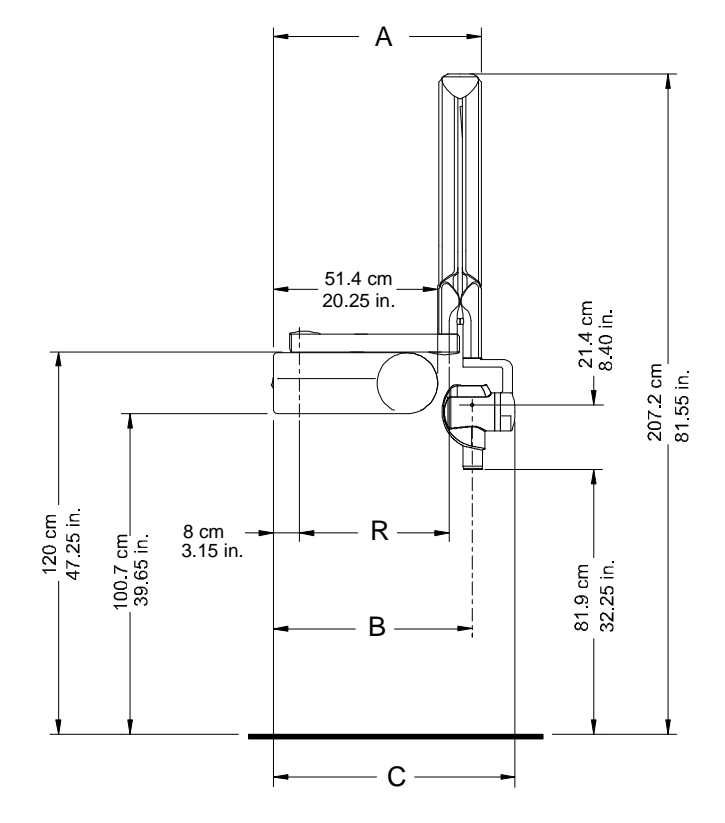

### Wandkonsole, nach rechts ausgerichtet

| Verlängerung | R           | Reichweite A | Reichweite B | Reichweite C |
|--------------|-------------|--------------|--------------|--------------|
| Kurz         | 47,0 cm     | 65,1 cm      | 62,2 cm      | 75,7 cm      |
|              | (18,5 Zoll) | (25,6 Zoll)  | (24,5 Zoll)  | (29,8 Zoll)  |
| Standard     | 64,8 cm     | 82,9 cm      | 80,0 cm      | 93,6 cm      |
|              | (25,5 Zoll) | (32,6 Zoll)  | (31,5 Zoll)  | (36,8 Zoll)  |
| Lang         | 82,5 cm     | 100,6 cm     | 97,7 cm      | 111,2 cm     |
|              | (32,5 Zoll) | (39,6 Zoll)  | (38,5 Zoll)  | (43,8 Zoll)  |

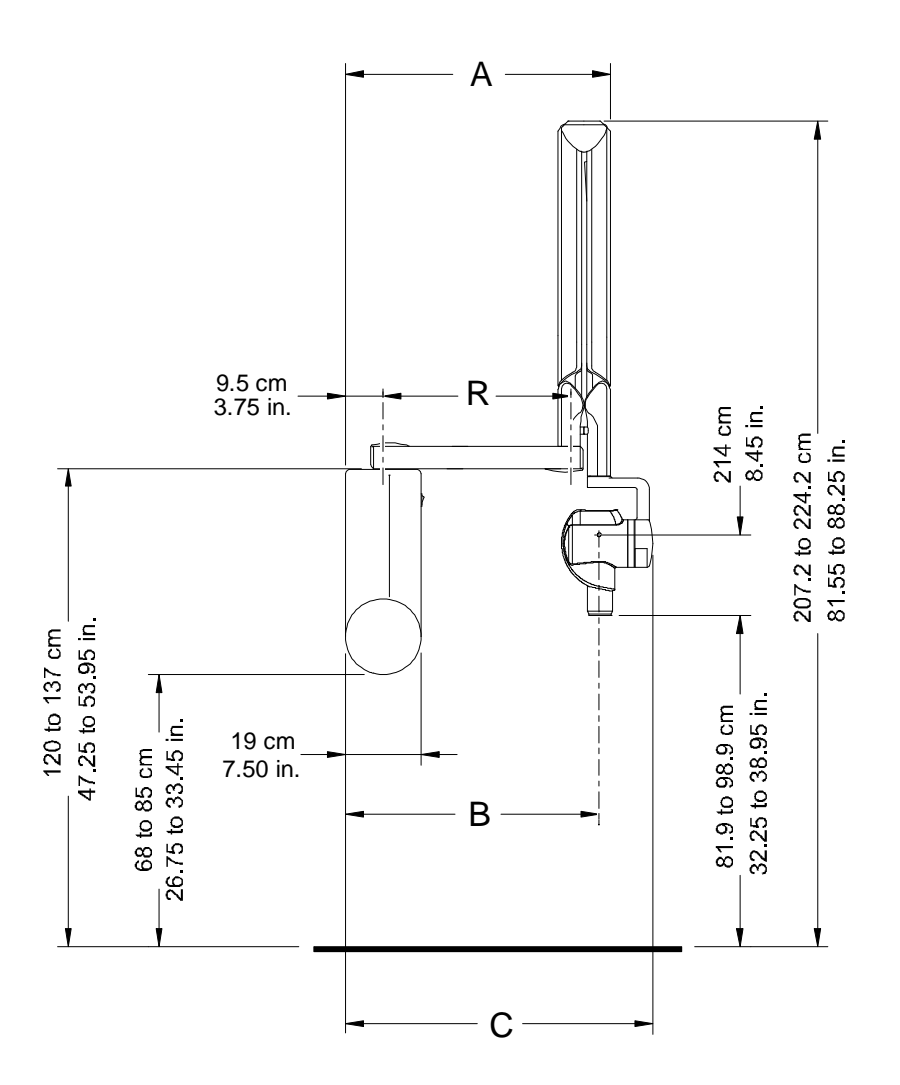

| Verlängerung | R           | Reichweite A | Reichweite B | Reichweite C |
|--------------|-------------|--------------|--------------|--------------|
| Kurz         | 47,0 cm     | 66,6 cm      | 63,7 cm      | 77,2 cm      |
| Ruiz         | (18,5 Zoll) | (26,2 Zoll)  | (25,1 Zoll)  | (30,4 Zoll)  |
| Standard     | 64,8 cm     | 84,4 cm      | 81,5 cm      | 95,0 cm      |
| Standard     | (25,5 Zoll) | (33,2 Zoll)  | (32,1 Zoll)  | (37,4 Zoll)  |
| Long         | 82,5 cm     | 102,1cm      | 99,2 cm      | 112,7 cm     |
| Lang         | (32,5 Zoll) | (40,2 Zoll)  | (39,1 Zoll)  | (44,4 Zoll)  |

### Wandkonsole – Seitenansicht

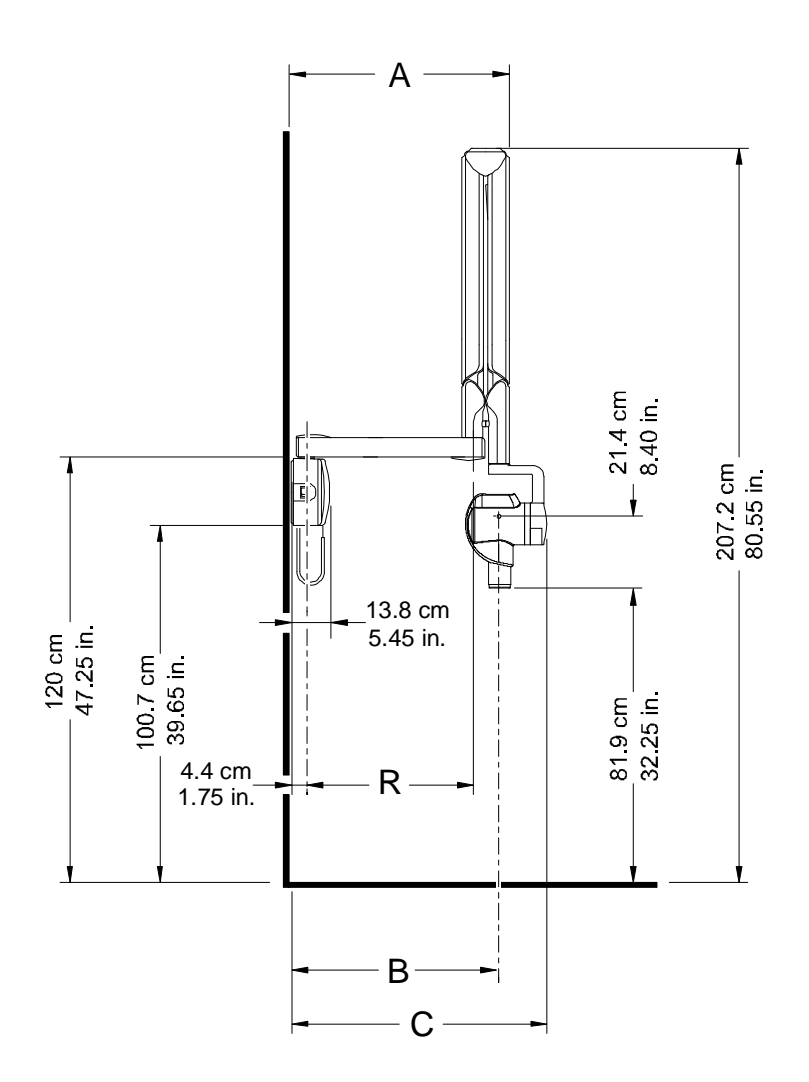

| Verlängerung | R           | Reichweite A | Reichweite B | Reichweite C |
|--------------|-------------|--------------|--------------|--------------|
| Kur-         | 47,0 cm     | 61,5 cm      | 58,6 cm      | 72,1 cm      |
| Kuiz         | (18,5 Zoll) | (24,2 Zoll)  | (23,1 Zoll)  | (28,4 Zoll)  |
| Standard     | 64,8 cm     | 79,3 cm      | 76,4 cm      | 89,9 cm      |
| Standard     | (25,5 Zoll) | (31,2 Zoll)  | (30,1 Zoll)  | (35,3 Zoll)  |
| Long         | 82,5 cm     | 97,0 cm      | 94,1 cm      | 107,6 cm     |
| Lang         | (32,5 Zoll) | (38,2 Zoll)  | (37,0 Zoll)  | (42,4 Zoll)  |

Erforderlicher Abstand – Seitenansicht

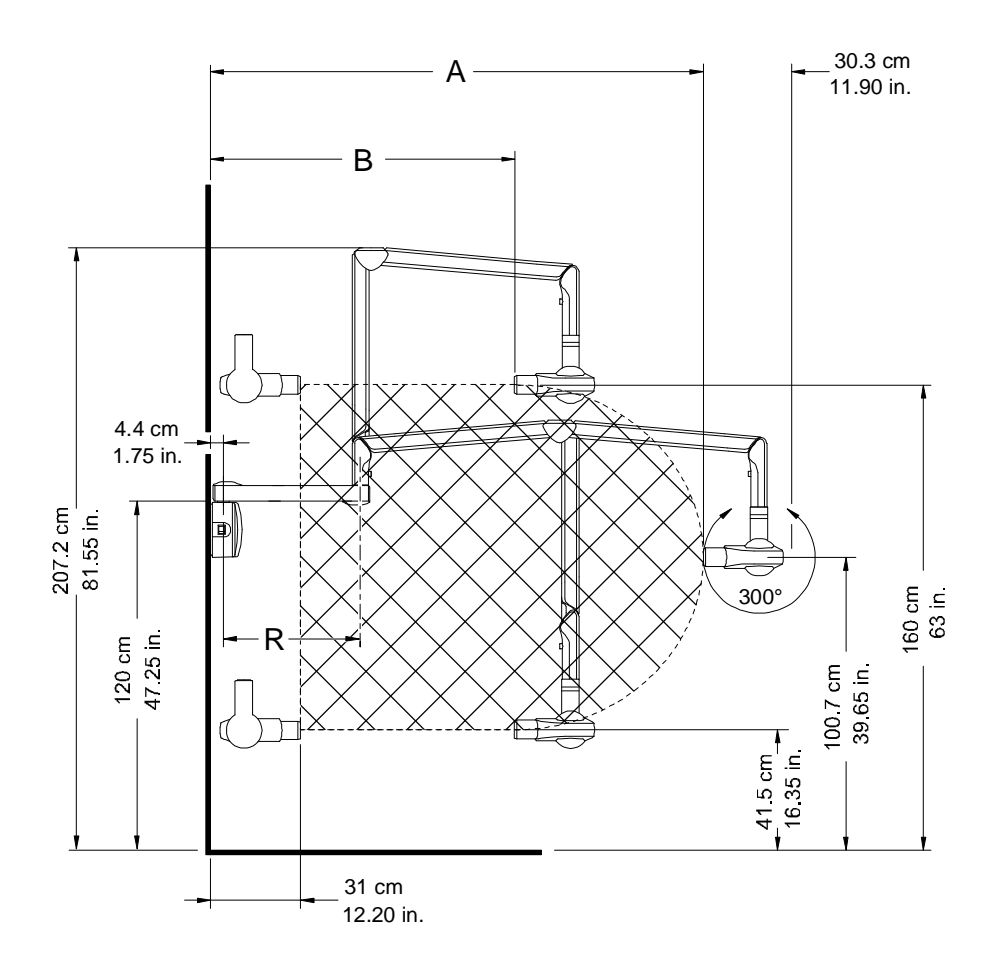

| Verlängerung | R           | Reichweite A | Reichweite B |
|--------------|-------------|--------------|--------------|
| Kurz         | 47,0 cm     | 170,0 cm     | 104,7 cm     |
| Kuiz         | (18,5 Zoll) | (66,9 Zoll)  | (41,2 Zoll)  |
| Standard     | 64,8 cm     | 188,0 cm     | 122,5 cm     |
| Standard     | (25,5 Zoll) | (74,0 Zoll)  | (48,2 Zoll)  |
| Long         | 82,5 cm     | 205,0 cm     | 140,2 cm     |
| Lang         | (32,5 Zoll) | (80,7 Zoll)  | (55,2 Zoll)  |

Erforderlicher Abstand – Unterseitenansicht

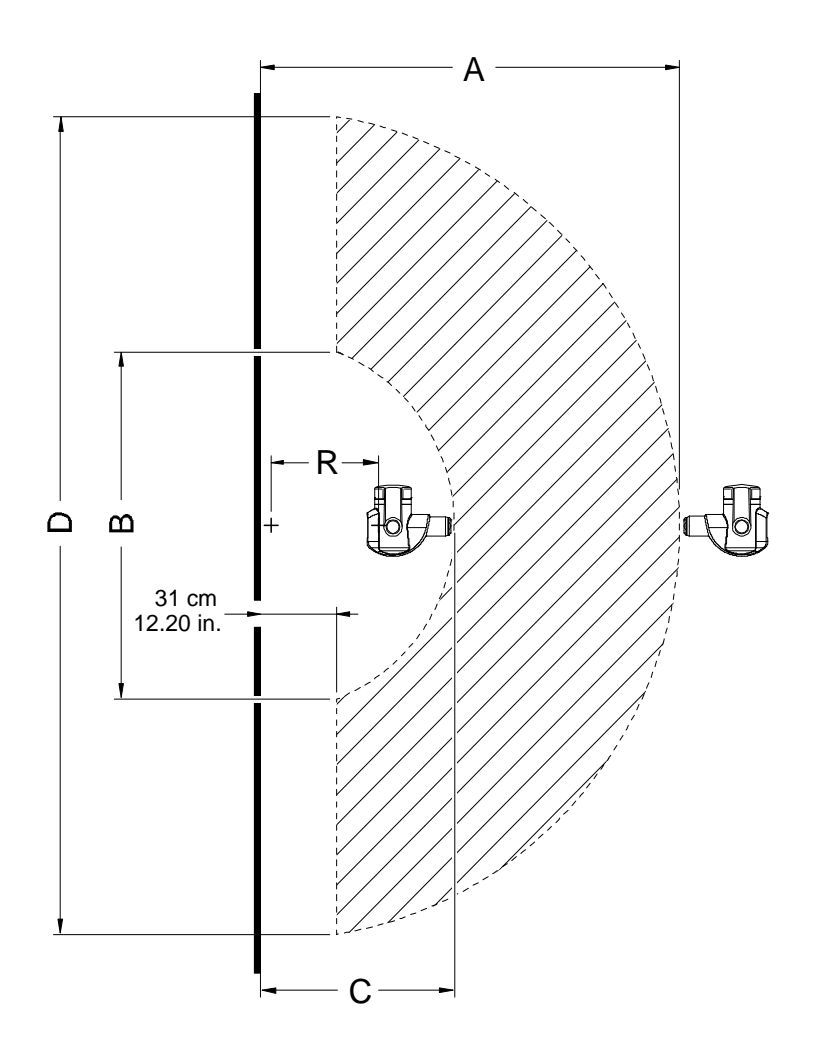

| Verlängerung | R           | Reichweite A | Reichweite B | Reichweite C | Reichweite D |
|--------------|-------------|--------------|--------------|--------------|--------------|
| Kur          | 47,0 cm     | 170,0 cm     | 138,3 cm     | 78,5 cm      | 325,7 cm     |
| Kuiz         | (18,5 Zoll) | (66,9 Zoll)  | (54,4 Zoll)  | (30,9 Zoll)  | (128,2 Zoll) |
| Chandand     | 64,8 cm     | 188,0 cm     | 175,8 cm     | 96,93 cm     | 361,7 cm     |
| Standard     | (25,5 Zoll) | (74,0 Zoll)  | (69,2 Zoll)  | (38,1 Zoll)  | (142,4 Zoll) |
| lang         | 82,5 cm     | 205,0 cm     | 212,6 cm     | 114,0 cm     | 397,5 cm     |
| Lang         | (32,5 Zoll) | (80,7 Zoll)  | (83,7 Zoll)  | (44,9 Zoll)  | (156,5 Zoll) |

### Installation für zwei Sitze

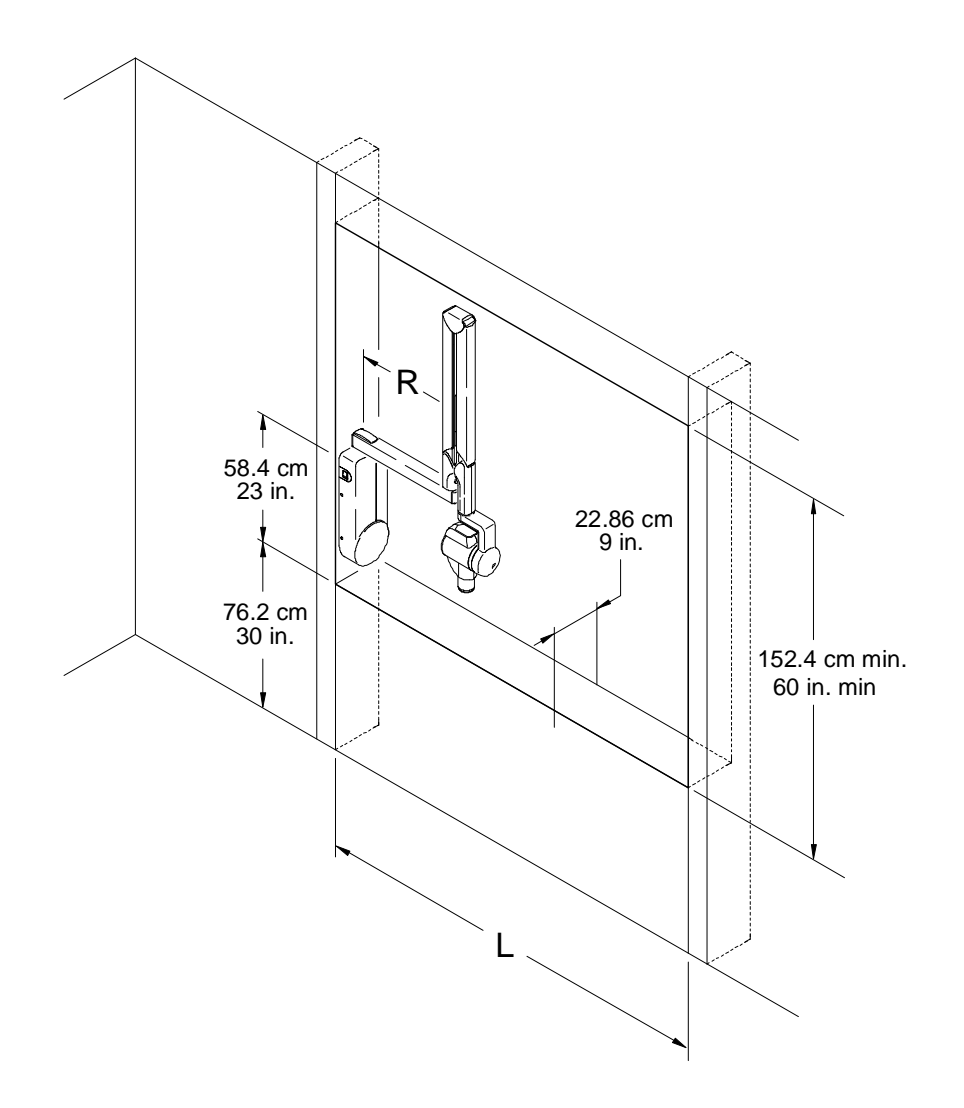

| Verlängerung | R                      | L                       |
|--------------|------------------------|-------------------------|
| Kurz         | 47,0 cm<br>(18,5 Zoll) | 82,1 cm<br>(32,3 Zoll)  |
| Standard     | 64,8 cm<br>(25,5 Zoll) | 100,0 cm<br>(39,4 Zoll) |
| Lang         | 82,5 cm<br>(32,5 Zoll) | 117,6 cm<br>(46,3 Zoll) |

### Installation für Durchgang

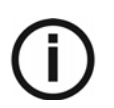

*HINWEIS* Diese Installation gilt nur für den US-amerikanischen Markt.

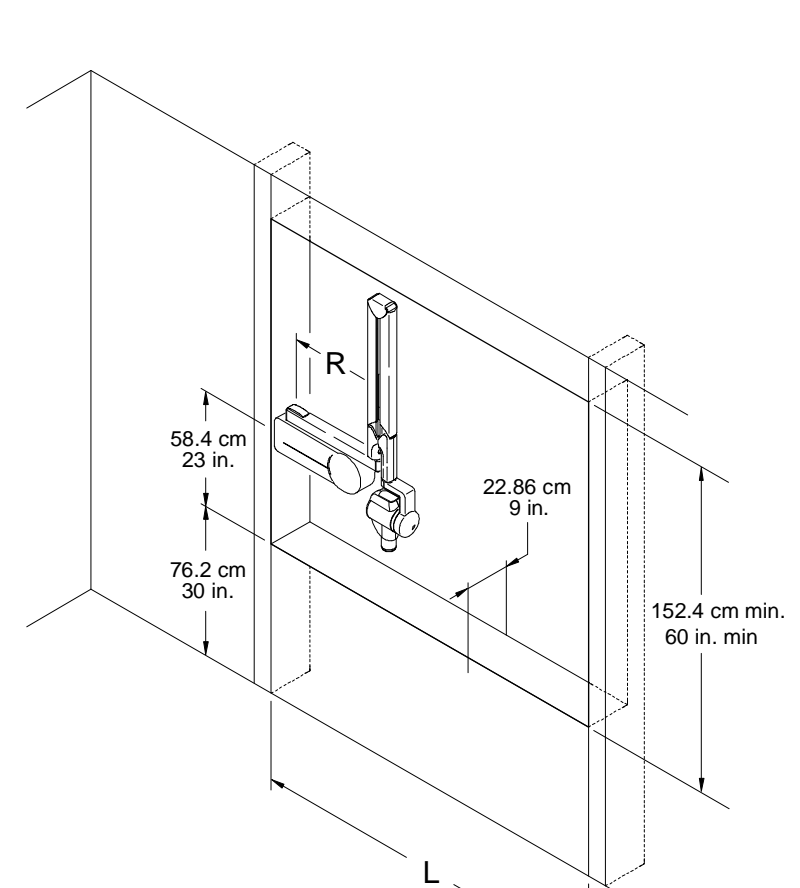

| Verlängerung | R                      | L                       |
|--------------|------------------------|-------------------------|
| Kurz         | 47,0 cm<br>(18,5 Zoll) | 82,1 cm<br>(32,3 Zoll)  |
| Standard     | 64,8 cm<br>(25,5 Zoll) | 100,0 cm<br>(39,4 Zoll) |
| Lang         | 82,5 cm<br>(32,5 Zoll) | 117,6 cm<br>(46,3 Zoll) |

# Kapitel 5 SYSTEMINSTALLATION

## **Erforderliches Werkzeug**

Der installierende Techniker benötigt die folgenden Werkzeuge:

- Multimeter mit einem Bereich 300 V AC ~ 1 % und 30 V DC = 1 %, Innenwiderstand größer als 100 k $\Omega$ , mit zwei Messleitungen mit Clips
- Bandmaß
- Steckschlüssel 7 mm
- Satz mit metrischen Inbusschlüsseln
- Torxschlüssel Größe 10
- Wasserwaage
- Kunststoffhammer
- Schlagbohrmaschine mit einem Satz Bohrer von 3 bis 13 mm, die für das entsprechende Wandmaterial geeignet sind
- Kleiner Schraubendreher 3 mm für elektrische Anschlüsse
- Mittlerer Schraubendreher
- Kunststoffklemmen zum Befestigen von Kabeln
- Dreiadriges Stromversorgungskabel (2 Leiter und 1 Erdung) Weitere Informationen hierzu finden Sie im Abschnitt *Anforderung an die Elektrik*.
- Zur Installation der Belichtungsschalter-Fernbedienung ist ein zweiadriges Kabel erforderlich (2 x 0,22 mm<sup>2</sup> (bzw. 2 x 24 AWG).
- Verwenden zur Montage der Wandkonsole Werkzeug, das für das jeweilige Wandmaterial geeignet ist. Weitere Informationen finden Sie im Abschnitt *Mechanische Anforderungen*.

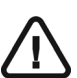

#### WICHTIG

Die Werkzeugverweise in diesem Handbuch sind ISO-Werkzeugverweise.

# Qualifikation der technischen Mitarbeiter

Zur Installation ist ein Techniker erforderlich.

### Installation des Gerätes

Vor der Installation des Geräts müssen Sie das System vorsichtig auspacken und prüfen, dass folgende Teile vorhanden sind:

- Erforderliches Werkzeug
- Kabel
- Komponenten

### WICHTIG

Das Gerät wird mit einer Wandkonsole ausgeliefert, die standardmäßig bei der Installation nach links ausgerichtet sein muss.

### Vorbereiten der Installation

Bei allen Installationen muss der Timer so angeordnet werden, dass Sie

- Folgendes sehen können:
  - Die am Timer ausgewählten Parameter.
  - Den Patienten, während Sie den Timer bedienen.
- Der Mindestabstand zwischen Ihnen und dem Patienten beträgt 2,5 m.

#### VORSICHT • Stellen Sie

- Stellen Sie sicher, dass Sie über die zur Installation erforderlichen Kabel verfügen.
- Pr
  üfen Sie, dass die auf dem Typenschild des Generators angegebene Spannung mit der Spannungsversorgung ihres Stromnetzes 
  übereinstimmt.
- Prüfen Sie, dass auf der Stromversorgungsplatine der Wandkonsole die Position der Jumper mit der verwendeten Spannung übereinstimmt.

### Ändern der Standardposition für die Dreharmhalterung

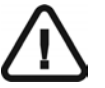

### WICHTIG

Führen Sie die Vorgehensweise in diesem Abschnitt aus, wenn Sie die Position der Wandkonsole von der linken auf die rechte oder vertikale Position ändern möchten.

So ändern Sie die Standardposition der Dreharmhalterung:

- 1. Packen Sie die Wandkonsolen-Kunststoffabdeckung und die Isolationsplatte aus und nehmen Sie diese ab.
- 2. Entfernen Sie die zwei Klemmschrauben (A) und die Unterlegscheiben.
- 3. Entfernen Sie die zwei Schrauben (B) der Dreharmhalterung.
- 4. Nehmen Sie die Dreharmhalterung ab.
- 5. Entfernen Sie die Klemmvorrichtung (C) von der Rückseite der Konsole.
- Wählen Sie an der Wandkonsole die entsprechende Öffnung f
  ür die gew
  ünschte Position der Dreharmhalterung.
- 7. Setzen Sie die Klemmvorrichtung (C) von der Rückseite der Konsole in die gewählte Öffnung ein und drücken Sie sie an.

- 8. Positionieren Sie die Dreharmhalterung.
- 9. Setzen Sie die zwei Schrauben (B) der Dreharmhalterung ein und ziehen Sie sie fest.
- 10. Setzen Sie die zwei Klemmschrauben (A) und Unterlegscheiben ein und ziehen Sie sie fest.

Die folgende Abbildung stellt dar, wie die Dreharmhalterung **bei einem Gerät mit Standard-Wandmontage** installiert wird:

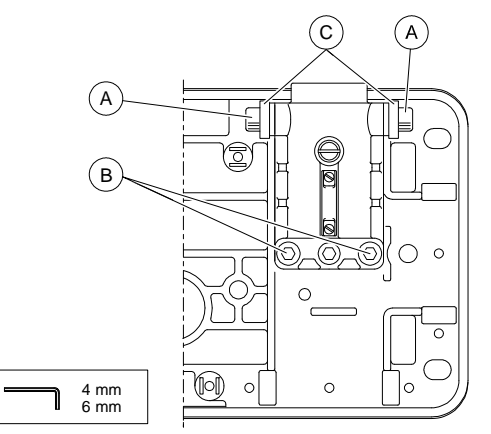

### Installieren der Wandkonsole

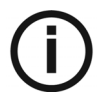

#### HINWEIS

Sie können die Wandkonsole nach links ausrichten (standardmäßig).

Packen Sie die Wand-Kunststoffabdeckung und die Isolationsplatte aus und nehmen Sie diese ab.

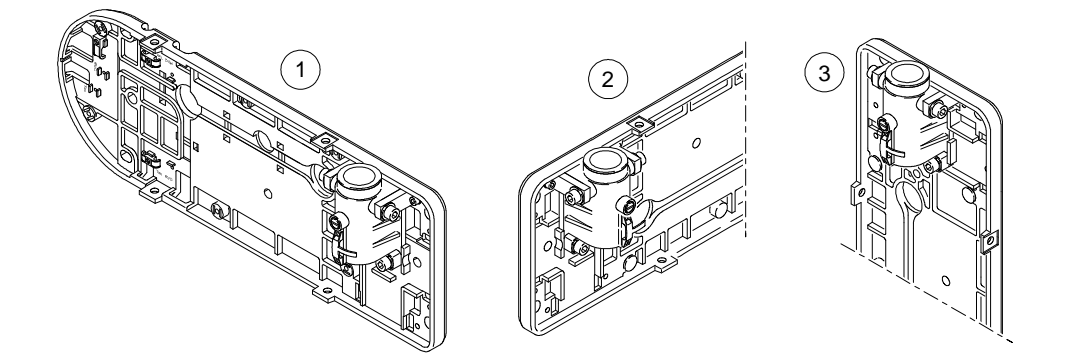

| 1 | Wandkonsole, nach links ausgerichtet (Standard) |
|---|-------------------------------------------------|
| 2 | Wandkonsole, nach <b>rechts</b> ausgerichtet    |
| 3 | Wandkonsole, vertikal ausgerichtet              |

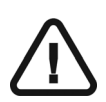

### WICHTIG

Bei der Installation empfehlen wir einen Abstand von etwa 1,20 m von der Oberkante der Konsole zum Boden.

### HINWEIS

Eine Installationsschablone für eine einfachere Positionierung finden Sie auf der oberen Klappe der Geräteverpackung. Schneiden Sie den Karton vorsichtig aus, wenn Sie diese Schablone verwenden möchten.

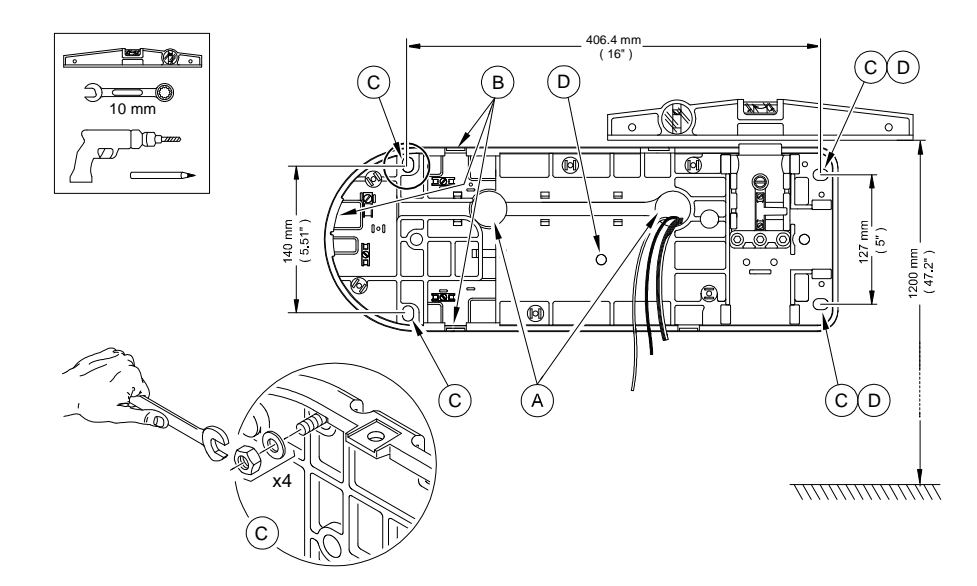

So installieren Sie die Wandkonsole:

- 1. Positionieren Sie die Wandkonsole oder die entsprechende Installationsschablone an der gewünschten Stelle auf der Wand.
- 2. Prüfen Sie mit einer Wasserwaage, dass die Wandkonsole horizontal ausgerichtet ist.
- 3. Markieren Sie die vier Befestigungspunkte (C) an der Wand.

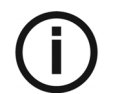

#### HINWEIS

Wenn bei Ersatz für ein früheres Irix-Gerät die Wandkonsole vertikal ausgerichtet werden soll, müssen die drei Befestigungspunkte (D) verwendet werden.

- 4. Bohren Sie die Löcher in die Wand und montieren Sie die Befestigungsschrauben entsprechend des Wandmaterials.
- 5. Führen Sie das Stromversorgungskabel und andere Verbindungskabel durch die Löcher der Grundplatte:
  - (A) Wenn die Kabel unter Putz liegen.
  - (B) Wenn die Kabel auf Putz liegen.

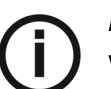

#### **HINWEIS**

Wenn Sie eine Timer-Fernsteuerung installieren möchten:

- Stecken Sie den Stecker an der einen Seite des CP235-Kabels in den Anschluss J10 der CJ718-Stromversorgungsplatine ein.

- Verdrahten Sie die andere Seite des CP235-Kabels mit dem Anschluss J1 der CJ728-Fernsteuerungsplatine.

- 6. Befestigen Sie die Wandkonsole an der Wand. Verwenden Sie Unterlegscheiben, falls notwendig, um die korrekte Ausrichtung der Konsole sicherzustellen.
- 7. Fest anziehen.

### Installieren des Verlängerungsarms

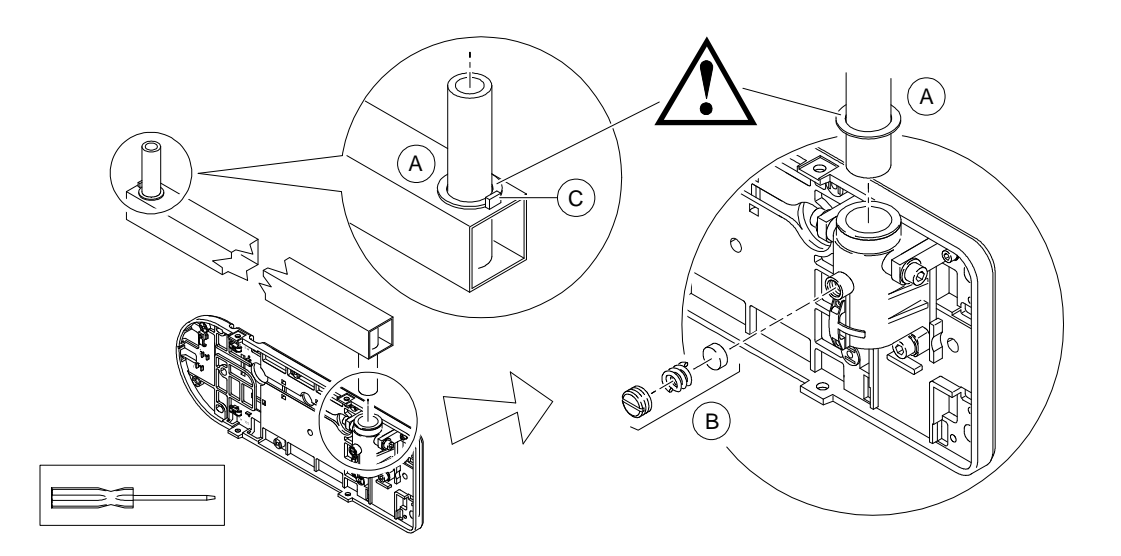

So installieren Sie den Verlängerungsarm:

1. Prüfen Sie, dass alle Drehachsen des Verlängerungsarms mit einem dünnen Nylonring (A) versehen sind.

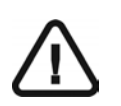

#### WICHTIG

Die Drehachsen dürfen nicht geschmiert werden. Der Verlängerungsarm und die Wandkonsole sind mit selbstschmierenden Ringen ausgestattet.

- 2. Bringen Sie den Verlängerungsarm ordnungsgemäß mit der Arretierung (C) am Ende des Armes an.
- 3. Führen Sie die Drehachse des Verlängerungsarms in die obere Aussparung der Wandkonsole.
- 4. Montieren Sie das Bremsen-Kit der Drehachse (B).

Für die einwandfreie Funktion müssen die Teile des Kits in der richtigen Reihenfolge eingebaut werden.

5. Ziehen Sie die Schraube etwas an. Die Schraube darf nicht direkt ganz fest gezogen werden.

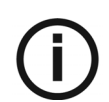

#### HINWEIS

Es gibt drei verschiedene Verlängerungsarm-Typen:

- Kurz (47,0 cm)
- Standard (64,8 cm)
- Lang (82,5 cm)

### Installieren des Scherenarms

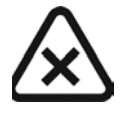

#### WARNUNG

Entfernen Sie nicht das Band das den Scherenarm zusammen hält, bevor der Generator am Scherenarm montiert ist. Andernfalls kann es zu Verletzungen kommen, wenn der Arm plötzlich zurückschnellt. Der Scherenarm darf nicht ohne montierten Generator verwendet werden.

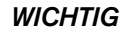

Die Drehachsen dürfen nicht geschmiert werden. Die Drehachse des Scherenarms ist selbstschmierend.

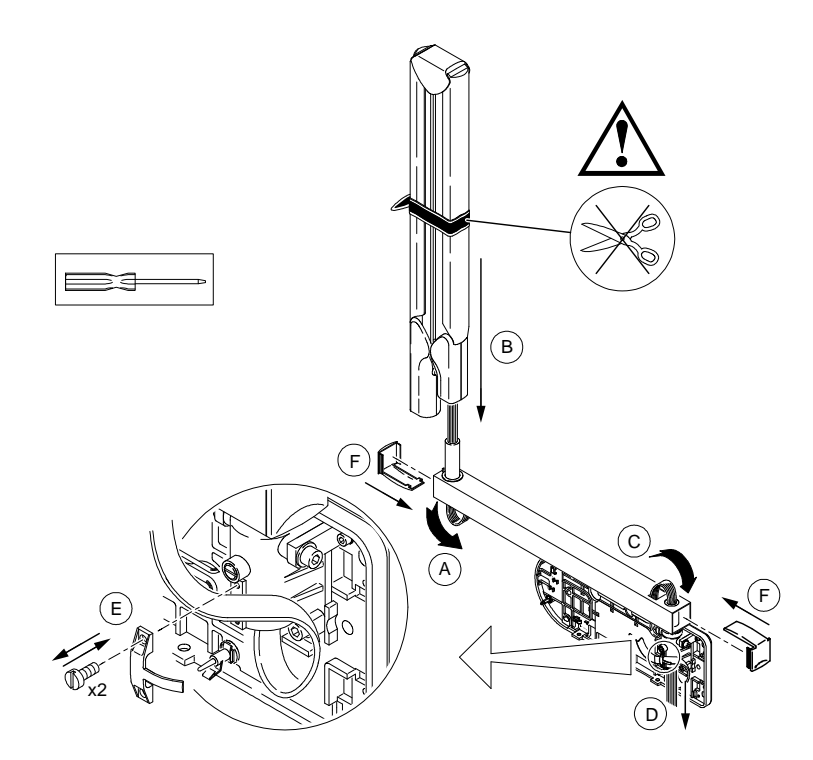

So installieren Sie den Scherenarm:

- 1. Führen Sie das Generator-Stromversorgungskabel, das aus der Achse des Scherenarms hervorragt, in die Drehachse des Verlängerungsarms, so dass es auf der Unterseite wieder herauskommt (A).
- 2. Stecken Sie den Scherenarm auf den Verlängerungsarm, während Sie das Stromversorgungskabel durchführen (B).
- 3. Führen Sie das Kabel der Länge nach durch den Verlängerungsarm, so dass es aus der Öffnung, die sich auf der Oberseite des Verlängerungsarms befindet wieder herauskommt. Beim Verlegen ist die Öffnung auf der Unterseite hilfreich (C).
- 4. Führen Sie das Kabel durch die Drehachse des Verlängerungsarms in die Dreharmhalterung, bis es dort herausragt (D).
- 5. Machen Sie eine Schlaufe in das Kabel, und befestigen Sie es mit der Kabelklemme (E) am Drehachsenblock. Das Kabel muss noch so lang sein, dass Sie es anschließen können.

- 6. Passen Sie die Kabellänge für die Verdrahtung an, indem Sie das überschüssige Kabel durch den Verlängerungsarm schieben.
- 7. Montieren Sie die beiden Abdeckungen (F) auf dem Verlängerungsarm: eine auf der Oberund eine auf der Unterseite des Verlängerungsarms.

### Installieren des Generators

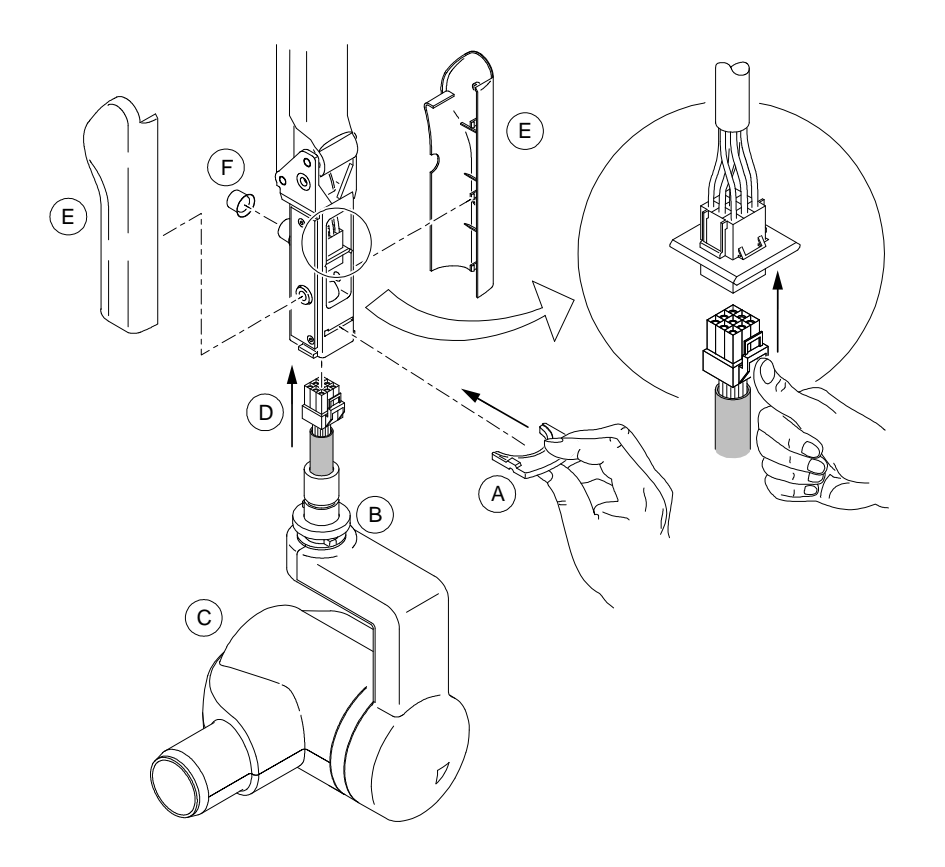

So installieren Sie den Generator:

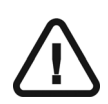

#### WICHTIG

Stellen Sie sicher, dass die Kunststoffabdeckung am Generatorstecker abgenommen wurde.

- 1. Nehmen Sie die Sperrvorrichtung für den Generator (A) aus dem Zubehör-Kit.
- 2. Vergewissern Sie sich vor der Positionierung des Steckers, dass der Ring, der eine vollständige Drehung verhindert (B), richtig angebracht ist.
- 3. Führen Sie den Generator (C) von unten heran, wobei sich die Stromversorgungsanschlüsse oben befinden müssen (D).
- 4. Führen Sie den Stecker in den Scherenarm, bis sich Scherenarm und Generator berühren und die beiden Steckerhälften ineinander greifen.
- 5. Prüfen Sie, dass die Stecker korrekt zusammengesteckt wurden.

- 6. Halten Sie den Generator in dieser Position und führen Sie die Sperrvorrichtung für den Generator (A) in die entsprechende Aussparung. Jetzt können Sie den Generator loslassen.
- 7. Entfernen Sie das Band, das den Arm festhält.
- 8. Montieren Sie die Kunststoffabdeckungen (E) auf beiden Seiten des Arms. Stellen Sie sicher, dass sie korrekt montiert sind.
- 9. Bringen Sie die Kunststofftülle (F) aus dem Zubehörkit an.

### Installieren der Bremse

### HINWEIS

Die Bremse verhindert, dass der Scherenarm im ausgefahrenen Zustand driftet.

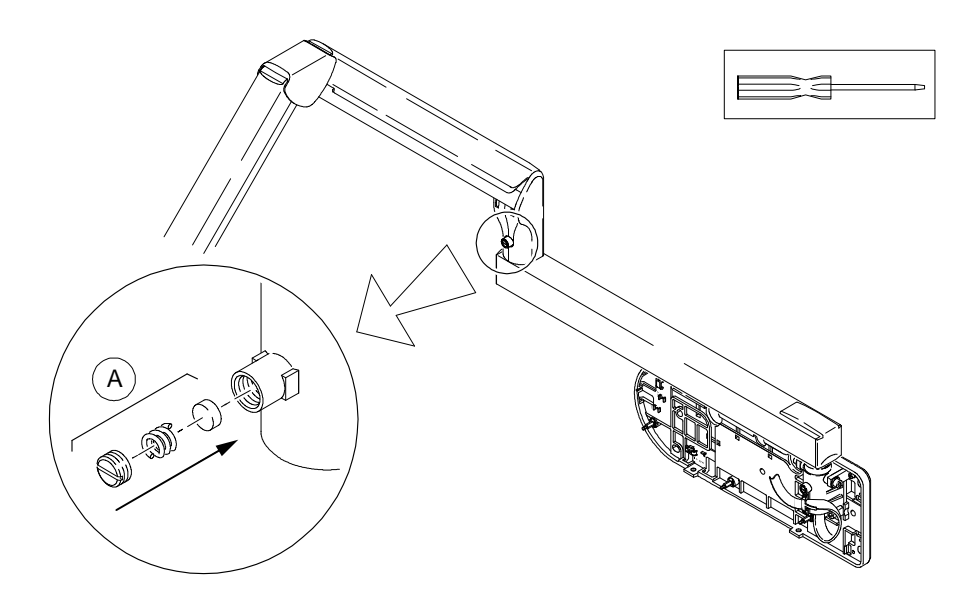

So montieren Sie die Bremse:

1. Öffnen Sie den Scherenarm ein Stück, um die Bremse anzubringen (A).

Für die einwandfreie Funktion müssen die Teile des Kits in der richtigen Reihenfolge eingebaut werden.

2. Ziehen Sie die Schraube etwas an. Die Schraube darf nicht direkt ganz fest gezogen werden.

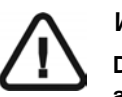

#### WICHTIG

Die Bremse kann keine Fehler bei der horizontalen oder vertikalen Ausrichtung ausgleichen.

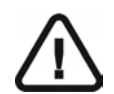

#### WARNUNG

Die Bremsschrauben dürfen niemals fest angezogen werden, da dies zu einer Beschädigung der Bremsschuhe führt.
### Einstellen des Verlängerungsarmdrifts

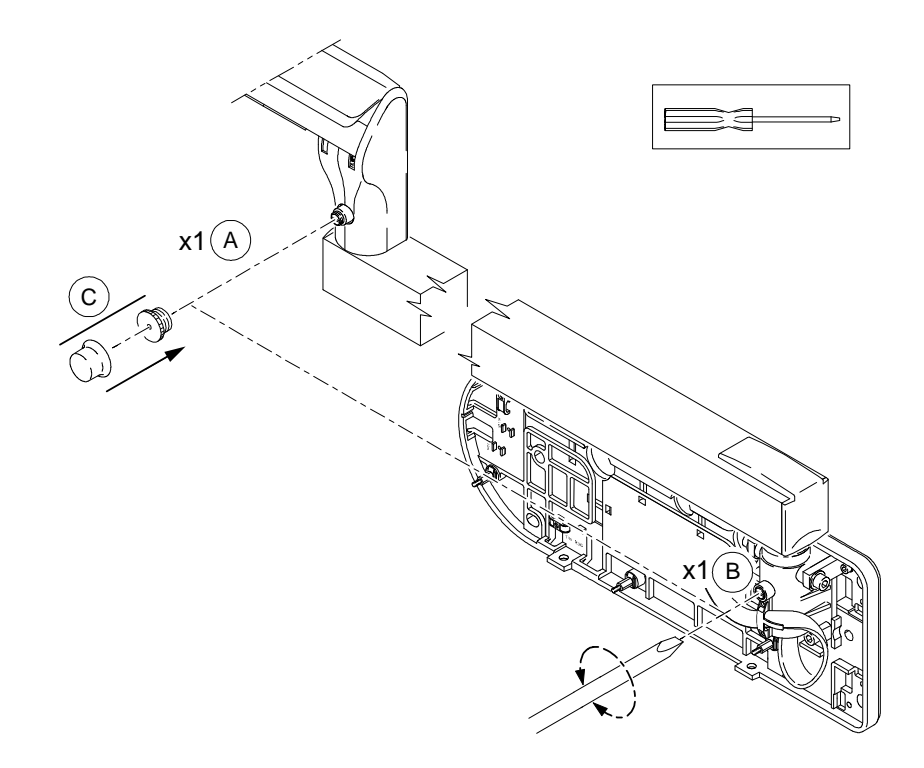

So stellen Sie den Verlängerungsarmdrift ein:

- 1. Mit den Schrauben (A) und (B) stellen Sie den horizontalen Drift des Arms ein, wobei die Bewegungsfreiheit gewährleistet bleiben muss.
- 2. Setzen Sie die magnetische Schraube und die **Bremsenabdeckung** (C) vom Zubehörkit auf den Arm.

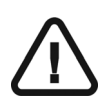

#### WICHTIG

Beide Bremsen, sowohl an der Wandkonsole als auch am Scherenarm, müssen eingestellt werden.

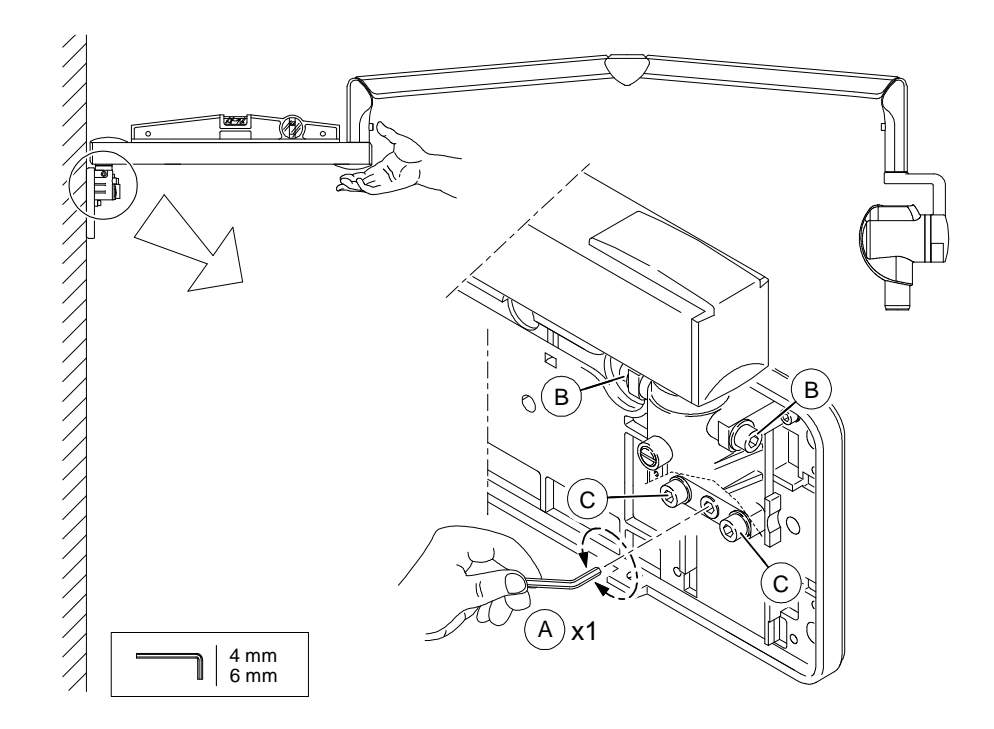

### Einstellen der horizontalen Armpositionierung

So stellen Sie die horizontale Armpositionierung ein:

- 1. Klappen Sie den Arm senkrecht zur Wand vollständig auseinander und legen Sie eine Wasserwaage, wie in der Abbildung dargestellt, auf den Verlängerungsarm.
- 2. Stellen Sie die Arretierungsschraube (A) so ein, dass der Verlängerungsarm horizontal ausgerichtet ist.

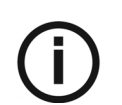

#### HINWEIS

Während Sie die Einstellung durchführen, müssen Sie das Armende unterstützen, um eine zu starke Belastung zu vermeiden.

- 3. Prüfen Sie, dass der Arm in keiner Position driftet.
- 4. Lösen Sie die beiden Achsschrauben (B) und die zwei Schrauben (C), um die Einstellung zu erleichtern.
- 5. Ziehen Sie die Schrauben (C) fest.
- 6. Ziehen Sie die Achsschrauben (B) fest.

## Installieren der Stromversorgungsplatine

Bei der Stromversorgungsplatine handelt es sich um eine CJ718-Stromversorgungsplatine.

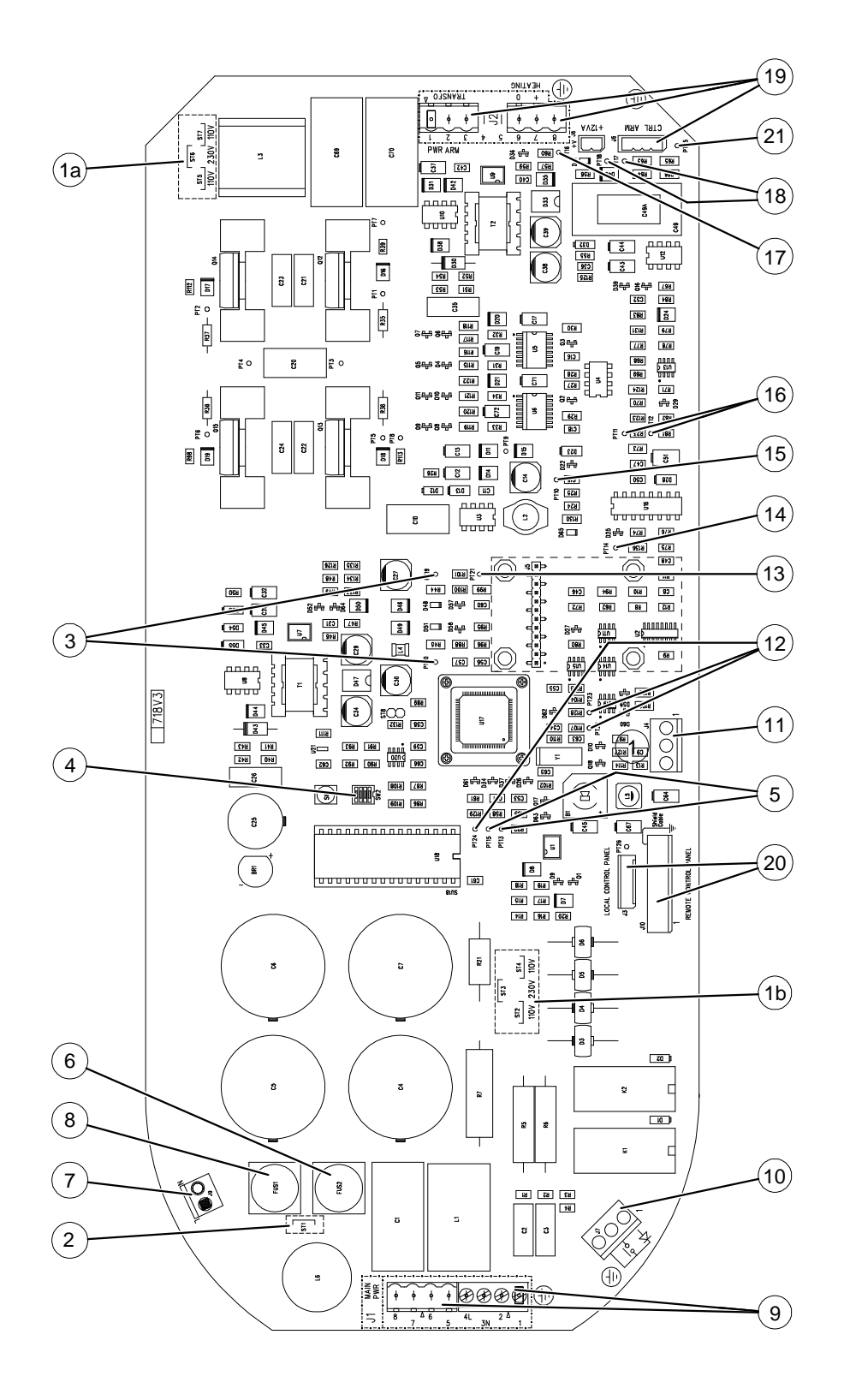

| Position | Beschreibung                                                              |  |
|----------|---------------------------------------------------------------------------|--|
| 1a       | 110 V/230 V-Konfiguration                                                 |  |
| 1b       | 110 V/230V-Konfiguration                                                  |  |
| 2        | ST1-Konfiguration (nur bei 110 V)                                         |  |
| 3        | 12 V LED D48 und PT19 – 5 V LED D51 und PT20                              |  |
| 4        | SW2-DIP-Schalter (standardmäßig sind alle Schalter auf<br>"AUS" gestellt) |  |
| 5        | KV-Rückleitung PT13 – IHEAT-Rückleitung PT15                              |  |
| 6        | Nullleitersicherung (nicht für fahrbare Option)                           |  |
| 7        | Stecker für "Bereit"-LED 230 V – 60 W max                                 |  |
| 8        | Sicherung: 5 A für 230 V - 10 A für 110 V                                 |  |
| 9        | Netzanschluss                                                             |  |
| 10       | Anschluss des separaten Belichtungsschalters                              |  |
| 11       | Synchro-RVG-Stecker                                                       |  |
| 12       | I2C-Bus PT22 PT23 PT24                                                    |  |
| 13       | Vdac-Referenz: PT21                                                       |  |
| 14       | KV-Referenz: PT14                                                         |  |
| 15       | 12 V nicht isoliert: D65 und PT10                                         |  |
| 16       | H-Brücken-Steuerung PT11 und PT12                                         |  |
| 17       | VHEAT PT16 und D41                                                        |  |
| 18       | MA-Rückleitung PT17                                                       |  |
|          | Relais-R-Steuerung PT18                                                   |  |
| 19       | Armkabel – Generator                                                      |  |
| 20       | Timeranschluss J10 oder J3                                                |  |
| 21       | Erdung – 0 mA PT25                                                        |  |

Vor der Installation der CJ718-Stromversorgungsplatine müssen Sie deren Konfiguration überprüfen.

# Überprüfen der Konfiguration der CJ718-Stromversorgungsplatine

So überprüfen Sie die Konfiguration der Stromversorgungsplatine:

- 1. Prüfen Sie, dass die Version der Stromversorgungsplatine V5 oder höher ist.
- 2. Prüfen Sie, dass die Version des EEPROMs 2.1 oder höher ist.
- 3. Prüfen Sie, dass die Jumper auf der Stromversorgungsplatine auf die korrekte Spannung eingestellt sind (110 V/230 V).

 Tabelle 5–1
 Jumper-Position auf der CJ718-Stromversorgungsplatine

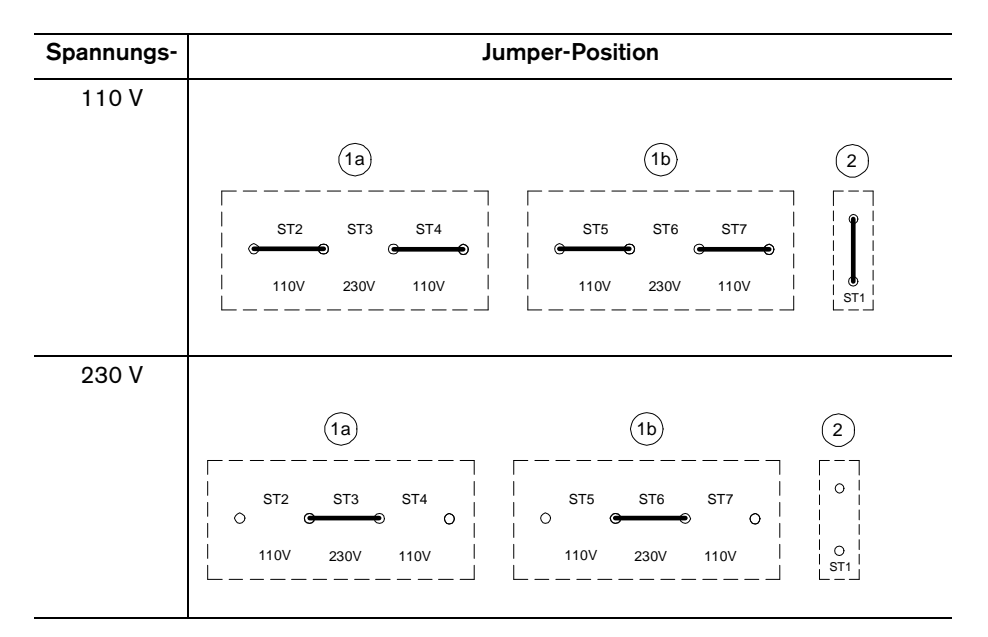

4. Prüfen Sie, dass die Sicherung F2 eine Neutralverbindung ist.

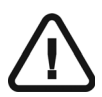

#### WICHTIG

Vor Ort kann die Konfiguration der Stromversorgungsplatine nicht geändert werden.

### Installieren der CJ718-Stromversorgungsplatine

So installieren Sie die CJ718-Stromversorgungsplatine:

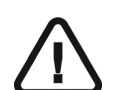

#### WICHTIG

Stellen Sie vor dem Einsetzen der Stromversorgungsplatine sicher, dass Sie die Isolationsplatte wieder eingesetzt haben.

- 1. Führen Sie je nach gewünschter Konfiguration des Geräts die entsprechenden Kabel durch die Öffnungen der Wandkonsole (C) und befestigen Sie sie mit den Kabelbindern (A) und den Kabelklemmen (B).
- 2. Bringen Sie die Isolationsplatte an der Wandkonsole (D) an.
- 3. Setzen Sie die Stromversorgungsplatine auf die Kunststoffstifte (E) und Metallstifte (F) auf.
- 4. Schrauben Sie die Nylonmuttern (G) auf die Kunststoffstifte (E) und die Metallmuttern (H) auf die Metallstifte (F) auf.

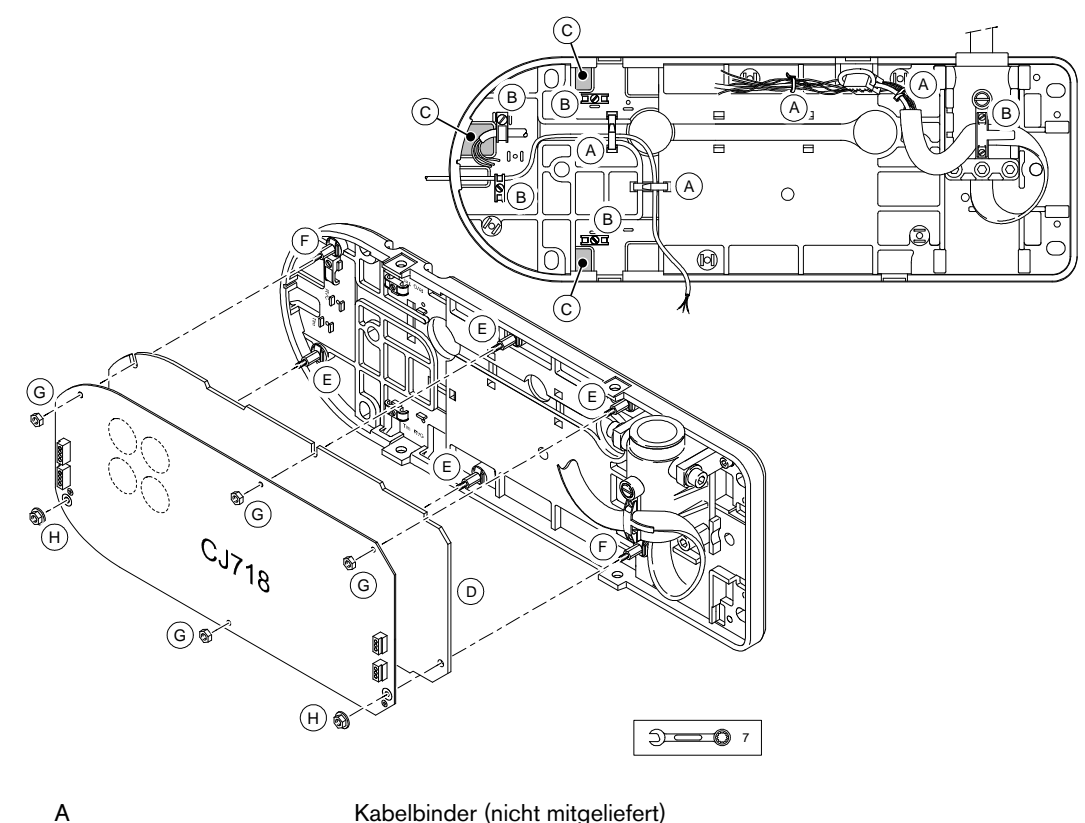

Kabelbinder (nicht mitgeliefert)

- в Kabelklammern
  - Öffnungen

С

- D Isolationsplatte
- Kunststoffstifte Е
- F Metallstifte
- G Nylonmutter
- Н Metallmutter

### Anschließen der Kabel

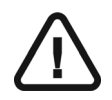

#### WARNUNG

Niedrig- und Starkstromnetze müssen alle nationalen und lokalen Richtlinien sowie die Herstellerangaben beachtet werden.

Schließen Sie die folgenden Kabel in der angegebenen Reihenfolge an und verwenden Sie Kabelbinder, um die Kabel zu fixieren. Die folgende Abbildung zeigt allgemeine Verkabelung des CS 2100-Systems:

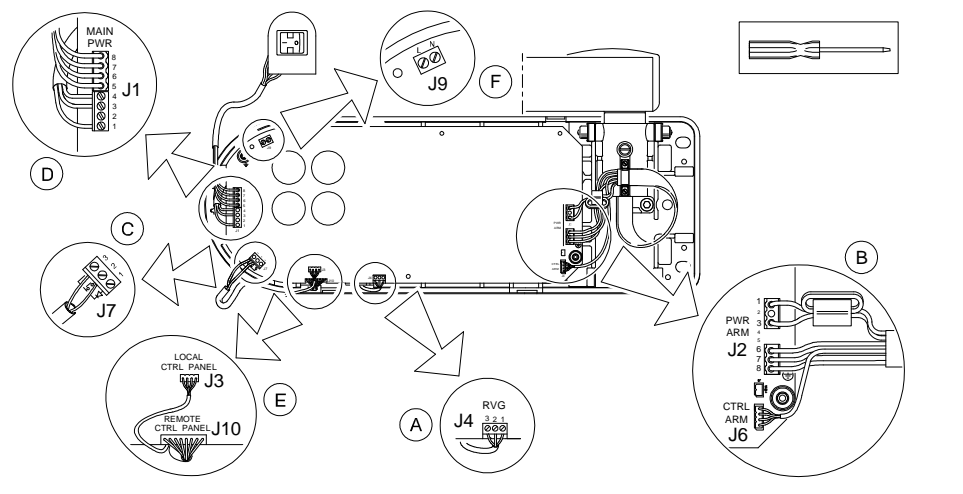

|   | Komponente                                | Angeschlossen an                                      |  |
|---|-------------------------------------------|-------------------------------------------------------|--|
| А | RVG-Synchronisierungsanschluss (optional) | J4                                                    |  |
| В | Generator                                 | J2 und J6                                             |  |
| С | Belichtungsschalter-Fernbedienung         | J7                                                    |  |
| D | Stromversorgung + EIN/AUS-Schalter        | J1                                                    |  |
| E | Timer                                     | J10 (Separater Timer: Standardkonfiguration)          |  |
|   |                                           | J3 (Timer an Wandkonsole: optionale<br>Konfiguration) |  |
| F | "Bereit"-Lampe                            | 61                                                    |  |

#### Stromversorgung und EIN/AUS-Schalter

1. So schließen Sie die Kabel für die Stromversorgung und den EIN/AUS-Schalter an den Anschluss CJ718 J1 an:

|                                        | An J1-Steckplatz    |
|----------------------------------------|---------------------|
| Stromversorgungskabel                  |                     |
| - Erdleiter (Gelb-Grün)                | 1 (Referenz (=))    |
| - Nullleiter (Blau)                    | 3 (Referenz N)      |
| - Phasenleiter (Schwarz<br>oder Braun) | 4 (Referenz L)      |
| EIN/AUS-Schalterkabel                  | Stecker mit Leitung |

#### Generator

1. Wickeln Sie die braunen und orangen Drähte einmal um den im Zubehör-Kit enthaltenen Ferritkern.

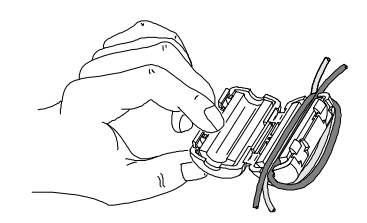

2. So schließen Sie das Generatorkabel an:

| 2 Stecker mit Leitung | An J2-Steckplatz         |  |
|-----------------------|--------------------------|--|
| Grüner Anschluss      | Grüne Klemme an CJ718    |  |
| Schwarzer Anschluss   | Schwarze Klemme an CJ718 |  |

3. Führen Sie das restliche Kabel in den Verlängerungsarm.

#### "Bereit"-Lampe

Mit dem Anschluss der "Bereit"-Lampe an die CJ718-Stromversorgungsplatine ist das Erkennen des Status "Bereit" von jeder Position aus möglich, so wie laut geltenden Normen vorgeschrieben.

So schließen Sie die "Bereit"-Lampe an:

- 1. Schließen Sie eine 110 V- oder 230 V-Glühbirne (60 W max) an den J9-Anschluss der CJ718-Platine an.
- 2. Sichern Sie den Stromkreis ab, z. B. durch eine Sicherung.

#### **RVG-Synchronisierungsanschluss**

Wenn Sie den optionalen RVG-Synchronisierungsanschluss verwenden, schließen Sie das betreffende Kabel an den CJ718 J4-Anschluss wie folgt an:

| Drahtfarbe   | An J4-Steckplatz |
|--------------|------------------|
| Gelb         | 1                |
| Weiß         | 2                |
| Neutral Blau | 3                |

### Installieren des Timers und der Belichtungsschalter-Fernbedienung

Zur Installation des Timers kann eine der folgenden Optionen ausgewählt werden:

- Separater Timer (Standardkonfiguration)
- Timer befindet an der Wandkonsole, mit Belichtungsschalter-Fernbedienung (optional)
- Separater Timer und Belichtungsschalter-Fernbedienung (gilt nur für den US-amerikanischen Markt).

Vor dem Installieren des Timers, müssen die Kabel gemäß dem Abschnitt **Anschließen der Kabel** angeschlossen werden.

Die CJ728-Timer-Platine verfügt über zwei Jumper:

- ST1 für Aktivierung der Röntgenstrahlung
- ST2 für den Summer

#### **Standardinstallation des Timers**

Bei der Standardinstallation wird der Timer abgesetzt vom Gerät installiert.

Der Timer-Kit umfasst:

- Ein Verbindungskabel CP915 (30 cm)
- Ein Steuerkabel von 15 m (CP235) CP915 für den Anschluss an die CJ718-Stromversorgungsplatine
- Schrauben

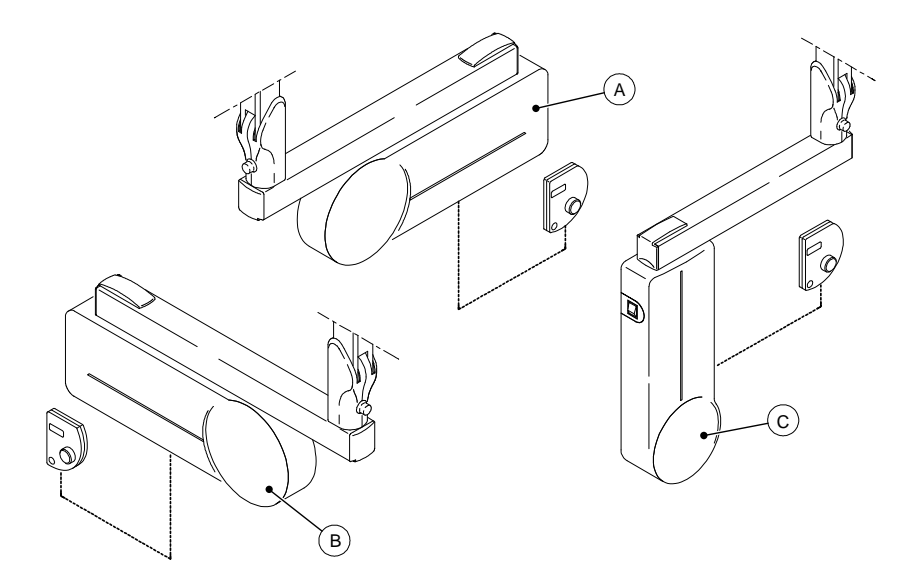

Die obige Abbildung stellt die Standardinstallation des Timers bei einem Gerät dar, bei dem die Wandkonsole links (A), rechts (B) oder vertikal (C) ausgerichtet ist.

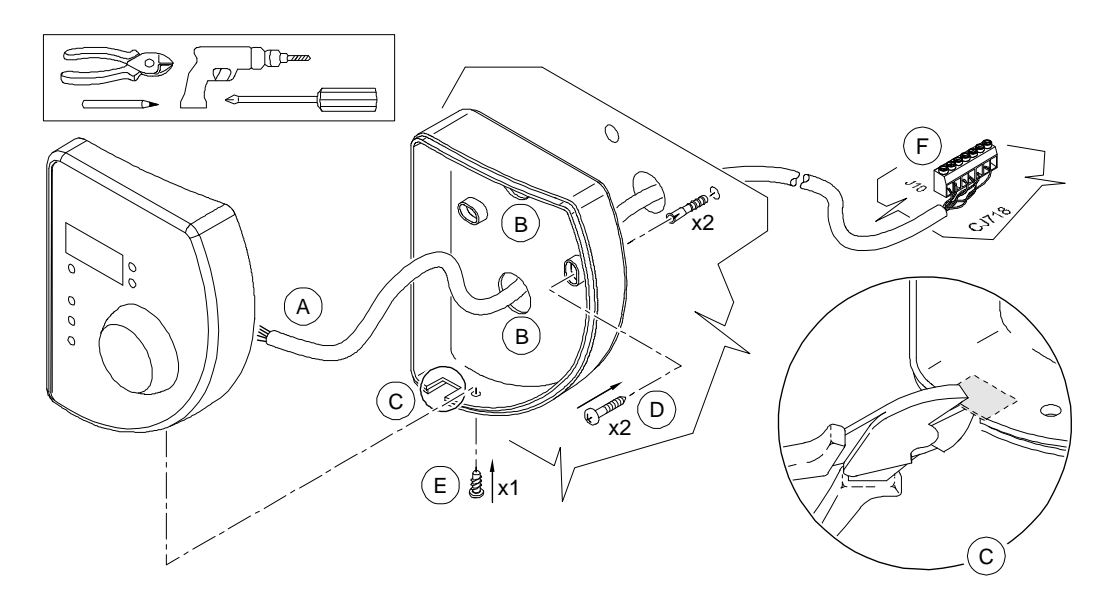

So installieren Sie den separaten Timer:

- 1. Lösen Sie die Schraube (E), um den Timer zu öffnen.
- 2. Führen Sie das CP235-Steuerkabel (A) wie in einem der folgenden Schritte beschrieben:
  - Durch die Öffnung in der hinteren Abdeckung der Timer-Fernsteuerung (B), wenn Sie das Kabel durch eine Wand verlegen.
  - Durch die Aussparung in der Timer-Fernsteuerung (C), wenn Sie das Kabel auf einer Wand verlegen. Dazu muss die vorgestanzte Öffnung in der Timer-Fernsteuerung (C) herausgebrochen werden.
- 3. Richten Sie die Timer-Fernsteuerung mithilfe einer Wasserwaage horizontal auf der Wand aus.
- 4. Befestigen Sie die Timer-Fernsteuerung mit den entsprechenden Schrauben (D) durch die Bohrungen in der hinteren Abdeckung der Timer-Fernsteuerung hindurch.
- 5. Stecken Sie den Stecker an der einen Seite des CP235-Steuerkabels in den Anschluss J10 der CJ718-Stromversorgungsplatine ein.

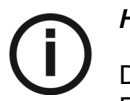

#### HINWEIS

Das CP235-Steuerkabel wird mit einem angeschlossenen Stecker ausgeliefert. Entfernen Sie diesen Stecker nicht.

6. Verdrahten Sie die andere Seite des CP235-Steuerkabels mit dem Anschluss J1 der CJ728-Verbindungsplatine.

7. Prüfen Sie, dass das die Jumper ST1 und ST2 korrekt gesteckt sind.

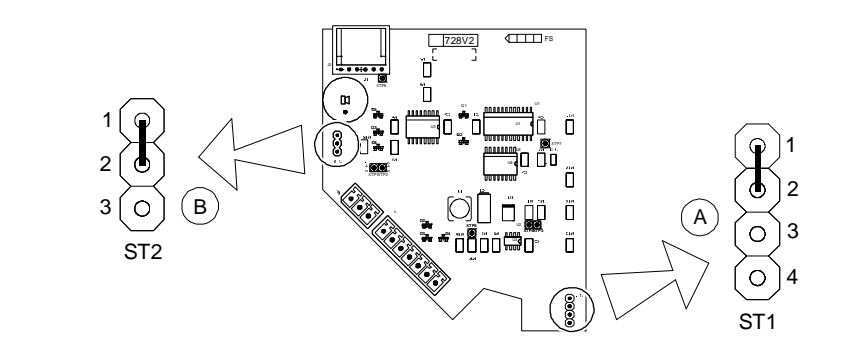

|                                        | ST1                               | ST2                    |
|----------------------------------------|-----------------------------------|------------------------|
| Wandmontage mit<br>Timer-Fernbedienung | Jumper auf den Positionen 1 und 2 | Jumper auf ON gesteckt |

8. Überprüfen Sie, dass die Anschlüsse wie in der folgenden Tabelle beschrieben vorgenommen wurden.

| CJ718-<br>Stromversorgungsplatine | Kabel       | Draht<br>Farbe   | Kabel       | CJ728<br>Fernsteuerungsplatine |
|-----------------------------------|-------------|------------------|-------------|--------------------------------|
| Steckplatz von Anschluss<br>J10   |             |                  |             | Steckplatz von Anschluss<br>J1 |
| 1                                 |             | Weiß             |             | 1                              |
| 2                                 | Paar A      | Schwarz-<br>Weiß | Paar A      | 2                              |
| 3                                 |             | Rot              |             | 3                              |
| 4                                 | Paar B      | Schwarz-<br>Rot  | Paar B      | 4                              |
| 5                                 |             | Grün             |             | 5                              |
| 6                                 | Paar C      | Schwarz-<br>Grün | Paar C      | 6                              |
| 7                                 | Abschirmung |                  | Abschirmung | 7                              |

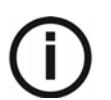

#### HINWEIS

Die Abschirmung muss geschützt werden.

#### Installieren einer Belichtungsschalter-Fernbedienung

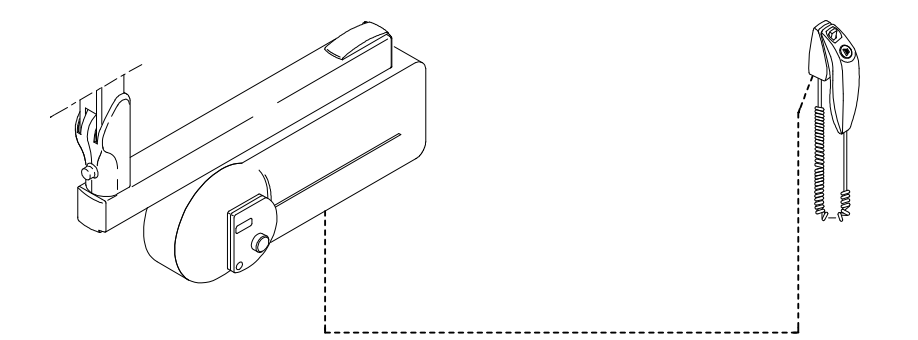

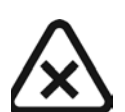

#### WICHTIG

Wenn Sie eine Belichtungsschalter-Fernbedienung installieren möchten, müsse Sie diese separat bestellen. Diese ist nicht im Kit für die Wandmontage enthalten. Die anderen Komponenten wie das Verbindungskabel CP915 und die Schrauben zur Befestigung des Timers auf der Wandkonsolen-Abdeckung werden mitgeliefert. Das Kabel zwischen Belichtungsschalter-Fernbedienung und CJ718 Stromversorgungsplatine wird nicht mitgeliefert.

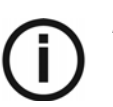

#### HINWEIS

In dieser Konfiguration wird der Timer an der Wandkonsole angebracht. Die Röntgenaufnahme wird nur über die Belichtungsschalter-Fernbedienung ausgelöst. Die Belichtungstaste am Timer muss deaktiviert werden.

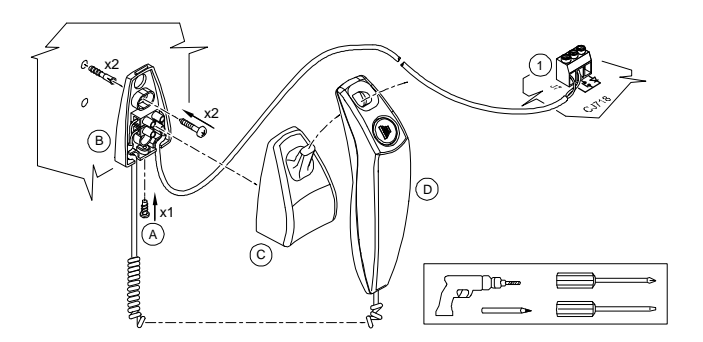

So installieren Sie eine Belichtungsschalter-Fernbedienung:

- 1. Verlegen Sie das Kabel zwischen dem J7-Anschluss auf der CJ718-Platine und der Position, an der die Belichtungsschalter-Fernbedienung angebracht werden soll.
- Lösen Sie die Schraube (A) um die Anschlussdose zu öffnen und nehmen Sie die Abdeckung (C) von der Grundplatte (B) ab.
- 3. Setzen Sie die Grundplatte (B) an die gewünschte Position auf der Wand und befestigen Sie sie, indem Sie dafür geeignete Schrauben durch die Montagebohrungen führen.
- Schließen Sie die beiden Drähte der Belichtungsschalter-Fernbedienung an den J7-Anschluss (1) der CJ718-Stromversorgungsplatine an. Die folgende Tabelle stellt den Anschluss für die Belichtungsschalter-Fernbedienung dar.

| Kabel für<br>Belichtungsschalter-Fernbedienung | An J7-Steckplatz |  |
|------------------------------------------------|------------------|--|
| Leiter 1                                       | 2                |  |
| Leiter 2                                       | 3                |  |

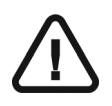

#### WARNUNG

Befolgen Sie die unten stehende Zeichnung. Keiner der beiden Drähte des Kabels für die

Belichtungsschalter-Fernbedienung darf an die Klemme – (Diodenanschluss) angeschlossen werden.

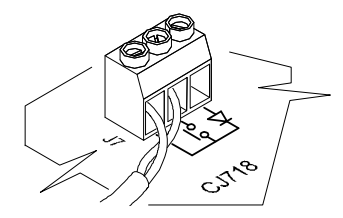

- 5. Setzen Sie die Abdeckung auf die Anschlussdose der Belichtungsschalter-Fernbedienung (C) und auf den Griff (D).
- 6. Montieren Sie den Timer an der Wandkonsole. Weitere Informationen hierzu finden Sie im Abschnitt *Montieren des Timer an der Wandkonsole*.

#### Montieren des Timer an der Wandkonsole

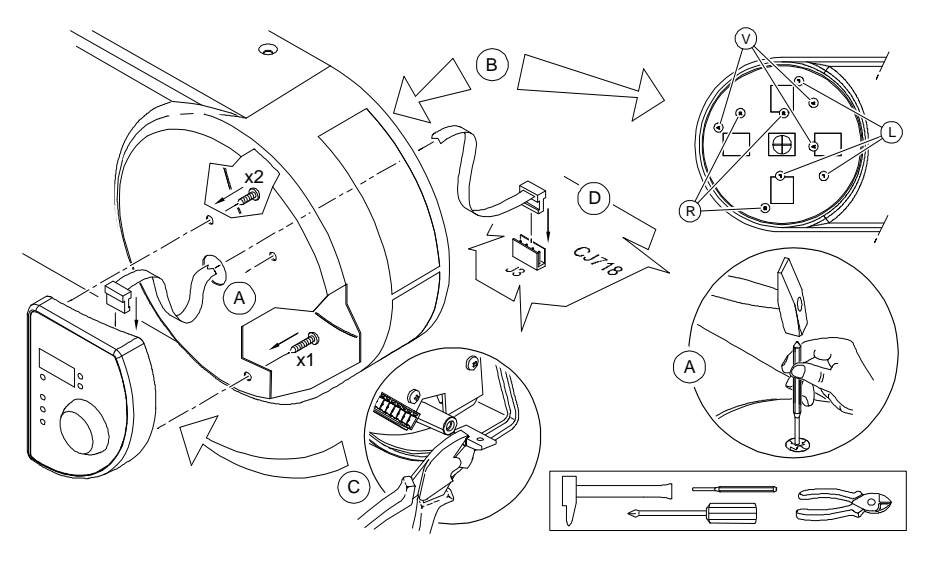

So montieren Sie den Timer an der Wandkonsole:

- 1. Öffnen Sie die mittlere Bohrung der Wandkonsolen-Abdeckung (A) von der Außenseite der Abdeckung aus.
- 2. Machen Sie die drei Punkte (R), (L) und (V) in der Abdeckung (B) ausfindig. Sie entsprechen der Ausrichtung der Wandkonsole:

- R für eine nach rechts ausgerichtete Wandkonsole.
- L für eine nach links ausgerichtete Wandkonsole.
- V für eine vertikal ausgerichtete Wandkonsole.
- 3. Bohren Sie die Abdeckung an diesen drei Punkten mit einem Bohrer mit 3,5 mm Durchmesser.
- 4. Lösen Sie die Schraube am Timer, um diesen zu öffnen.
- 5. Entfernen Sie die kleine Kunststoffzunge (C) an der vorderen Abdeckung des Timers.
- 6. Schließen Sie das Verbindungskabel CP915 an den Stecker J3 von CJ728 an.
- 7. Führen Sie das CP915-Verbindungskabel durch die entsprechende Bohrung der Wandkonsolen-Abdeckung (A).
- 8. Befestigen Sie die Steuerungsabdeckung mit den drei Schrauben an der Wandkonsolen-Abdeckung, die mit dem Kabel CP915 mitgeliefert wurden.
- 9. Schließen Sie das Verbindungskabel CP915 an den Stecker J3 von CJ718 an.

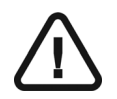

#### WARNUNG

Es ist zwingend erforderlich, das Auslösen der Röntgenstrahlenemission vom Timer aus zu deaktivieren.

10. Prüfen Sie, dass das die Jumper ST1 und ST2 korrekt gesteckt sind.

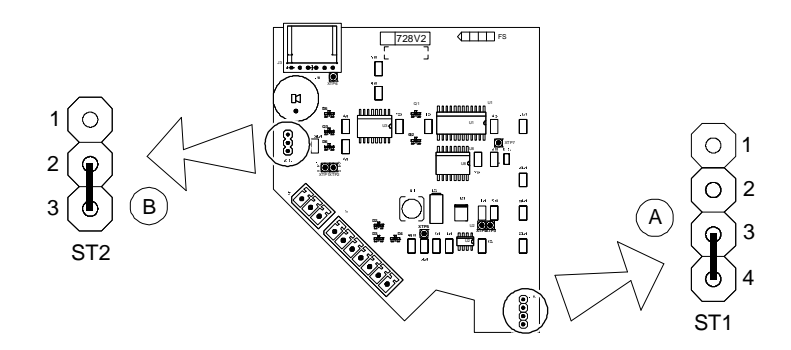

|                                                                                | ST1                                  | ST2                     |
|--------------------------------------------------------------------------------|--------------------------------------|-------------------------|
| Aktivierung der Röntgenstrahlung über<br>die Belichtungsschalter-Fernbedienung | Jumper auf den Positionen<br>3 und 4 | Jumper auf OFF gesteckt |

## Installieren eines separaten Timers und einer Belichtungsschalter-Fernbedienung

In diesem Fall wird die Röntgenaufnahme durch gleichzeitiges Drücken auf die Belichtungsschalter-Fernbedienung und den separaten Timer gestartet.

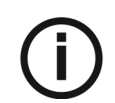

#### **HINWEIS**

Diese Konfiguration gilt nur für den US-amerikanischen Markt.

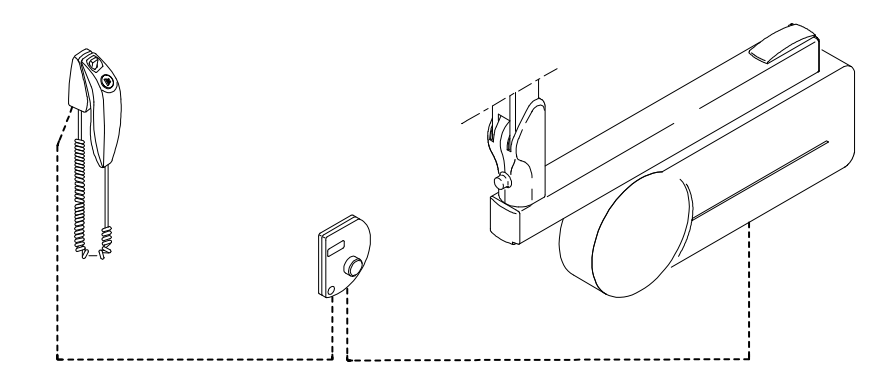

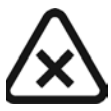

#### VORSICHT

Um sowohl eine Konfiguration mit separatem Timer und einer Belichtungsschalter-Fernbedienung zu installieren, müssen Sie den Belichtungsschalter-Fernbedienungs-Kit separat bestellen. Dieser ist nicht im Kit für die Standard-Wandmontage enthalten.

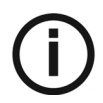

#### HINWEIS

Der Kit für die Belichtungsschalter-Fernbedienung enthält einen Belichtungsschalter mitsamt Anschlussdose. Das Verbindungskabel der Belichtungsschalter-Fernbedienung ist nicht enthalten.

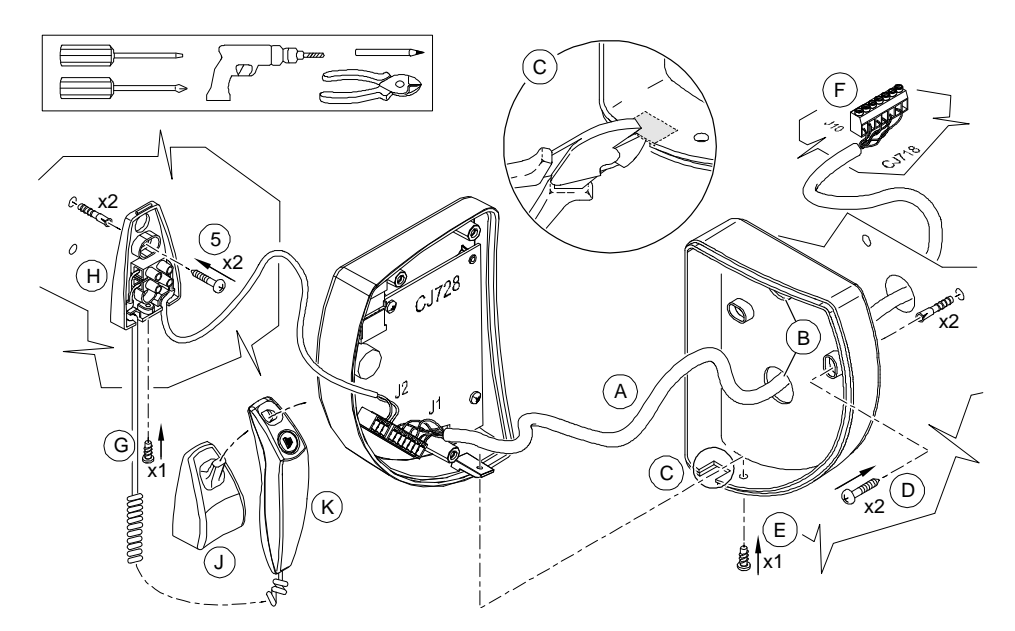

So installieren Sie einen separaten Timer und eine Belichtungsschalter-Fernbedienung:

- 1. Installieren Sie den separaten Timer wie im Abschnitt *Standardinstallation des Timers* angegeben.
- 2. Verlegen Sie das Kabel der Belichtungsschalter-Fernbedienung zwischen der CJ728-Platine des separaten Timers und der Position der Belichtungsschalter-Fernbedienung.

- 3. Installieren Sie die Belichtungsschalter-Fernbedienung wie im Abschnitt *Installieren einer Belichtungsschalter-Fernbedienung* angegeben.
- 4. Schließen Sie das Kabel für die Belichtungsschalter-Fernbedienung an den Stecker J2 von CJ718 an.

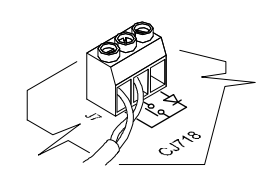

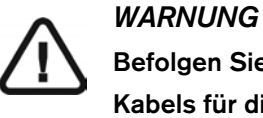

Befolgen Sie die unten stehende Zeichnung. Keiner der beiden Drähte des Kabels für die Belichtungsschalter-Fernbedienung darf an die Klemme – (Diodenanschluss) angeschlossen werden.

 Um die Röntgenaufnahme sowohl über den separaten Timer als auch die Belichtungsschalter-Fernbedienung zu starten, stecken Sie ST1 und ST2 auf der CJ728-Platine wie erforderlich.

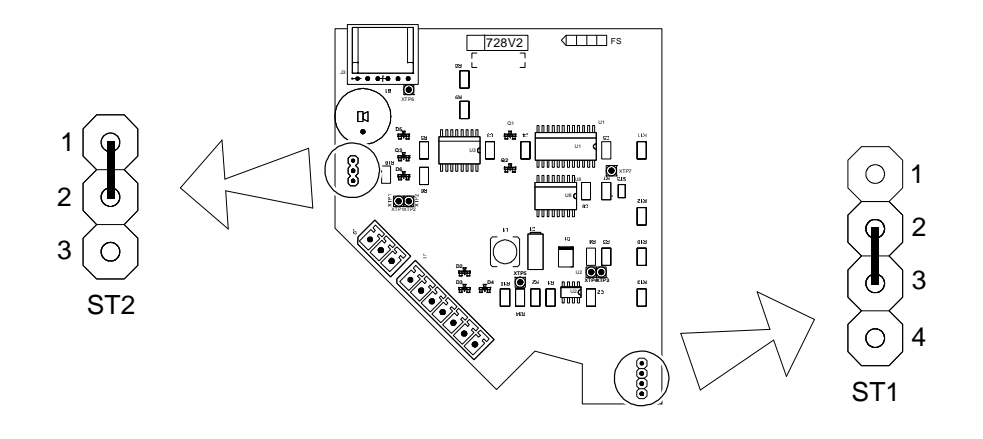

|                                                                                                    | ST1                                  | ST2                    |
|----------------------------------------------------------------------------------------------------|--------------------------------------|------------------------|
| Aktivierung der Röntgenstrahlen<br>sowohl über den separaten Timer als<br>auch die<br>Belichtungsschalter-Fernbedienung<br>gleichzeitig | Jumper auf den Positionen 2<br>und 3 | Jumper auf ON gesteckt |

## Abschließende Installationskontrolle

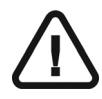

#### WARNUNG

NUR autorisierte Techniker sind dafür qualifiziert, Arbeiten an dem Gerät auszuführen, während es EINGESCHALTET ist und die Abdeckungen entfernt sind. In diesem Fall dürfen sich KEINE nicht qualifizierten Personen dem Gerät nähern.

Bevor Sie die Abschließende Installationskontrolle durchführen, überprüfen Sie, dass die Geräteinstallation vollständig abgeschlossen ist.

Um die abschließende Installationskontrolle durchzuführen, müssen Sie Folgendes durchführen:

- Prüfen Sie die Netzstromversorgung.
- Heizen Sie die Röntgenröhre vor (Tube seasoning)
- Führen Sie eine Selbstkalibrierung des Geräts durch
- Prüfen Sie die Spannung.
- Prüfen Sie die mA.

### Überprüfen der Stromversorgung

- 1. So überprüfen Sie die Stromversorgung:
- 2. Schließen Sie das Voltmeter an J9 an.

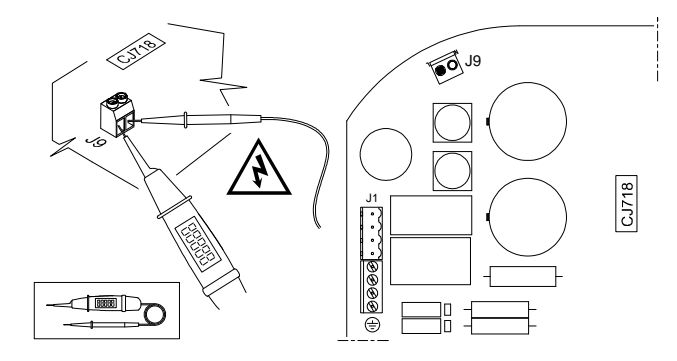

- 3. Schalten Sie das Gerät EIN.
- 4. Prüfen Sie dass die Stromversorgung mit der örtlichen Netzspannung überein stimmt. Eine Abweichung von 10 % ist akzeptabel.
- 5. Wenn die Stromversorgung nicht mit der örtlichen Netzspannung überein stimmt, wenden Sie sich an einen Elektriker. Führen Sie ansonsten ein Vorheizen der Röntgenröhre durch.

### Vorheizen der Röntgenröhre

Dieses Verfahren ermöglicht eine ansteigende Erwärmung der Röntgenröhre. Es muss bei Geräteinstallation und beim Auswechseln des Röntgenkopfes durchgeführt werden. Es kann z. B. auch durchgeführt werden, wenn die Geräte 3 Wochen nicht in Betrieb waren. Es dauert ungefähr drei Minuten.

So heizen Sie die Röntgenröhre vor:

1. Wenn das Gerät AUSgeschaltet ist, schalten Sie es EIN.

Nach Abschluss des Selbsttests wird "I 02" angezeigt. Diese Meldung zeigt an, dass der Prozess zum Vorheizen gestartet werden muss.

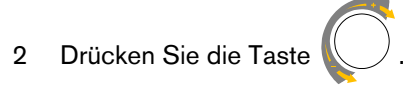

Das Display blinkt. Der Schritt der Sequenz und die erforderlichen Belichtungseinstellungen (kV, Zeit) werden abwechselnd angezeigt.

- 3 Entfernen Sie sich weit genug vom Generator.
- 4. Machen Sie eine Röntgenaufnahme.

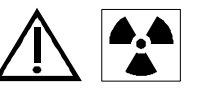

#### WARNUNG

Achten Sie darauf, sich nicht der ionisierenden Strahlung auszusetzen.

Nach Abschluss der Aufnahme blinkt das Display. Der Kühl-Fehlercode (I 01) und die verbleibende Zeit bis zum nächsten erforderlichen Schritt werden abwechselnd angezeigt.

Nach Abschluss des Kühlzyklus blinkt das Display. Die Nummer des nächsten Schritts und die Belichtungseinstellungen werden abwechselnd angezeigt.

5 Wiederholen Sie die Schritte 3 und 4 bis zum Ende der Sequenz. Es werden mehrere Belichtungszyklen durchgeführt.

Ihr System ist bereit.

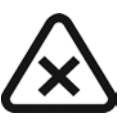

#### WICHTIG

Wenn Sie während der Durchführung der Verfahren Fehlermeldungen erhalten, schalten Sie das Gerät AUS und wieder EIN und führen Sie alle Verfahren nochmals durch.

Wenn die Fehlermeldungen weiterhin auftreten, finden Sie im Abschnitt "Instandsetzung" weitere Informationen zur Behebung der Fehler.

### Ausführen einer automatischen Kalibrierung

Informationen zur automatischen Kalibrierung des Gerätes finden Sie in "Zurücksetzen und automatische Kalibrierung".

### Überprüfen der Spannung

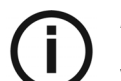

HINWEIS

Verwenden Sie ein Voltmeter mit einem Bereich für 300 V AC.

So prüfen Sie die Spannung:

1. Schalten Sie das Gerät AUS.

2. Schließen Sie das Voltmeter an J9 an.

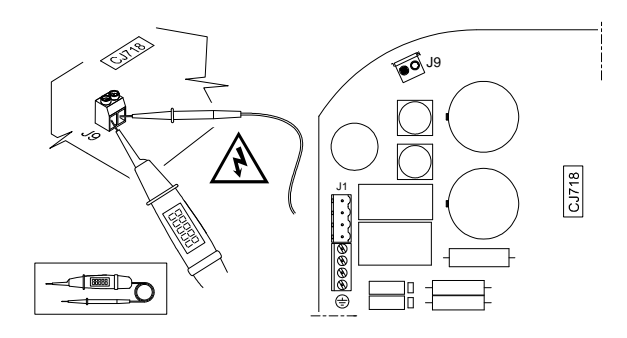

- 3. Schalten Sie das Gerät EIN.
- 4. Stellen Sie die Belichtungszeit auf Manuellen Modus: 1,25 s.
- 5. Beachten Sie den Wert des Voltmeters (Leerlauf).
- 6. Entfernen Sie sich weit genug vom Generator.
- 7. Machen Sie eine Röntgenaufnahme

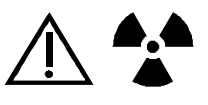

#### WARNUNG

Achten Sie darauf, sich nicht der ionisierenden Strahlung auszusetzen.

- 8. Beachten Sie den Wert des Voltmeters während der Belichtung (aktiv).
- 9. Das Ergebnis der Formel (V<sub>Leerlauf</sub> V<sub>aktiv</sub>) darf 3 % nicht überschreiten, entsprechend:
  - 4,5 V bei 100, 110 oder 130 V
  - 9 V bei 230 oder 240 V

Ist dies nicht der Fall, finden Sie weitere Informationen im Abschnitt Elektrische Anforderungen.

### Überprüfen der mA-Werte

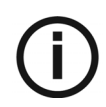

HINWEIS

Verwenden Sie ein Voltmeter mit einem Bereich für 30 V DC.

- 1. Schalten Sie das Gerät AUS.
- Schließen Sie das Voltmeter an die Messpunkte an den Positionen 21 (Erdung-0mA- PT25) und 18 (MA-Rückleitung PT17) an. Beachten Sie dabei die Polarität, Plus ist die 0-mA-Seite.

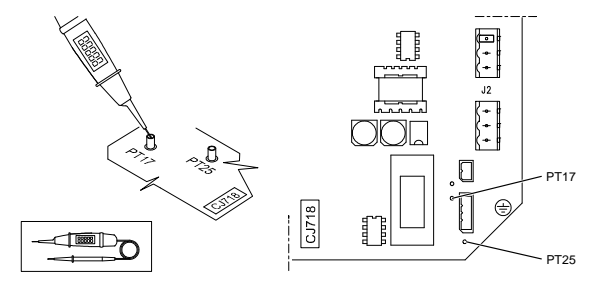

3. Schalten Sie das Gerät EIN.

Die grünen LEDs (Position 3) der CJ718-Stromversorgungsplatine für + 12 V und + 5 V müssen beide leuchten.

- 4. Stellen Sie die Belichtungszeit auf Manuellen Modus: 1,25 s.
- 5. Entfernen Sie sich weit genug vom Generator.
- 6. Machen Sie eine Röntgenaufnahme

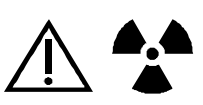

#### WARNUNG

Achten Sie darauf, sich nicht der ionisierenden Strahlung auszusetzen.

7. Beachten Sie den Wert des Voltmeters während der Belichtung (aktiv). Der Wert muss zwischen 6 V und 8 V liegen. Falls nicht, wenden Sie sich an den Kundenservice.

Der gemessene Wert ist das Ergebnis des Produkts Strom (mA) multipliziert mit 1 k $\Omega$  Widerstand auf der Stromversorgungsplatine.

### Installation abschließen

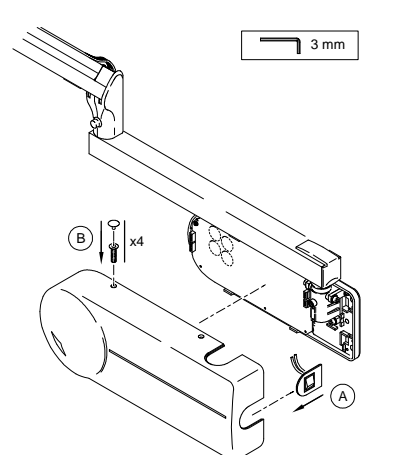

So schließen Sie die Installation ab:

- 1. Schalten Sie das Gerät AUS.
- 2. Setzen Sie den EIN/AUS-Schalter je nach gewünschter Ausrichtung der Wandkonsole (A) in die entsprechende Aussparung der Abdeckung.
- 3. Bringen Sie den Aufkleber mit dem Warnhinweis in der Nähe des EIN-/AUS-Schalters an.
- 4. Prüfen Sie, dass alle Stecker und Kabel sicher befestigt sind.
- 5. Befestigen Sie die Wandkonsolen-Abdeckung mithilfe der vier Schrauben und setzen Sie die vier Kappen ein (B).
- 6. Schalten Sie das Gerät EIN. Das Verfahren "Selbsttest" wird gestartet.
  - Wenn der Selbsttest erfolgreich war, können Sie das System verwenden.
  - Wenn der Test einen Fehler ergibt, wird ein Fehlercode angezeigt. Weitere Informationen finden Sie im Abschnitt *Fehlermeldungen*.

- Zeigen Sie den Mitarbeitern vor Ort die Verwendung des Benutzermodus und stellen Sie den Digitalrezeptor auf das in der Praxis verwendete Bildgebungssystem ein. Eine Anzeige der korrekten emittierten Dosis ist zwingend erforderlich. Weitere Informationen finden Sie unter *P 0.1* im Abschnitt *Benutzermodus*.
- 8. Reinigen das gesamte System mit einem Produkt auf Alkoholbasis.

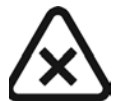

#### VORSICHT

Verwenden Sie KEINE Produkte auf Lösungsmittelbasis. Folgen Sie bei der Reinigung des Systems den Empfehlungen des Herstellers.

9. Füllen Sie alle Dokumente aus, die mit Installation und Garantie zusammenhängen.

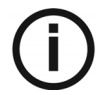

### WICHTIG

Vergewissern Sie sich, dass Sie alle Handbücher für die Bediener vor Ort lassen.

## Kapitel 6 BENUTZER- UND TECHNIKERMODUS

## Benutzermodus

Der Benutzermodus ermöglicht dem Benutzer, die gewünschten Einstellungen für die voreingestellten Modi auszuwählen. Im Benutzermodus können Sie außerdem spezifische, in einigen Ländern bestehende Anforderungen überprüfen.

### Parameter

Tabelle 6–1 Im Benutzermodus verfügbare Parameter

| Nummer | Parameter                                   | Auswahl                                                                                                    |
|--------|---------------------------------------------|----------------------------------------------------------------------------------------------------|
| P 01   | Digitalrezeptor                             | <ul> <li>EIN/AUS:</li> <li>EIN: für Belichtungszeiten für digitale<br/>Aufnahmen (von 0,010 bis 0,062 Sek.)</li> <li>AUS: für maximale Belichtungszeiten<br/>(von 0,05 bis 1,25 Sek.)</li> <li>Zwingend erforderlich für die Anzeige der emittierten<br/>Dosis</li> </ul> |
| P 05   | Verfahren zum Vorheizen<br>der Röntgenröhre | Schaltet von AUS auf EIN                                                                                                    |
| P 06   | Anzeigemodus                                | EIN: Deaktiviert die Röntgenstrahlenemission<br>AUS (Standardwert): Aktiviert die<br>Röntgenstrahlenemission                                                                                                    |

### Aufrufen des Benutzermodus

So rufen Sie den Benutzermodus auf:

- 1. Schalten Sie das Gerät EIN.
- 2. Wenn F718.x.x angezeigt wird, drücken Sie am Timer kurz auf

f

Wenn "**USER**" angezeigt wird, haben Sie Zugriff auf das Menü. Auf dem Display wird abwechselnd der erste Parameter (**P 01**) und seine Einstellung (z. B. "**AUS**") angezeigt.

Um zwischen den einzelnen Parametern zu wechseln, drehen Sie Richtung.

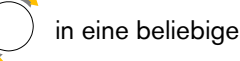

### Ändern der Parameter

So ändern Sie die Parameter:

- 1. Drehen Sie , um den zu ändernden Parameter auszuwählen.
- 2. Drücken Sie auf (), bis "EDIT" (Bearbeiten) angezeigt wird und ein Signalton ertönt.

Der Parameterwert beginnt zu blinken.

- 3. Drehen Sie , um den Parameterwert zu ändern.
- 4. Halten Sie ( für mindestens 3 Sekunden gedrückt, bis "**COPY**" (Kopieren) angezeigt wird und ein Signalton ertönt.
- Um den Ausgangswert beizubehalten, drücken Sie kurz auf . "ABOR" wird angezeigt.
   Das System kehrt wieder in den Modus "Parameter/Programme" zurück.

### Beenden des Benutzermodus

Um den Benutzermodus zu beenden, drücken Sie kurz auf . Es wird "QUIT" (Beenden) angezeigt, bevor das System in den Betriebsmodus zurückkehrt. Der Selbsttest wird fortgesetzt, bis er abgeschlossen ist.

### Diagnosemodus

Der Diagnosemodus stellt dem autorisierten Techniker folgende Funktionen bereit:

- Anzeigen der Zähler
- Zurücksetzen und automatisches Kalibrieren der Parameter

### Aufrufen des Diagnosemodus

So rufen Sie das Diagnosemenü auf:

- 1. Schalten Sie das Gerät EIN.
- 2. Wenn F718.x.x angezeigt wird, drücken Sie am Timer mindestens drei Sekunden lang auf

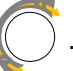

Wenn die Meldung "DiaG" angezeigt wird, haben Sie Zugriff auf den Zählerbereich.

Der erste Zähler "C 01" und der dazugehörige Wert werden abwechselnd angezeigt.

### Zähleranzeige

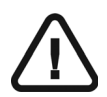

#### WICHTIG

In diesem Teil des Diagnosemodus können Werte nur angezeigt werden.

#### Tabelle 6–2 Zählernummer

| Nummer      | Beschreibung                                                                                                    | Werte      | Einheitenfaktor |
|-------------|----------------------------------------------------------------------------------------------------|------------|-----------------|
| C 01        | Belichtungszähler<br>Kann von der Rücksetznummer <b>PR 2</b><br>zurückgesetzt werden.                                                                         | 0 bis 9999 | x 10            |
| C 02        | Zähler für gesamte Belichtungszeit<br>Kann nicht geändert werden.                                                                                             | 0 bis 9999 | x 10            |
| E 01 - E 54 | Fehlerzähler<br>Kann von der Rücksetznummer <b>PR 1</b><br>zurückgesetzt werden.<br>Weitere Informationen finden Sie im Abschnitt<br><i>Fehlermeldungen</i> . | 0 bis 9999 | x 10            |

#### Anzeigen der Zähler

Um zwischen den einzelnen Zählernummern zu wechseln, drehen Sie

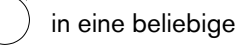

Richtung.

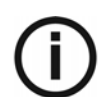

#### HINWEIS

Sie können nur aktivierte Fehlerzähler mit einem anderen Wert als 0 anzeigen. Wenn kein Fehlerzähler aktiviert ist, werden "**NO**" und "**ERR**" abwechselnd angezeigt.

### Zurücksetzen und automatische Kalibrierung

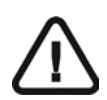

#### WICHTIG

In diesem Teil des Diagnosemodus können Sie Parameter zurücksetzen und automatisch kalibrieren.

| Tabelle 6–3 | Rücksetznummer und automatische Kalibrierungsnummer |
|-------------|-----------------------------------------------------|
|-------------|-----------------------------------------------------|

| Nummer | Beschreibung                                                                                                    | Werte                    |
|--------|----------------------------------------------------------------------------------------------------|--------------------------|
| Pr 1   | Zurücksetzen der Diagnosefehlerzähler E 01 bis E 54                                                                                                    | NO/YES (Nein/Ja)         |
| Pr 2   | Zurücksetzen des Belichtungszählers C 01                                                                                                    | NO/YES (Nein/Ja)         |
| Pr 3   | Zurücksetzen auf "Werkseitige Standardeinstellung". Der<br>Gerätespeicher wird mithilfe der Werkseinstellungen, z. B.<br>Benutzerparameter, technische Parameter, Zähler usw.,<br>zurückgesetzt. | <b>NO</b> /YES (Nein/Ja) |
| Pr 4   | Automatische Kalibrierung                                                                                                    | Nein/Ja                  |

So führen Sie das Zurücksetzen oder die automatische Kalibrierung aus:

- 1. Drehen Sie auf die Anzeige ein und wählen Sie die gewünschte Nummer.
- 2. Um die gewählte Nummer zu ändern, halten Sie mindestens drei Sekunden lang gedrückt, bis ein akustisches Signal und die Anzeige "EDIT" Sie informieren, dass Sie sich im Änderungsmodus befinden.

"NO" wird kurz angezeigt, anschließend blinkt die Anzeige.

- 3. Drehen Sie , um den Wert auf "JA".
  - Um Ihre Auswahl zu bestätigen, drücken Sie mindestens drei Sekunden lang auf bis zur Bestätigung der Änderung ein Signalton zu hören ist. "**RUN**" wird angezeigt.
  - Um den ursprünglichen Parameterwert zu belassen, drücken Sie kurz auf . "ABOR"
     wird angezeigt.

Das System kehrt wieder in den Modus "Parameter/Programme" zurück.

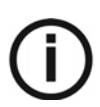

#### HINWEIS

Die automatische Kalibrierung (PR 4) wird automatisch ausgelöst, wenn "RUN" angezeigt wird.

Nach erfolgreichem Abschluss der automatischen Kalibrierung wird "donE" angezeigt

### Beenden des Diagnosemenüs

Um das Zählermenü zu beenden, drücken Sie kurz auf System in den Betriebsmodus zurückkehrt. . "QUIT" wird angezeigt, bevor das

## Kapitel 7 WARTUNG

## Routinewartung

Wir empfehlen, die allgemeine Überprüfung des Geräts nach der ersten Installation und anschließend jährlich von einem autorisierten Kundendiensttechniker ausführen zu lassen. Wenn bei der Überprüfung Fehler festgestellt werden, finden Sie weitere Informationen zur Fehlerbehebung im Abschnitt *Instandsetzung*.

Überprüfen Sie, dass die folgende Teile und Funktionen des Gerätes ohne Beanstandungen sind:

- Röntgengenerator.
- Wandkonsolenbefestigung.
- Der Scherenarm ist nicht verschlissen oder beschädigt und ist in allen Positionen stabil.
- Timer und Elektroinstallation.
- Strahl und mAs.
- Keine Öllecks.
- Aufkleber lesbar.
- Keine Beschädigung an Kabeln und Abdeckungen.
- Funktion zum Starten der Röntgenaufnahme.

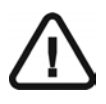

#### WICHTIG

Wir empfehlen, jährlich eine elektrische, mechanische und dosimetrische Prüfung des Geräts von einem autorisierten Kundendiensttechniker Ihrer zuständigen Vertretung durchführen zu lassen.

Nehmen Sie das Gerät **NICHT** in Betrieb, wenn Sie feststellen, dass das Gerät nicht einwandfrei funktioniert.

Weitere Informationen zu Wartungsprüfungen finden Sie im *Benutzerhandbuch für das CS 2100 System (SM759\_de)*.

### Instandsetzung

Bei einer falschen Anwendung kann es vorkommen, dass während des Betriebs Störungen oder Fehler auftreten. Die Informationsmeldung "Ixx" und Fehlermeldung "Exx" führen Sie durch Maßnahmen, die Sie zur Behebung einer Störung ergreifen können.

Um den Fehlercode zu erfahren, müssen Sie das Gerät wieder einschalten. Der Selbsttest beginnt automatisch. Nach einem fehlgeschlagenen Selbsttest wird der Fehlercode angezeigt.

### **LEDs und Messpunkte**

In der folgenden Tabelle werden die LEDs und Messpunkte aufgeführt und beschrieben. Außerdem wird die Position auf der CJ718-Stromversorgungsplatine angegeben.

| LED              | Position auf der CJ718-<br>Stromversorgungsplatine | Beschreibung         |
|------------------|----------------------------------------------------|----------------------|
| D48              | 3                                                  | + 12 V               |
| D51              | 3                                                  | + 5 V                |
| D41              | 17                                                 | Heizspannung         |
| D65              | 15                                                 | 12 V nicht isoliert  |
| Messpunkte       | Position auf der CJ718-<br>Stromversorgungsplatine | Beschreibung         |
| PT10             | 15                                                 | + 5 V nicht isoliert |
| PT11, PT12       | 16                                                 | H-Brücken-Steuerung  |
| PT13             | 5                                                  | kV-Rückleitung       |
| PT14             | 14                                                 | kV-Referenz          |
| PT15             | 5                                                  | IHEAT-Rückleitung    |
| PT16             | 17                                                 | VHEAT-Rückleitung    |
| PT17             | 18                                                 | MA-Rückleitung       |
| PT18             | 18                                                 | Relais-R-Steuerung   |
| PT19             | 3                                                  | + 12 V               |
| PT20             | 3                                                  | + 5 V                |
| PT21             | 13                                                 | Vdac-Referenz        |
| PT22, PT23, PT24 | 12                                                 | I2C-Bus              |
| PT25             | 21                                                 | Erdung – 0 mA        |

Tabelle 7–1 LEDs und Messpunkte

### **Stecker und Kabel**

| Timerkabel                        |             |                  |             |                                |  |
|-----------------------------------|-------------|------------------|-------------|--------------------------------|--|
| CJ718-<br>Stromversorgungsplatine | Kabel       | Draht<br>Farbe   | Kabel       | CJ728<br>Fernsteuerungsplatine |  |
| Steckplatz von Anschluss<br>J10   |             |                  |             | Steckplatz von Anschluss J1    |  |
| 1                                 |             | Weiß             |             | 1                              |  |
| 2                                 | Paar A      | Schwarz-<br>Weiß | Paar A      | 2                              |  |
| 3                                 |             | Rot              |             | 3                              |  |
| 4                                 | Paar B      | Schwarz-<br>Rot  | Paar B      | 4                              |  |
| 5                                 |             | Grün             |             | 5                              |  |
| 6                                 | Paar C      | Schwarz-<br>Grün | Paar C      | 6                              |  |
| 7                                 | Abschirmung |                  | Abschirmung | 7                              |  |

| Armkabel                 |                     |  |  |  |  |
|--------------------------|---------------------|--|--|--|--|
| Draht-/Stiftfarbe        | CJ718 Steckplatz J2 |  |  |  |  |
| Braun                    | PWR ARM-1           |  |  |  |  |
| Orange                   | PWR ARM-3           |  |  |  |  |
| Blau                     | PWR ARM-6           |  |  |  |  |
| Violett                  | PWR ARM-7           |  |  |  |  |
| Grün-Gelb                | PWR ARM-8           |  |  |  |  |
|                          | CJ718 Steckplatz J6 |  |  |  |  |
| Weißer 4-poliger Stecker | CTRL ARM            |  |  |  |  |

| Netzkabel     |                     |  |  |  |
|---------------|---------------------|--|--|--|
| Draht         | CJ718 Steckplatz J1 |  |  |  |
| Erdungsleiter | 1 (Referenz 🔔)      |  |  |  |
| Nullleiter    | 3 (Referenz N)      |  |  |  |
| Phasenleiter  | 4 (Referenz L)      |  |  |  |

| EIN/AUS-Schalterkabel  |                     |  |  |  |
|------------------------|---------------------|--|--|--|
| Verdrahtung an Stecker | CJ718 Steckplatz J1 |  |  |  |
| Leiter 5               | 5                   |  |  |  |
| Leiter 6               | 6                   |  |  |  |
| Leiter 7               | 7                   |  |  |  |
| Leiter 8               | 8                   |  |  |  |

Wenn Sie den optionalen RVG-Synchronisierungsanschluss verwenden, schließen Sie das betreffende Kabel an den CJ718 J4-Stecker an wie folgt:

| Kabel für RVG-Synchronisierungsanschluss |                     |  |  |  |
|------------------------------------------|---------------------|--|--|--|
| Drahtfarbe                               | CJ718 Steckplatz J4 |  |  |  |
| Gelb                                     | 1                   |  |  |  |
| Weiß                                     | 2                   |  |  |  |
| Neutral Blau                             | 3                   |  |  |  |

### Informationsmeldungen

Ein Informationsfehlercode "I" wird mit einer Meldung angezeigt.

In der folgenden Tabelle sind die Informationsmeldungen und die entsprechenden Maßnahmen aufgeführt.

#### Tabelle 7–2 Informationsmeldungen

| Informationscode                           | Mögliche Ursache                                     | Aktion                                                                                                    |
|--------------------------------------------|------------------------------------------------------|----------------------------------------------------------------------------------------------------|
| Auf dem Timer wird<br>"I 01" angezeigt und | Kühlzyklus: Diese Meldung kann<br>während intensiver | Schalten Sie das Gerät nicht AUS.                                                                                        |
| eine rote LED<br>leuchtet auf.             | Nutzungsperioden angezeigt werden.                   | Die Informationsmeldung<br>verschwindet, sobald das System<br>wieder eine zufriedenstellende<br>Temperatur erreicht.     |
| 102                                        | Anforderung zum Vorheizen der<br>Röntgenröhre.       | Für das Verfahren zum Vorheizen der<br>Röntgenröhre, siehe Abschnitt<br>" <i>Abschließende Installationskontrolle</i> ". |

#### WICHTIG

Wenn Sie das System ausschalten, berechnet der Mikroprozessor nicht die Kühlzeit.

Aus Sicherheitsgründen geht er davon aus, dass das System keinen Kühlzyklus durchlaufen hat.

### Fehlermeldungen

In der folgenden Tabelle werden die Fehlermeldungen, ihre mögliche Ursachen und die für eine Problembehebung zu ergreifenden Maßnahmen beschrieben.

#### Tabelle 7–3 Fehlermeldungen

| Fehlermeldung | Fehlerreferenz ERR_         | Beschreibung                                                                                           | Mögliche Ursache                                                                                           | Maßnahmen                                                                                                    | Kommentare                                                                                                    |
|---------------|-----------------------------|----------------------------------------------------------------------------------------------------|----------------------------------------------------------------------------------------------------|----------------------------------------------------------------------------------------------------|----------------------------------------------------------------------------------------------------|
| E01           | OPERATOR                    | Frühzeitiges<br>Loslassen des<br>Belichtungsschalters                                                  | Der Benutzer hat den<br>Belichtungsschalter vor<br>dem Belichtungsende<br>losgelassen.                     | Drücken Sie kurz den<br>Auswahldrehknopf, um den<br>Alarm zu stoppen.<br>Der Auslöseschalter muss<br>während der gesamten<br>Aufnahme gedrückt gehalten<br>werden. Warten Sie, bis das<br>akustische Signal verstummt,<br>bevor Sie den Schalter<br>loslassen.   | Wenn der<br>Belichtungsschalter vor dem<br>Ende des Belichtungszyklus<br>losgelassen wurde, kann die<br>Röntgenaufnahme<br>gespeichert oder entwickelt<br>werden. Die verbleibende<br>Belichtungszeit wird auf<br>dem Timer angezeigt. |
|               |                             |                                                                                                    | Der Belichtungsschalter<br>oder seine Verdrahtung ist<br>defekt.                                           | Überprüfen Sie die<br>Verdrahtung, den<br>Belichtungsschalter und die<br>elektrischen Kontakte.<br>Ersetzen Sie die fehlerhaften<br>Teile.                                                                                                    | Der Fehler wird angezeigt,<br>wenn der<br>Belichtungsschalter aktiviert<br>ist. Er tritt häufig und<br>unerwartet auf.                                                                                                    |
| E02           | XRAY_SWITCH                 | Belichtungsschalter<br>beim Einschalten des<br>Gerätes aktiviert                                       | Der Belichtungsschalter<br>oder seine Verdrahtung ist<br>defekt.                                           | Überprüfen Sie die<br>Verkabelung, den<br>Belichtungsschalter und die<br>elektrischen Kontakte. Ersetzen<br>Sie die fehlerhaften Teile.                                                                                                    | Dieser Fehler tritt beim<br>CS 2200 Gerät auf, wenn<br>der CS 2100 Timer als<br>Schnittstelle für den Zugriff<br>auf die technischen Menüs<br>verwendet wird.                                                                          |
| E03           | X_RAY_SWITCH_<br>SICHERHEIT | Fehlfunktion der<br>Belichtungsschalter-<br>sicherheit                                                 | Fehlerhafte CJ718-<br>Stromversorgungsplatine                                                              | Schalten Sie das Gerät AUS<br>und wieder EIN. Wenn der<br>Fehler weiterhin besteht,<br>tauschen Sie die CJ718-<br>Stromversorgungsplatine aus.                                                                                                    | Dieser Fehler wird<br>angezeigt, wenn Sie das<br>Gerät einschalten.                                                                                                    |
| E04           | EXPO_TIMEOUT_<br>SICHERHEIT | Fehlfunktion der<br>Belichtungszeit-<br>sicherheit                                                     | Fehlerhafte CJ718-<br>Stromversorgungsplatine                                                              | Schalten Sie das Gerät AUS<br>und wieder EIN. Wenn der<br>Fehler weiterhin besteht,<br>tauschen Sie die CJ718-<br>Stromversorgungsplatine aus.                                                                                                    | Dieser Fehler wird<br>angezeigt, wenn Sie das<br>Gerät einschalten.                                                                                                    |
| E10           | KV_REF_SYS                  | kV-Referenzfehler                                                                                      | Fehlerhafte CJ718-                                                                                         | Starten Sie die automatische                                                                                                    |                                                                                                    |
| E11           | kV_REF_LOW                  | kV-Referenz zu niedrig                                                                                 | Falsche Kalibrierung der                                                                                   | Kalibrierung.                                                                                                    |                                                                                                    |
| ET2           | KV_REF_HIGH                 | kv-keterenz zu noch                                                                                    | CI718-<br>Stromversorgungsplatine.                                                                         | Wenn das Problem weiterhin<br>besteht, tauschen Sie die<br>CJ718-<br>Stromversorgungsplatine aus.                                                                                                    |                                                                                                    |
| E13           | KV_FEEDBACK_SYS             | Fehler in<br>kV-Rückleitung<br>(Leerlaufwert ist<br>nicht 0)<br>Verbindungsfehler in<br>kV-Rückleitung | Fehlerhafte<br>Anschlüsse/Verdrahtungen<br>der kV-Rückleitung (d. h.<br>J6-Stecker nicht<br>angeschlossen) | Schalten Sie das Gerät AUS<br>und wieder EIN. Wenn der<br>Fehler weiterhin besteht, führen<br>Sie folgende Schritte aus:<br>- Überprüfen Sie die<br>Verdrahtung und<br>die elektrischen Kontaktstellen.<br>- Ersetzen Sie die fehlerhaften<br>Teile.             |                                                                                                    |
|               |                             |                                                                                                    | Generatorfehler<br>(kV-Rückleitung)                                                                        | <ul> <li>Trennen Sie den Generator<br/>und messen Sie mit einem<br/>Ohmmeter den Widerstand<br/>zwischen dem gelben und dem<br/>blauen Generatorkabel. Er muss<br/>zwischen 11 und 15 kOhm<br/>betragen.</li> <li>Tauschen Sie den Generator<br/>aus.</li> </ul> |                                                                                                    |

| Fehlermeldung | Fehlerreferenz ERR_                     | Beschreibung                                                                                | Mögliche Ursache                                                                                               | Maßnahmen                                                                                                    | Kommentare |
|---------------|-----------------------------------------|---------------------------------------------------------------------------------------------|----------------------------------------------------------------------------------------------------|----------------------------------------------------------------------------------------------------|------------|
|               |                                         |                                                                                             | Fehlerhafte CJ718-<br>Stromversorgungsplatine                                                                  | - Tauschen Sie die<br>Stromversorgungsplatine aus.                                                                                                    |            |
| E14<br>E15    | kV_FEEDBACK_LOW<br>kV_FEEDBACK_<br>HIGH | kV-Rückleitung niedrig<br>kV-Rückleitung hoch                                               | Generator länger nicht<br>verwendet                                                                            | Schalten Sie das Gerät AUS<br>und wieder EIN. Wenn der<br>Fehler weiterhin besteht, führen<br>Sie das Vorheizen der<br>Röntgenröhre aus. Weitere<br>Informationen hierzu finden Sie<br>unter "Vorheizen der<br>Röntgenröhre".                                                     |            |
|               |                                         |                                                                                             | Falsche CJ718-<br>Generatorkalibrierung                                                                        | Führen Sie eine automatische<br>Kalibrierung der PR<br>4-Parameter aus. Weitere<br>Informationen hierzu finden Sie<br>unter "Zurücksetzen und<br>automatische Kalibrierung".                                                                                                    |            |
|               |                                         |                                                                                             | Fehlerhafte Verdrahtung                                                                                        | Überprüfen Sie die<br>Verdrahtung und<br>die elektrischen Kontaktstellen.<br>Ersetzen Sie die fehlerhaften<br>Teile.                                                                                                    |            |
|               |                                         |                                                                                             | Fehlerhafte CJ718-<br>Stromversorgungsplatine                                                                  | Tauschen Sie die CJ718-<br>Stromversorgungsplatine aus.                                                                                                    |            |
| E16           | FMIN_SYS                                | Wechselrichter ohne<br>Signal                                                               | Fehlerhafte CJ718-<br>Stromversorgungsplatine                                                                  | - Schalten Sie das Gerät AUS<br>und wieder EIN. Wenn der<br>Fehler weiterhin besteht,<br>tauschen Sie die CJ718-<br>Stromversorgungsplatine aus.                                                                                                    |            |
| E17<br>E18    | FMIN_LOW<br>FMIN_HIGH                   | Frequenz des<br>Wechselrichters zu<br>niedrig<br>Frequenz des<br>Wechselrichters zu<br>hoch | Fehlerhafte CJ718-<br>Stromversorgungsplatine                                                                  | Schalten Sie das Gerät AUS<br>und wieder EIN. Wenn der<br>Fehler weiterhin besteht,<br>tauschen Sie die CJ718-<br>Stromversorgungsplatine aus.                                                                                                    |            |
| E20           | HEATING_VOLTAGE_<br>SYS                 | Fehler in<br>Spannungsmessung<br>der Heiz-Glühwendel<br>(Leerlaufwert nicht 0)              | Nicht oder fehlerhaft<br>angeschlossener<br>Generator beim<br>Durchführen der<br>automatischen<br>Kalibrierung | <ul> <li>Schalten Sie das Gerät AUS<br/>und wieder EIN. Wenn der<br/>Fehler weiterhin besteht, führen<br/>Sie folgende Schritte aus:</li> <li>Überprüfen Sie die<br/>Verdrahtung und<br/>die elektrischen Kontaktstellen.</li> <li>Tauschen Sie defekte Kabel<br/>aus.</li> </ul> |            |
| E21           | HEATING_VOLTAGE_<br>LOW                 | Glühwendel-<br>Heizspannung zu<br>niedrig                                                   | Falsche CJ718-<br>Stromversorgungsplatinen-<br>kalibrierung                                                    | Führen Sie eine automatische<br>Kalibrierung der PR<br>4-Parameter aus. Weitere<br>Informationen hierzu finden Sie<br>unter "Zurücksetzen und<br>automatische Kalibrierung".                                                                                                    |            |
| E22           | HEATING_VOLTAGE_<br>HIGH                | Glühwendel-<br>Heizspannung zu hoch                                                         | Fehlerhafte CJ718-<br>Stromversorgungsplatine                                                                  | Tauschen Sie die CJ718-<br>Stromversorgungsplatine aus.                                                                                                    |            |
| E23           | HEATING_CURRENT_<br>SYS                 | Fehler im Glühwendel-<br>Heizstrom<br>(Leerlaufwert nicht 0)                                |                                                                                                    |                                                                                                    |            |

| Fehlermeldung | Fehlerreferenz ERR_     | Beschreibung                                                                          | Mögliche Ursache                                                                        | Maßnahmen                                                                                                    | Kommentare                                                                                                    |                                                                                                    |
|---------------|-------------------------|---------------------------------------------------------------------------------------|-----------------------------------------------------------------------------------------|----------------------------------------------------------------------------------------------------|----------------------------------------------------------------------------------------------------|----------------------------------------------------------------------------------------------------|
| E24           | HEATING_CURRENT_<br>LOW | IEATING_CURRENT_ Glühwendel-<br>OW Heizstrom zu nie                                   | Glühwendel-<br>Heizstrom zu niedrig                                                     | Generatorfehler<br>(Glühwendel-<br>Heizstromkreis der<br>Röntgenröhre)                                                                                                    | <ul> <li>Schalten Sie das Gerät AUS<br/>und wieder EIN. Wenn der<br/>Fehler weiterhin besteht, führen<br/>Sie folgende Schritte aus:</li> <li>Messen Sie mit einem<br/>Ohmmeter den Widerstand<br/>(&lt;1 Ohm) zwischen dem<br/>violetten und dem blauen<br/>Generatorkabel.</li> <li>Tauschen Sie den Generator<br/>aus.</li> </ul> | Der Fehler wird für<br>gewöhnlich durch eine<br>gebrochene Glühwendel<br>der Röntgenröhre<br>verursacht. |
|               |                         |                                                                                       | Defekte Verdrahtung<br>(Glühwendel-<br>Heizstromkreis der<br>Röntgenröhre)              | <ul> <li>Messen Sie mit einem</li> <li>Ohmmeter den Widerstand</li> <li>zwischen dem blauen und dem</li> <li>violetten Kabel an CJ718</li> <li>Steckplatz J2.</li> <li>Tauschen Sie fehlerhafte</li> <li>Komponenten aus.</li> </ul>                                                                                                    |                                                                                                    |                                                                                                    |
|               |                         |                                                                                       | Fehlerhafte CJ718-<br>Stromversorgungsplatine                                           | Tauschen Sie die CJ718-<br>Stromversorgungsplatine aus.                                                                                                    |                                                                                                    |                                                                                                    |
| E30           | POWER_ALARM             | DWER_ALARM Problem mit<br>Leitungsspannungs-<br>einstellung oder<br>Filterkondensator | Falsche Konfiguration der<br>CI718-<br>Stromversorgungsplatinen-<br>spannung            | Überprüfen Sie die<br>Jumperkonfiguration auf der<br>CJ718-Stromversorgungsplatine<br>auf die korrekte Position für die<br>gegebene Spannung<br>(Komponenten mit den<br>Referenzen 1a, 1b und 2 im<br>Schaltbild).                                                                                                    |                                                                                                    |                                                                                                    |
|               |                         |                                                                                       |                                                                                         | Falls keine korrekte Position für<br>die Netzspannung gegeben ist,<br>tauschen Sie die<br>CJ718-Stromversorgungsplatine<br>aus.                                                                                                    |                                                                                                    |                                                                                                    |
|               |                         |                                                                                       | Die Stromversorgung des<br>Geräts befindet sich<br>außerhalb der<br>Betriebsgrenzwerte. | Überprüfen Sie die elektrische<br>Installation, und legen Sie<br>dabei gesteigerten Wert auf<br>Stromversorgung, Spannung<br>und Anschlüsse.                                                                                                    | - 90 V - 144 V für 110 V<br>- 207 V und 264 V für 230 V                                                                                                    |                                                                                                    |
|               |                         |                                                                                       | Fehlerhafte CJ718-<br>Stromversorgungsplatine                                           | Tauschen Sie die CJ718-<br>Stromversorgungsplatine aus.                                                                                                    |                                                                                                    |                                                                                                    |
| E40           | WATCHDOG                | Problem beim<br>Freigeben des<br>Watchdog                                             | - Störungen                                                                             | - Fehlermeldung tritt willkürlich<br>auf.                                                                                                    |                                                                                                    |                                                                                                    |
| E41           | PROGRAM_<br>INTEGRITY   | Verletzung der<br>Firmware-Integrität                                                 |                                                                                         | <ul> <li>Prüfen Sie auf falsche Erdung<br/>der Installation.</li> <li>Prüfen Sie auf zu niedrigen<br/>Kabelquerschnitt.</li> <li>Überprüfen Sie, ob Kabel<br/>benachbarter Quellen zu<br/>Störungen führen.</li> <li>Andere Geräte, die an<br/>dieselbe Netzleitung oder<br/>-phase angeschlossen sind</li> <li>Wenn ein Fehler festgestellt<br/>wird, muss die Konformität der<br/>Installation wiederhergestellt</li> </ul> |                                                                                                    |                                                                                                    |
| E42           | PROGRAM_FAULT           | Firmware-Funktionen<br>fehlerhaft                                                     | - Fehlerhafte CJ718-<br>Stromversorgungsplatine                                         | werden.<br>- Fehlermeldung tritt<br>systematisch auf.<br>- Tauschen Sie die CJ718-<br>Stromversorgungsplatine aus.                                                                                                    |                                                                                                    |                                                                                                    |

| Fehlermeldung | Fehlerreferenz ERR_        | Beschreibung                                                                                      | Mögliche Ursache                                                                          | Maßnahmen                                                                                                    | Kommentare                                                                                                    |
|---------------|----------------------------|---------------------------------------------------------------------------------------------------|-------------------------------------------------------------------------------------------|----------------------------------------------------------------------------------------------------|----------------------------------------------------------------------------------------------------|
| E43           | SHOT_PARAMETERS            | Letzter<br>Belichtungsparameter<br>(Belichtungszeit)                                              |                                                                                           |                                                                                                    |                                                                                                    |
| E44           | TECHNICAL_DATA             | Technische Parameter<br>(Einstellungen)                                                           |                                                                                           |                                                                                                    |                                                                                                    |
| E45           | GENERATOR_<br>COOLING_DATA | Parameter des<br>Röntgenkopfs<br>(Abkühlung)                                                      |                                                                                           |                                                                                                    |                                                                                                    |
| E46           | USER_DATA                  | Benutzereintellungen<br>(digital, langer Tubus)                                                   |                                                                                           |                                                                                                    |                                                                                                    |
| E47           | SW2_CONFIG                 | Falsche Konfiguration<br>des<br>SW2-DIP-Schalters 2<br>der CJ718-<br>Stromversorgungs-<br>platine | Falsche Konfiguration des<br>SW2-DIP-Schalters 2 der<br>CJ718-<br>Stromversorgungsplatine | Ändern Sie die Konfiguration<br>des SW2-DIP-Schalters 2.                                                                                                    |                                                                                                    |
| E48           | ERR_QUARTZ                 | Fehlende oder<br>instabile<br>Prozessorfrequenz                                                   | Fehlerhafte CJ718-<br>Stromversorgungsplatine                                             | <ul> <li>Fehlermeldung tritt<br/>systematisch auf.</li> <li>Schalten Sie das Gerät AUS<br/>und wieder EIN. Wenn der<br/>Fehler weiterhin besteht,<br/>tauschen Sie die CJ718-<br/>Stromversorgungsplatine aus.</li> </ul> |                                                                                                    |
| E50           | I2C                        | I2C-Bus                                                                                           | Fehlerhafte<br>Verdrahtungen/<br>Anschlüsse                                               | <ul> <li>Ändern Sie die Anschlüsse<br/>und die leitenden<br/>Verbindungen.</li> <li>Tauschen Sie fehlerhafte Teile<br/>aus.</li> </ul>                                                                                    | Wenn der Summer ein<br>hörbares Signal aussendet<br>(akustische Signale von ca.<br>1 Sek. Dauer) und kein<br>Fehlercode auf dem Display<br>des Timers angezeigt wird,<br>ist der Fehler mit Sicherheit<br>auf eines der drei in der<br>Spalte <i>Mögliche Ursache</i><br>genannten Probleme<br>zurückzuführen. |
| E52           | I2C_EXT                    | Externer I2C-Bus                                                                                  | Störungen                                                                                 | - Fehlermeldung tritt willkürlich<br>auf.<br>- Prüfen Sie auf falsche Erdung<br>der Installation.                                                                                                    |                                                                                                    |
|               |                            |                                                                                                   |                                                                                           | - Prüfen Sie auf zu niedrigen<br>Kabelquerschnitt.                                                                                                    |                                                                                                    |
|               |                            |                                                                                                   |                                                                                           | - Überprüfen Sie, ob Kabel<br>benachbarter Quellen zu<br>Störungen führen.                                                                                                    |                                                                                                    |
|               |                            |                                                                                                   |                                                                                           | - Andere Geräte, die an<br>dieselbe Netzleitung oder<br>-phase angeschlossen sind                                                                                                    |                                                                                                    |
|               |                            |                                                                                                   |                                                                                           | - Wenn ein Fehler festgestellt<br>wird, muss die Konformität der<br>Installation wiederhergestellt<br>werden.                                                                                                    |                                                                                                    |
| E54           | IHM                        | Fehler beim Zugreifen<br>auf die<br>Steuerungseinheit                                             | Defekt der CJ718-<br>Stromversorgungsplatine<br>oder Steuerungseinheit                    | <ul> <li>Fehlermeldung tritt<br/>systematisch auf.</li> <li>Tauschen Sie die CJ718-<br/>Stromversorgungsplatine aus.</li> <li>Tauschen Sie die<br/>Steuerungseinheit aus.</li> </ul>                                      |                                                                                                    |
| E51           | I2C_INT                    | Interner I2C-Bus                                                                                  |                                                                                           |                                                                                                    |                                                                                                    |
| E53           | EPROM                      | Fehler beim Zugreifen<br>auf seriellen EPROM                                                      |                                                                                           |                                                                                                    |                                                                                                    |

## Kapitel 8 WARTUNG DES CS 2100

## CS 2100-Schaltbilder

### Wandmontage mit Timer-Fernbedienung

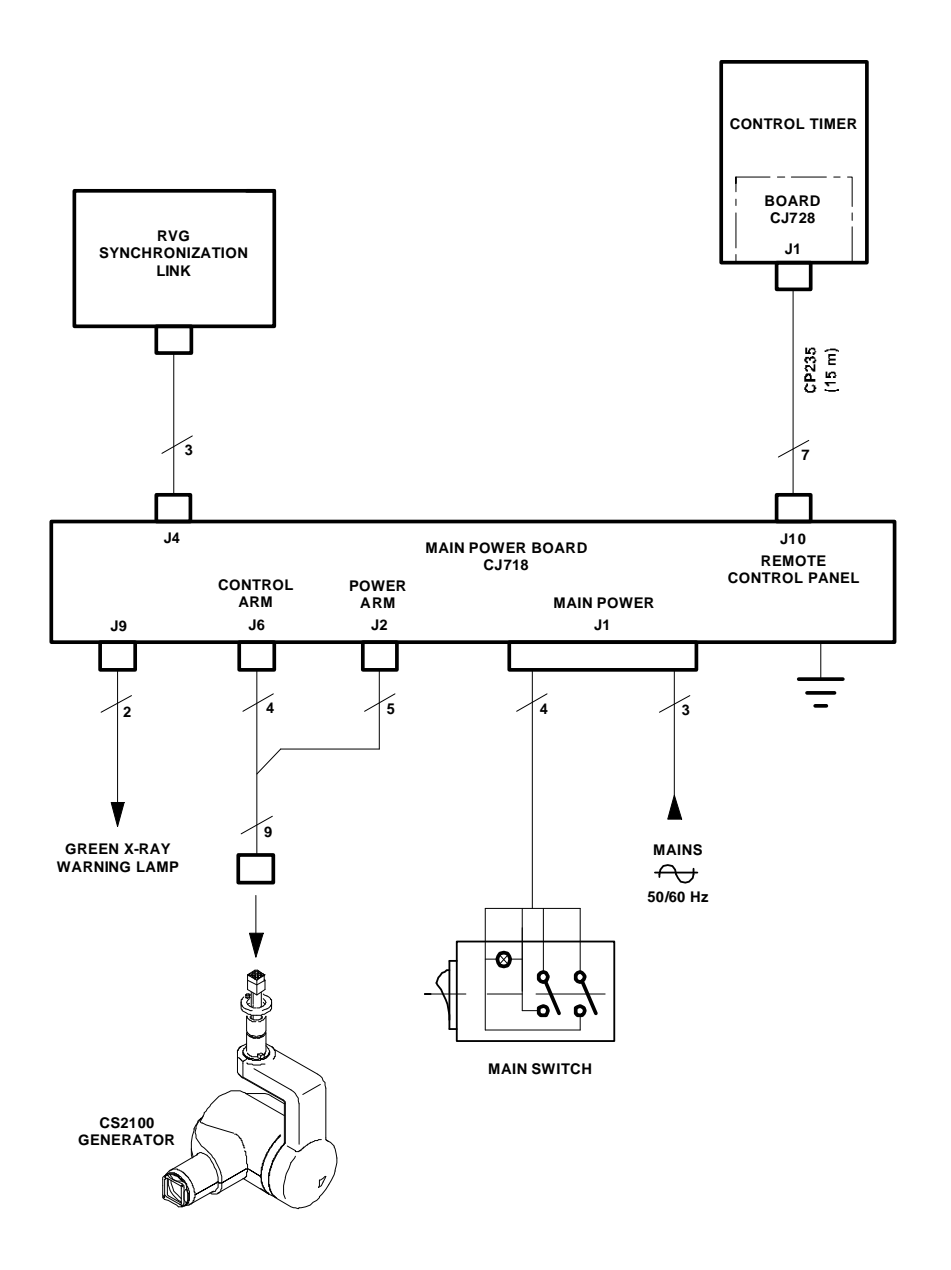

# Wandmontage mit Timer an Wandkonsole und Belichtungsschalter-Fernbedienung

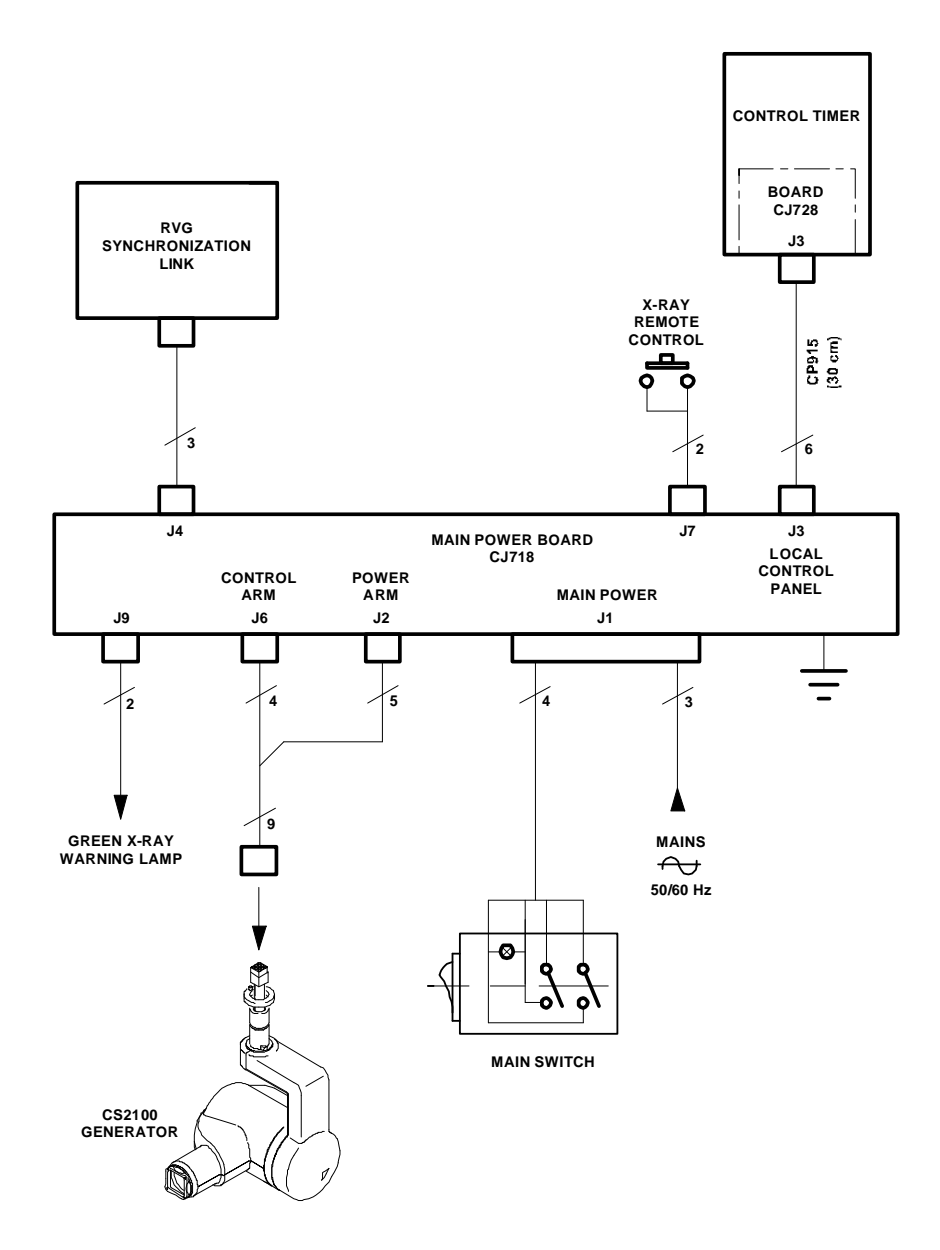
## Wandmontage mit Timer- und Belichtungsschalter-Fernbedienung

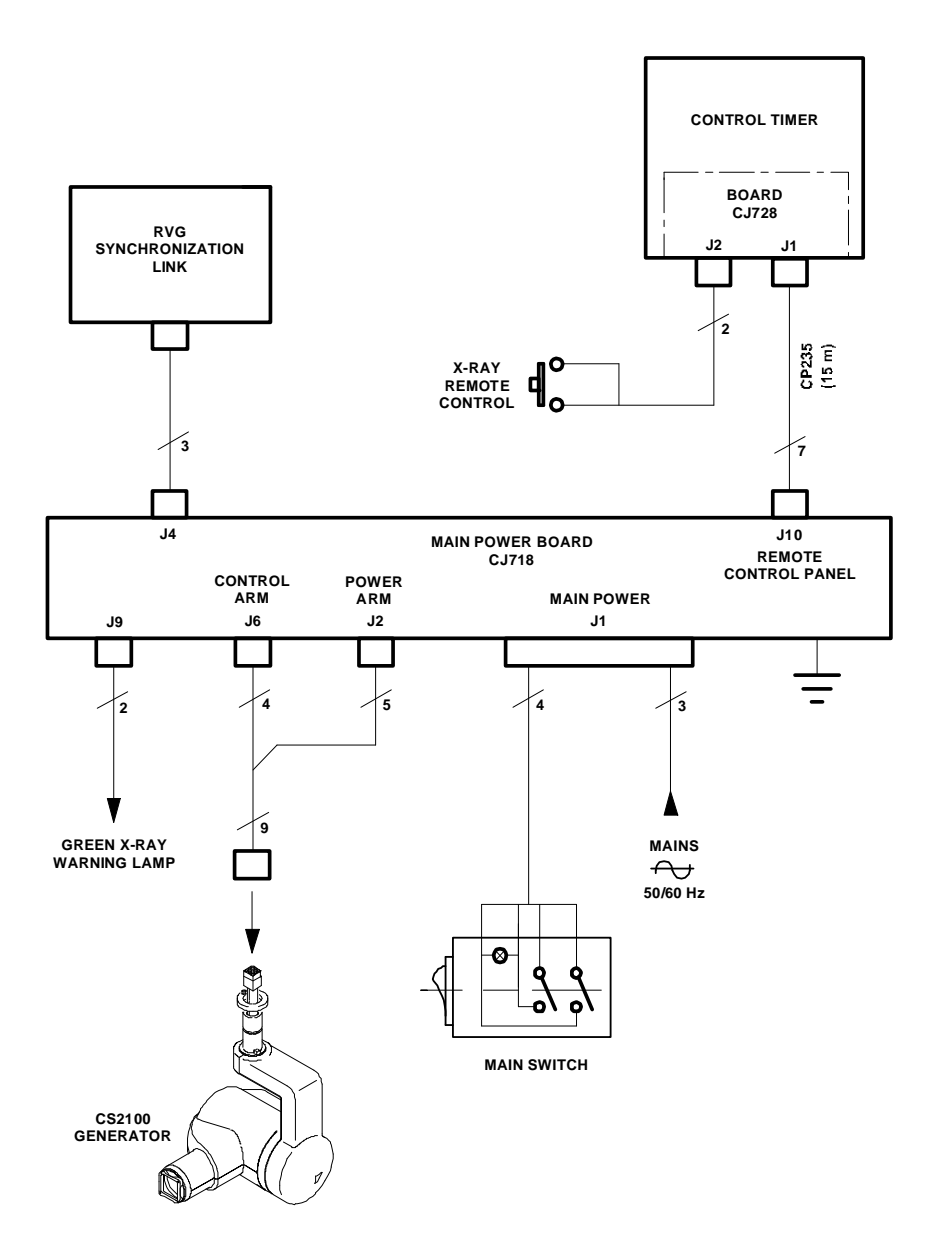

## Einbauen des Generator-Stromversorgungskabels

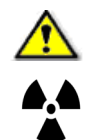

#### WARNUNG

Sie MÜSSEN die geltenden Vorschriften für die Installation und den Gebrauch des Röntgengerätes einhalten. Wann immer es nötig ist, müssen Sie eine Bleischürze tragen.

Vor dem Abnehmen der Abdeckungen MUSS das Gerät AUSGESCHALTET werden. NUR zugelassene Trophy-Techniker sind dafür qualifiziert, das Gerät zu prüfen oder zu warten, während es eingeschaltet ist und die Abdeckungen entfernt sind. In diesem Fall darf sich KEINE unqualifizierte Person der Einheit nähern.

### Ausbauen des Generator-Stromversorgungskabels

Bevor Sie das Generator-Stromversorgungskabel ausbauen, stellen Sie sicher, dass das Gerät AUSGESCHALTET ist.

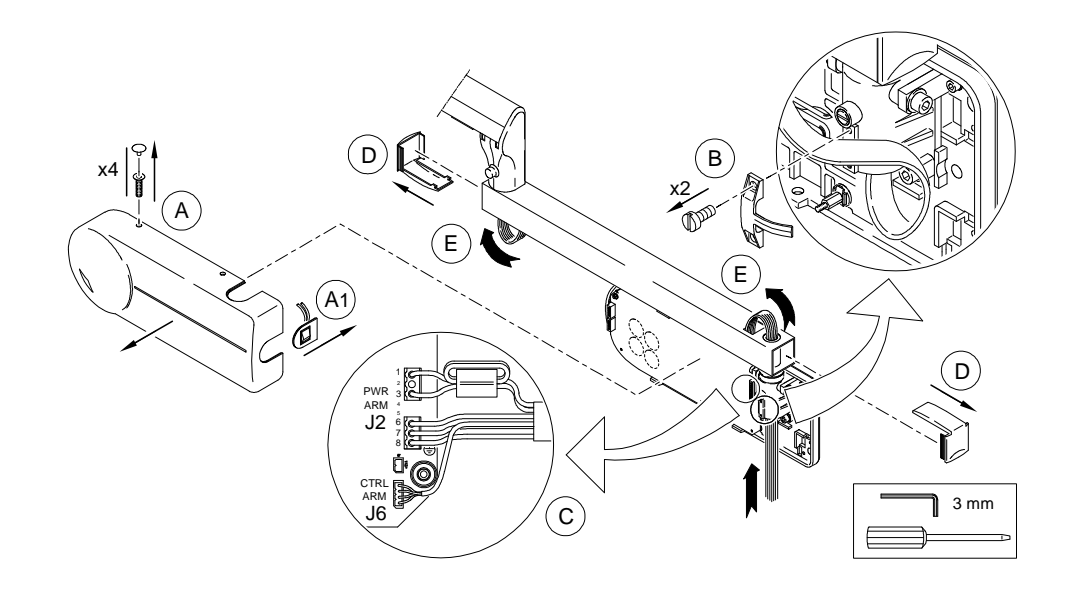

So bauen Sie das Generator-Stromversorgungskabel aus:

- 1. Lösen Sie die vier Befestigungsschrauben und nehmen Sie die Wandkonsolen-Abdeckung ab (A).
- 2. Nehmen Sie die EIN/AUS-Taste aus der Aussparung (A1).
- 3. Entfernen Sie die Kabelklemme vom Drehachsenblock (B).
- 4. Lösen Sie das Armkabel aus den PWR ARM- und CTRL ARM-Steckern (C).
- 5. Entfernen Sie die beiden Kunststoffabdeckungen vom Verlängerungsarm (D).
- 6. Nehmen Sie das Kabel aus dem Verlängerungsarm und lassen Sie es vom Ende des Scherenarms herunter hängen (E).

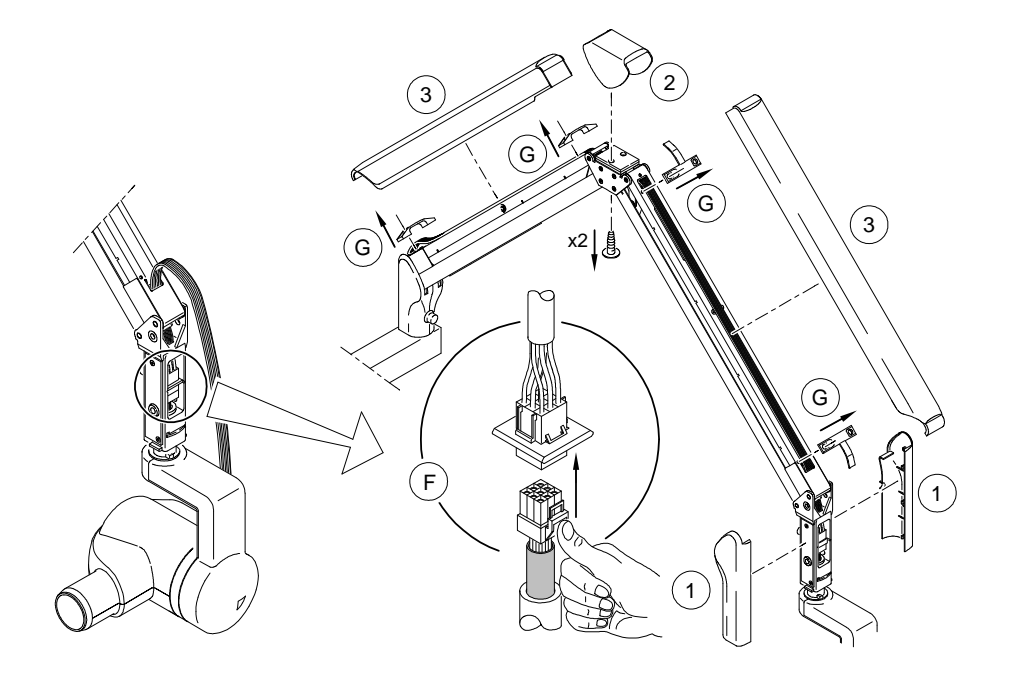

#### 7. Entfernen Sie die Abdeckungen des Scherenarms wie folgt:

- Entfernen Sie die Abdeckungen der Generatorhalterung (1).
- Entfernen Sie das mittlere Scharnier, indem Sie die beiden, von unten zugänglichen Schrauben (2) lösen.
- Entfernen Sie die zwei Abdeckungen auf beiden Teilen des Scherenarms (3).
- 8. Entfernen Sie die vier Kabelklemmen vom Scherenarm, und entfernen Sie dabei die Stifte mit einem 2-mm-Splinttreiber (F).

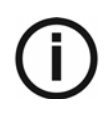

#### HINWEIS

Die Stifte fallen in das Innere des Scherenarms. Stellen Sie sicher, dass Sie sie später wieder zuordnen können.

9. Nehmen Sie das Kabel heraus. Trennen Sie den Generator-Stecker vom Scherenarm-Stecker (G) und entfernen Sie das Kabel (9).

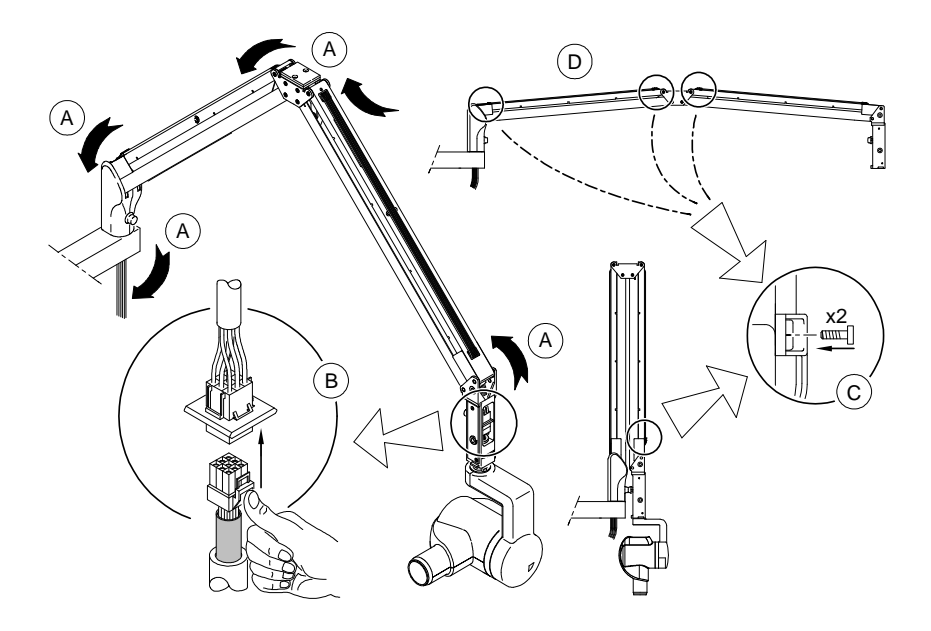

### Einbauen des Generator-Stromversorgungskabels

So bauen Sie das Generator-Stromversorgungskabel ein:

1. Führen Sie das neue Kabel durch die obere Öffnung der Generatorhalterung (A).

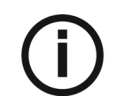

#### HINWEIS

Achten Sie darauf, dass das Kabel während des Einbaus nicht verdreht wird. Für einen einfachen Einbau können Sie den Arm horizontal ausrichten.

- 2. Verbinden Sie Generator- und Scherenarm-Stecker (B).
- 3. Stellen Sie den Scherenarm in eine vertikale Position.
- 4. Bringen Sie die untere Kabelklemme mit zwei Stiften auf der Seite des Generators an (C).
- 5. Fahren Sie den Arm horizontal aus (D).
- 6. Befestigen Sie die drei anderen Kabelklemmen mit je zwei Stiften (C).
- 7. Führen Sie das Kabel durch den Verlängerungsarm bis zur Stromversorgungsplatine. Weitere Informationen finden Sie im Abschnitt *Installieren des Scherenarms*.
- 8. Schließen Sie das Scherenarmkabel an die CJ718-Stromversorgungsplatine an. Weitere Informationen finden Sie unter *Anschließen der Kabel* (Abschnitt "Generator").
- 9. Bewegen Sie den Arm in verschiedene Positionen, um sicherzustellen, dass das Kabel locker genug bleibt. Das Kabel darf weder zu locker noch zu straff sein.
- 10. Bringen Sie die Abdeckungen des Scherenarms in der folgenden Reihenfolge an:
  - Abdeckungen der beiden Scherenarmkomponenten
  - Abdeckung des mittleren Scharniers mit den zwei zugehörigen Schrauben
  - Abdeckungen der Generatorhalterung
  - Wandkonsolen-Abdeckung nach Wiedereinsetzen der EIN/AUS-Taste in die Aussparung

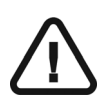

#### WICHTIG

Vergessen Sie NICHT, die Ferritringe wieder ordnungsgemäß anzubringen. Weitere Informationen finden Sie im Abschnitt *Anschließen der Kabel*.

## **Einbauen des Generators**

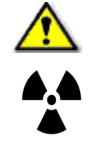

### WARNUNG

Sie MÜSSEN die geltenden Vorschriften für die Installation und den Gebrauch des Röntgengerätes einhalten. Wann immer es nötig ist, müssen Sie eine Bleischürze tragen.

Vor dem Abnehmen der Abdeckungen MUSS das Gerät AUSGESCHALTET werden. NUR zugelassene Trophy-Techniker sind dafür qualifiziert, das Gerät zu prüfen oder zu warten, während es eingeschaltet ist und die Abdeckungen entfernt sind. In diesem Fall darf sich KEINE unqualifizierte Person der Einheit nähern.

### Ausbauen des Generators

Bevor Sie den Generator ausbauen, stellen Sie sicher, dass das Gerät AUSGESCHALTET ist.

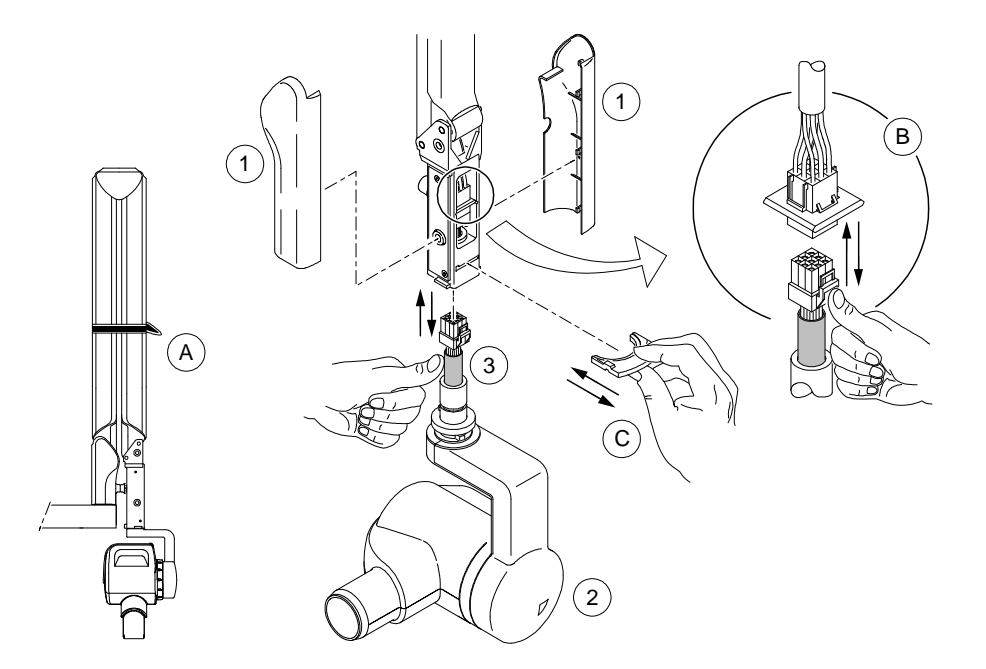

So bauen Sie den Generator aus:

- 1. Entfernen Sie die beiden Kunststoffabdeckungen (1) auf beiden Seiten des Scherenarms.
- 2. Befestigen Sie das Band um den Scherenarm (A).
- 3. Trennen Sie Generator- und Scherenarm-Stecker (B).
- 4. Halten Sie den Generator und entfernen Sie die Sperrvorrichtung aus dem Scherenarm (C).
- 5. Nehmen Sie den Generator aus dem Scherenarm (2).
- 6. Entfernen Sie den Ring (3) und bringen Sie ihn am neuen Generator an.

### **Einbauen des Generators**

Informationen zum Einbau des Generators finden Sie im Abschnitt Installieren des Generators.

Anschließend müssen Sie folgende Verfahren durchführen:

- Vorheizen der Röntgenröhre (siehe Abschnitt Vorheizen der Röntgenröhre)
- Automatische Kalibrierung (siehe Abschnitt Durchführen einer automatischen Gerätekalibrierung).

## Einstellen der Stabilität des Arms

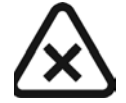

#### VORSICHT

Nach einiger Zeit kann die Stabilität des Arms nachlassen. Ziehen Sie in diesem Fall die Feder am unteren Arm fest.

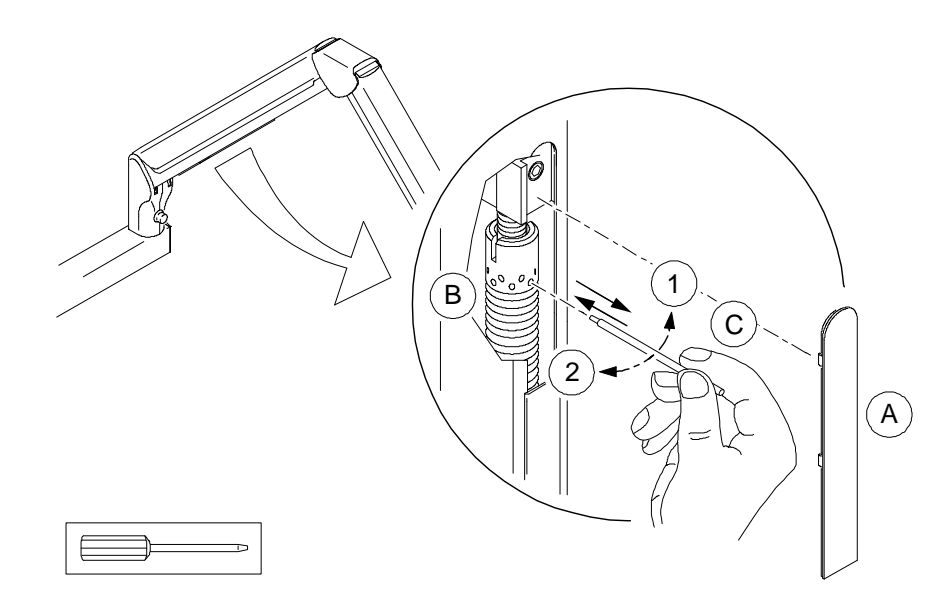

So stellen Sie die Stabilität des Arms ein:

- 1. Entfernen Sie die Abdeckung (A) mit einem Schraubendreher.
- 2. Ziehen Sie die Feder (B) fest, indem Sie die Mutter im oder gegen den Uhrzeigersinn mit dem im Zubehör-Kit des Geräts enthaltenen 4-mm-Inbusschlüssel (C) drehen.
- 3. Setzen Sie die Abdeckung (A) wieder ein.

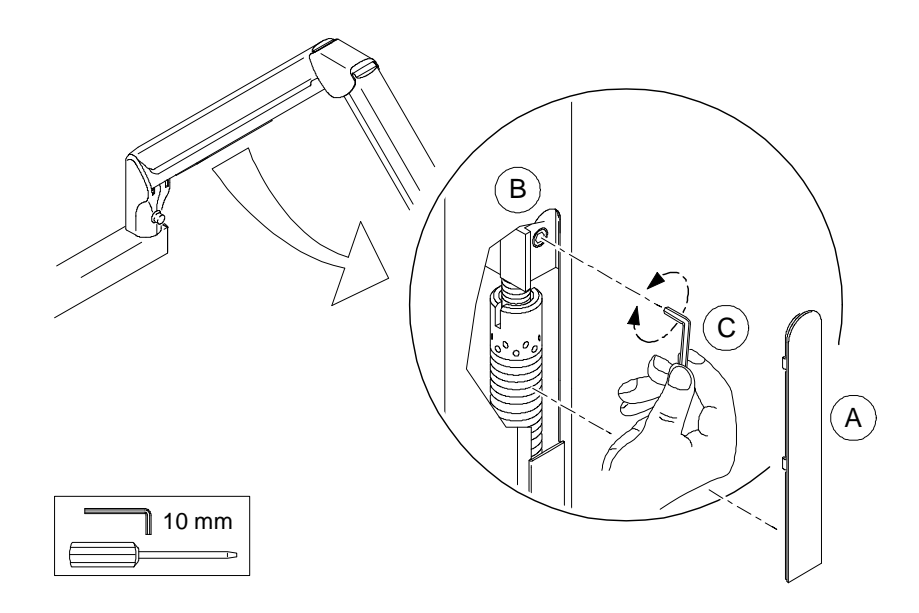

## Einstellen der Bewegungsfreiheit des Arms

So stellen Sie die Bewegungsfreiheit des Arms ein:

- 1. Entfernen Sie die Abdeckung (A) mit einem Schraubendreher.
- 2. Für weniger Bewegungsfreiheit ziehen Sie die Schraube (B) mit (C) fest.
- 3. Für mehr Bewegungsfreiheit lösen Sie die Schraube (B) mit (C).
- 4. Setzen Sie die Abdeckung (A) wieder ein.

# Einbauen der CJ718-Stromversorgungsplatine

Bevor Sie die CJ718-Stromversorgungsplatine auswechseln, stellen Sie sicher, dass das Gerät AUSGESCHALTET ist.

### Ausbauen der CJ718-Stromversorgungsplatine

So bauen Sie die CJ718-Stromversorgungsplatine aus:

- 1. Nehmen Sie die Wandkonsolen-Abdeckung ab.
- 2. Ziehen Sie alle angeschlossenen Kabel.
- 3. Entfernen Sie die CJ718-Stromversorgungsplatine aus der Wandkonsole.

### Einbauen der CJ718-Stromversorgungsplatine

Informationen zum Einbau der CJ718-Stromversorgungsplatine finden Sie im Abschnitt *Installieren der Stromversorgungsplatine*.

Nach dem Auswechseln der CJ718-Stromversorgungsplatine müssen Sie eine automatische Kalibrierung durchführen (siehe Abschnitt **Durchführen einer automatischen Gerätekalibrierung**).

## Einstellen der Feder am oberen Arm

Es ist möglich, bestimmte Zubehörteile, z. B. Sensor, IPS usw., am Generator, an der Gabel oder dem Scherenarm anzubringen. Sie müssen in diesem Fall die Federspannung am oberen Arm einstellen, um das zusätzliche Gewicht des Kopfs auszugleichen.

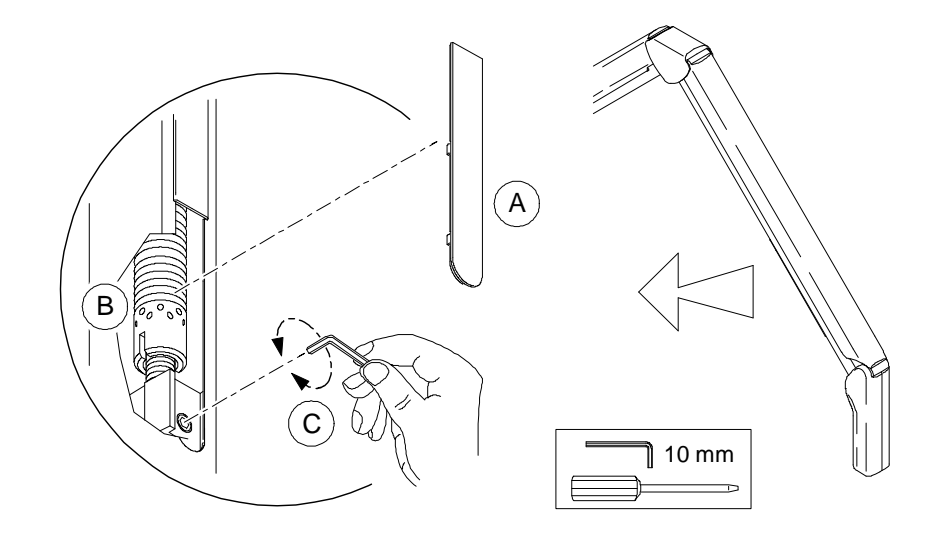

So stellen Sie die Feder am oberen Arm ein:

- 1. Entfernen Sie die Abdeckung (A) mit einem Schraubendreher.
- 2. Ziehen Sie die Feder (B) fest, indem Sie die Mutter im oder gegen den Uhrzeigersinn mit dem im Zubehör-Kit des Geräts enthaltenen 4-mm-Inbusschlüssel (C) drehen.
- 3. Setzen Sie die Abdeckung (A) wieder ein.

# Kapitel 9 KONTAKTINFORMATIONEN

# Herstelleradresse

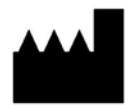

**Carestream Dental LLC** 3625 Cumberland Boulevard, Suite 700, Atlanta, GA USA 30339

# Autorisierte Vertretungen

### Autorisierte Vertretung für Europa

EC REP

### TROPHY

4, Rue F. Pelloutier, Croissy-Beaubourg 77435 Marne la Vallée Cedex 2, Frankreich

### Autorisierte Vertretung in Brasilien

CARESTREAM DENTAL BRASIL EIRELI Rua Romualdo Davoli, 65 1º Andar, Sala 01 - São José dos Campos São Paulo - Brazil Cep (Zip Code): 12238-577 Autorisierte Vertretungen